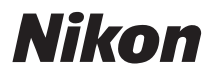

# DIGITÁLNÍ FOTOAPARÁT COOLPIX P80 Uživatelská příručka

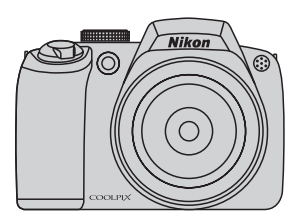

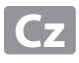

#### Informace o obchodních značkách

- Microsoft, Windows a Windows Vista jsou registrované ochranné známky nebo ochranné známky společnosti Microsoft Corporation v USA a/nebo jiných zemích.
- Macintosh, Mac OS a QuickTime jsou ochranné známky společnosti Apple Inc.
- Adobe a Acrobat jsou registrované ochranné známky společnosti Adobe Systems Inc.
- Logo SD je ochranná známka společnosti SD Card Association.
- PictBridge je ochranná známka.
- Technologii D-Lighting poskytuje společnost 🕄 Apical Limited.
- Všechna ostatní obchodní jména produktů, uváděná v tomto návodu a další dokumentaci dodávané s výrobkem Nikon, jsou registrované ochranné známky příslušných firem.

| Úvod            |                                                           |  |
|-----------------|-----------------------------------------------------------|--|
| První l         | kroky                                                     |  |
| ۵               | Základní fotografování a přehrávání<br>snímků: Režim Auto |  |
| SCENE           | Fotografování přizpůsobené motivu                         |  |
| *               | Sériové snímání sportu                                    |  |
| PSAM            | Režimy P, S, A a M                                        |  |
|                 | Více o přehrávání                                         |  |
| <b>\</b>        | Videosekvence                                             |  |
| J               | Záznam zvuku                                              |  |
| Propo<br>počíta | jení fotoaparátu s televizorem,<br>čem a tiskárnou        |  |
| MENU            | Nabídka fotografování,<br>přehrávání a nastavení          |  |
| Techn           | ické informace                                            |  |

# Pro vaši bezpečnost

Abyste zabránili poškození svého přístroje Nikon a vyvarovali se případného poranění či poranění dalších osob, přečtěte si před použitím fotoaparátu pečlivě níže uvedené bezpečnostní pokyny. Tyto pokyny umístěte tak, aby si je mohli přečíst všichni potenciální uživatelé přístroje.

Možné následky, ve které by mohlo vyústit neuposlechnutí pokynů zde uvedených, jsou označeny následujícím symbolem:

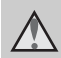

Tento symbol znamená varování – informace takto označené je nutné si přečíst před použitím výrobku Nikon, aby se zamezilo možnému poranění.

# VAROVÁNÍ

V případě výskytu závady přístroj ihned vypněte

Zaznamenáte-li, že z přístroje nebo síťového zdroje vychází neobvyklý zápach či kouř, odpojte síťový zdroj a vyjměte z přístroje baterii (dejte pozor abyste se přitom nepopálili). Pokračujete-li v používání přístroje, riskujete poranění. Po vyjmutí/odpojení zdroje energie odneste přístroj na kontrolu do autorizovaného servisu společnosti Nikon.

# A Přístroj nedemontujte

Dotykem vnitřních částí fotoaparátu/ síťového zdroje a nechráněné části těla může dojít k poranění. Opravy přístroje smí provádět pouze kvalifikovaný technik. Dojde-li k poškození fotoaparátu nebo síťového zdroje v důsledku pádu nebo jiné nehody, odpojte produkt od elektrické sítě/vyjměte baterii a nechte jej zkontrolovat v autorizovaném servisu Nikon.

#### Nepoužívejte fotoaparát ani síťový zdroj v blízkosti hořlavých plynů

Nepoužívejte elektronické vybavení v blízkosti hořlavých plynů; v opačném případě hrozí riziko požáru nebo výbuchu.

#### Při použití řemínku fotoaparátu dbejte náležité opatrnosti

Nikdy nezavěšujte fotoaparát na řemínku okolo krku batolat či malých dětí.

#### Vybavení držte mimo dosah dětí

Zvláštní pozornost věnujte tomu, aby se baterie nebo jiné malé součástky nedostaly do úst dítěte.

#### Při manipulaci s bateriemi dbejte náležité opatrnosti

Baterie mohou při nesprávném zacházení vytékat nebo explodovat. Při manipulaci s bateriemi určenými pro tento produkt dodržujte následující pravidla:

- Před výměnou baterie fotoaparát vypněte. Používáte-li síťový zdroj, ujistěte se, že je odpojený od elektrické sítě.
- Používejte výhradně dodávanou dobíjecí lithium-iontovou baterii Nikon EN-EL5. Baterii nabíjejte pomocí dodávané nabíječky MH-61.
- Při vkládání baterie se nepokoušejte baterii vložit spodní stranou vzhůru ani převráceně.
- Baterie nezkratujte ani nerozebírejte; nepokoušejte se sejmout resp. porušit obal baterií.
- Nevystavujte baterie působení otevřených plamenů ani jiného zdroje vysokých teplot.
- Zabraňte namočení resp. ponoření baterií do vody.
- Při transportu vraťte baterie do bateriového pouzdra.
   Baterie nepřepravujte v přítomnosti kovových předmětů, jako jsou řetízky na krk nebo sponky do vlasů.
- Jsou-li baterie zcela vybité, mají tendenci vytékat. Abyste zabránili poškození produktu, vždy vyjměte zcela vybitou baterii z přístroje.
- Zaznamenáte-li na baterii jakékoli změny (změna barvy, deformace), ihned ji přestaňte používat.

 Dojde-li ke kontaktu tekutiny z poškozené baterie s oblečením nebo pokožkou, ihned opláchněte zasažené místo velkým množstvím vody.

#### Při manipulaci s nabíječkou baterií se řiďte následujícími pokyny

- Nabíječku udržujte v suchu. Nebudete-li dbát těchto pokynů, může dojít k požáru nebo úrazu elektrickým proudem.
- Prach na kovových částech síťové vidlice (nebo v jejich blízkosti) je třeba otřít pomocí suchého hadříku. Pokračujete-li v používání vybavení ve stávajícím stavu, riskujete vznik požáru.
- Za bouřky se nedotýkejte síťového kabelu nebo se nepohybujte v blízkosti nabíječky baterií. Nebudete-li dbát tohoto upozornění, může dojít k úrazu elektrickým proudem.
- Nepoškozujte, nemodifikujte, nevytahujte ani násilně neohýbejte síťový kabel, neumisťujte jej pod těžké předměty a nevystavujte jej působení plamenů a vysokých teplot. Dojde-li k poškození izolace a obnažení vodičů, zaneste kabel ke kontrole do autorizovaného servisu Nikon. Nebudete-li dbát tohoto upozornění, může dojít k požáru nebo úrazu elektrickým proudem.
- Nedotýkejte se síťové vidlice ani nabíječky mokrýma rukama. Nebudete-li dbát tohoto upozornění, může dojít k úrazu elektrickým proudem.

# A Používejte vhodné typy kabelů

K propojování fotoaparátu s jinými zařízeními pomocí vstupních a výstupních konektorů používejte pouze kabely dodávané společností Nikon pro tento účel – jen tak máte jistotu dodržení elektronických parametrů spojení.

#### Při manipulaci s pohyblivými částmi fotoaparátu dbejte náležité opatrnosti

Dejte pozor, aby nedošlo ke skřípnutí prstů nebo jiných objektů mezi krytku objektivu nebo další pohyblivé části fotoaparátu.

# ▲ Disky CD-ROM

Disky CD-ROM, které jsou dodávány s produktem, nejsou určeny pro přehrávání na zařízení pro reprodukci zvukových disků CD. Přehrávání disků CD-ROM na zařízení pro reprodukci zvukových disků CD může způsobit poškození sluchu nebo zařízení.

#### Při práci s bleskem dodržujte bezpečnostní pravidla

Použití blesku v blízkosti očí fotografovaného objektu může způsobit dočasné oslepení. Zvláštní opatrnosti dbejte při fotografování dětí – blesk by se měl nacházet minimálně 1 m od fotografovaného dítěte.

#### Neodpalujte záblesk v okamžiku, kdy se reflektor blesku dotýká osoby nebo objektu

Nebudete-li dbát těchto pokynů, může dojít k popálení nebo požáru.

# Zabraňte kontaktu s tekutými krystaly

Dojde-li k poškození monitoru LCD, dejte pozor, abyste se neporanili střepy z krycího skla a zabraňte styku pokožky, očí nebo úst s tekutými krystaly z monitoru.

# Upozornění

#### Symbol pro oddělený sběr odpadu platný v evropských zemích

Tento symbol znamená, že produkt se má odkládat odděleně.

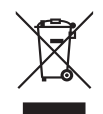

Následující pokyny platí pouze pro uživatele

- z evropských zemí:
- Tento produkt se má odkládat na místě sběru k tomuto účelu určeném. Neodhazujte spolu s domácím odpadem.
- Více informací o způsobu zacházení s nebezpečným odpadem vám podá prodejce nebo příslušná místní instituce.

| Pro vaši bezpečnost                               | ii |
|---------------------------------------------------|----|
| VAROVÁNÍ                                          | ii |
| Upozornění                                        | v  |
| <br>Úvod                                          | 1  |
| O tomto návodu                                    | 1  |
| Informace k autorským právům a bezpečnosti dat    | 2  |
| Jednotlivé části fotoaparátu                      | 4  |
| Tělo fotoaparátu                                  | 4  |
| Monitor                                           | 6  |
| Základní ovládání                                 | 8  |
| Volič expozičních režimů                          | 8  |
| Příkazový volič                                   | 9  |
| Multifunkční volič                                | 10 |
| Tlačítko MENU                                     | 11 |
| Zobrazení nápovědy                                | 11 |
| Tlačítko DISP                                     | 12 |
| 🗖 Tlačítko monitoru                               | 13 |
| Připevnění řemínku fotoaparátu a krytky objektivu | 13 |
| První kroky                                       | 14 |
| Nabití baterie                                    | 14 |
| Vložení baterie                                   |    |
| Vyjmutí baterie                                   |    |
| Zapnutí a vypnutí fotoaparátu                     | 17 |
| Nastavení jazyka, data a času                     |    |
| Vkládání paměťových karet                         | 20 |
| Vyjímání paměťových karet                         | 21 |
|                                                   |    |

| Základní fotografování a přehrávání snímků: Režim Auto |                                                                                                    |
|--------------------------------------------------------|----------------------------------------------------------------------------------------------------|
| Krok 1 Zapnutí fotoaparátu a volba režimu 🗖 (Auto)     | 22                                                                                                    |
| Indikace zobrazované v režimu 🗖 (Auto)                 | 23                                                                                                    |
| Krok 2 Určení výřezu snímku                            | 24                                                                                                    |
| Práce s elektronickým hledáčkem                        | 24                                                                                                    |
| Použití zoomu                                          | 24                                                                                                    |
| Krok 3 Zaostření a expozice snímku                     |                                                                                                    |
| Krok 4 Přehrávání a mazání snímků                      |                                                                                                    |
| Zobrazení snímků (režim přehrávání)                    |                                                                                                    |
| Mazání snímků                                          |                                                                                                    |
| Práce s bleskem                                        |                                                                                                    |
| Dostupné režimy blesku                                 |                                                                                                    |
| Nastavení režimu synchronizace blesku                  | 31                                                                                                    |
| Použití samospouště                                    |                                                                                                    |
| Volba zaostřovacího režimu                             | 34                                                                                                    |
| Nastavení zaostřovacího režimu                         | 35                                                                                                    |
| Používání manuálního ostření                           |                                                                                                    |
| Korekce expozice                                       | 37                                                                                                    |
| Fotografování přizpůsobené motivu                      |                                                                                                    |
| Fotografování s použitím scénických programů           |                                                                                                    |
| Volba scénických programů                              |                                                                                                    |
| Charakteristika programů                               |                                                                                                    |
| Sériové snímání sportu                                 |                                                                                                    |
| Režim sériového snímání sportu                         |                                                                                                    |
| Sériové snímání sportu                                 |                                                                                                    |
|                                                        | Základní fotografování a přehrávání snímků: Režim Auto<br>Krok 1 Zapnutí fotoaparátu a volba režimu  (Auto) |

| PSAM Režimy P, S, A a M                                   |         |
|-----------------------------------------------------------|---------|
| Fotografování v režimech P. S. A a M                      |         |
| Režim P (programová automatika)                           |         |
| Režim S (Clonová automatika)                              |         |
| Režim A (časová automatika)                               |         |
| Režim M (manuální expoziční)                              |         |
| Více o přehrávání                                         |         |
| Zobrazení více snímků současně: Přehrávání náhledů snímků |         |
| Pohled na snímek zblízka: Zvětšení výřezu snímku          |         |
| Editace snímků                                            |         |
| Zvýšení jasu a kontrastu snímku: D-Lighting               |         |
| Vytvoření oříznuté kopie snímku: Oříznutí                 |         |
| Změna velikosti snímků: Malý snímek                       | 59      |
| Přidání černého rámečku ke snímkům: Černý rámeček         |         |
| Zvukové poznámky: Záznam a přehrávání                     |         |
| Záznam zvukových poznámek                                 |         |
| Přehrávání zvukových poznámek                             |         |
| Mazání zvukových poznámek                                 | 61      |
| 🐙 Videosekvence                                           |         |
| Záznam videosekvencí                                      |         |
| Nabídka Video                                             |         |
| Nastavení možností videa                                  |         |
| Režim autofokusu                                          | 65      |
| El. redukce vibrací                                       |         |
| Časosběrné snímání                                        |         |
| Přehrávání videosekvencí                                  | 67      |
| Mazání souborů videosekvencí                              |         |
|                                                           | ••••••• |

| 🖢 Záznam zvuku                                             |    |
|------------------------------------------------------------|----|
| Tvorba zvukových záznamů                                   | 68 |
| Přehrávání zvukových záznamů                               | 70 |
| Mazání zvukových souborů                                   | 71 |
| Kopírování zvukových záznamů                               | 72 |
| Propojení fotoaparátu s televizorem, počítačem a tiskárnou | 73 |
| Propojení s televizorem                                    | 73 |
| Propojení s počítačem                                      | 74 |
| Před propojením fotoaparátu                                | 74 |
| Přenášení snímků z fotoaparátu do počítače                 | 75 |
| Propojení s tiskárnou                                      | 78 |
| Propojení fotoaparátu s tiskárnou                          | 79 |
| Tisk jednotlivých snímků                                   | 80 |
| Tisk více snímků současně                                  | 81 |
| Vytvoření tiskové objednávky DPOF: Tisk. objednávka        | 84 |

| MENU Nabídka fotografování, přehrávání a nastavení |     |
|----------------------------------------------------|-----|
| Volby pro fotografování: Nabídka fotografování     |     |
| Zobrazení nabídky fotografování                    |     |
| 🍰 Kvalita obrazu                                   |     |
| 🎬 Velikost obrazu                                  |     |
| 🗭 Optimalizace snímku                              |     |
| 妃 Vyvážení bílé barvy                              | 94  |
| 50 Citlivost ISO                                   |     |
| 🖸 Měření                                           |     |
| 🖵 Sériové snímání                                  |     |
| BKT Expoziční řada                                 | 101 |
| [+] Režim AF polí                                  |     |
| D Režim autofokusu                                 | 104 |
| 22 Exp. s bleskem - korekce                        | 105 |
| NR Redukce šumu                                    | 105 |
| Ovládání zkreslení                                 | 106 |
| Omezení volitelných nastavení fotoaparátu          |     |
| Volby pro přehrávání: Nabídka přehrávání           |     |
| Zobrazení Nabídky přehrávání                       | 108 |
| Prezentace                                         | 110 |
| 🖆 Vymazat                                          | 111 |
| On Ochrana                                         | 111 |
| 🗗 Otočit snímek                                    | 112 |
| 📉 Skrýt snímek                                     | 112 |
| 🖪 Kopie                                            | 113 |

| Základní nastavení fotoaparátu: Nabídka nastavení | 114 |
|---------------------------------------------------|-----|
| Zobrazení nabídky Nastavení                       | 115 |
| 逦 Nabídky                                         | 115 |
| III Uvítací obrazovka                             | 116 |
| Datum                                             | 117 |
| Ū Jas                                             | 120 |
| W Vkopírování data                                |     |
| Redukce vibrací                                   |     |
| Pomocné světlo AF                                 |     |
| Digitální zoom                                    |     |
| Nastavení zvuku                                   |     |
| <ul> <li>Automat. vvpnutí</li> </ul>              |     |
| Formát, paměti/ 1 Formátovat kartu                |     |
| Jazvk/Language                                    |     |
| A Režim video                                     | 126 |
| Chnovit vše                                       | 127 |
|                                                   | 129 |
| TUL TOLEO MITHOUGH                                | 120 |

| Technické informace                           | 130 |
|-----------------------------------------------|-----|
| Volitelné příslušenství                       |     |
| Schválené typy paměťových karet               |     |
| Názvy obrazových/zvukových souborů a adresářů |     |
| Péče o fotoaparát                             |     |
| Čištění fotoaparátu                           |     |
| Ukládání dat                                  |     |
| Chybová hlášení                               |     |
| Řešení možných problémů                       |     |
| Specifikace                                   |     |
| Podporované standardy                         |     |
| Rejstřík                                      |     |
|                                               |     |

# O tomto návodu

Děkujeme vám za zakoupení digitálního fotoaparátu Nikon COOLPIX P80. Tento návod k obsluze byl vytvořen proto, aby vám pomohl naučit se používat fotoaparát Nikon správným způsobem. Před započetím práce s fotoaparátem si návod důkladně přečtěte a uložte jej na místo dostupné všem potenciálním uživatelům přístroje.

#### Symboly a konvence

Pro snazší nalezení potřebných informací jsou použity následující symboly a konvence:

V

Tento symbol znamená upozornění – označuje informace, které je nutné si přečíst, aby se předešlo možnému poškození přístroje.

Q

Takto jsou označeny tipy a další informace užitečné pro práci s fotoaparátem.

I

Tento symbol označuje doplňující informace, které je třeba si přečíst před použitím fotoaparátu.

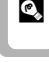

Ъ

Tento symbol znamená, že na jiném místě návodu nebo ve svazku Stručný návod k obsluze jsou k dispozici podrobnější informace.

#### Konvence

- Paměťové karty Secure Digital (SD) jsou v návodu uváděny jako "paměťové karty".
- Nastavení fotoaparátu v době jeho zakoupení jsou uváděna jako "výchozí nastavení".
- Pokud není řečeno jinak, používá se termín "monitor" pro monitor LCD i elektronický hledáček.
- Názvy položek menu zobrazovaných na monitoru fotoaparátu a názvy tlačítek resp. zprávy zobrazované na monitoru počítače jsou uváděny tučně.

#### Příklady indikací na monitoru

V tomto návodu jsou v některých případech u příkladů indikací na monitoru zobrazeny pro lepší patrnost pouze symboly – bez obrazu záběru nebo přehrávaného snímku.

#### Ilustrační kresby a indikace na monitoru

Vyobrazení grafických a textových informací fotoaparátu uváděná v tomto návodu se mohou lišit od aktuálních indikací fotoaparátu.

# Paměťové karty

Snímky zhotovené fotoaparátem lze ukládat do interní paměti přístroje nebo na výměnné paměťové karty. Vložíte-li do fotoaparátu paměťovou kartu, jsou všechny nově zhotovené snímky automaticky ukládány na paměťovou kartu a mazání, přehrávání a formátování se aplikuje pouze na snímky na paměťové kartě. Chcete-li ukládat, zobrazovat, mazat snímky v interní paměti, či provést naformátování interní paměti fotoaparátu, vyjměte nejprve paměťovou kartu.

# Informace k autorským právům a bezpečnosti dat

#### Celoživotní vzdělávání

Jako součást závazku společnosti Nikon k "celoživotnímu vzdělávání" ve vztahu k podpoře a informacím o nových produktech jsou k dispozici na následujících webových stránkách pravidelně aktualizované informace:

- Pro uživatele v USA: http://www.nikonusa.com/
- · Pro uživatele v Evropě a Africe: http://www.europe-nikon.com/support/
- Pro uživatele v Asii, Oceánii a na Středním východě: http://www.nikon-asia.com/

Navštivte tyto stránky pro zjištění nejnovějších informací o výrobku, rad a odpovědí na často kladené otázky (FAQ) a dalších informací o digitální fotografii. Informace, které zde nenaleznete, vám poskytne regionální zastoupení společnosti Nikon. Kontaktní informace viz:

http://nikonimaging.com/

#### Používejte výhradně elektronické příslušenství Nikon

Fotoaparáty Nikon COOLPIX jsou konstruovány podle nejvyšších standardů a obsahují složité elektronické obvody. Pouze elektronické příslušenství Nikon (včetně nabíječek, baterií, síťových zdrojů a blesků) certifikované společností Nikon pro použití s vaším digitálním fotoaparátem Nikon je konstruováno a schopno plnit provozní a bezpečnostní požadavky kladené těmito elektronickými obvody.

Použití elektronického příslušenství jiných výrobců může způsobit poškození fotoaparátu a vést k zániku záruky na výrobek společnosti Nikon.

Podrobnější informace ohledně příslušenství Nikon vám poskytne místní autorizovaný prodejce výrobků Nikon.

Holografický štítek: Slouží k identifikaci pravosti výrobku Nikon.

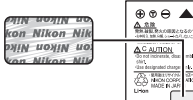

Dobíjecí lithium-iontová baterie EN-EL5

#### Před fotografováním důležitých snímků

Před fotografováním důležitých událostí, jako je např. svatba; fotografování na cestách, apod., zhotovte zkušební snímky, abyste se ujistili o bezchybné činnosti přístroje. Společnost Nikon nenese žádnou odpovědnost za škody a ztráty zisku, ke kterým může dojít v důsledku poruchy přístroje.

#### O tomto návodu

- Žádná část návodů dodávaných s výrobkem nesmí být reprodukována, kopírována, šířena, ukládána v zálohovacích systémech nebo v jakékoli formě překládána do jiné řeči bez předchozího písemného svolení společnosti Nikon.
- Společnost Nikon si vyhrazuje právo kdykoli bez předchozího upozornění změnit specifikaci hardwaru a softwaru popsaných v tomto návodu.
- Společnost Nikon nenese odpovědnost za škody vzniklé používáním tohoto přístroje.
- Přestože bylo vynaloženo maximální úsilí o dosažení správnosti a úplnosti informací obsažených v těchto návodech, uvítáme, pokud budete o jakýchkoli zjištěných nesrovnalostech nebo chybějících údajích informovat regionální zastoupení společnosti Nikon (adresa je poclednována oddělnoš)
- 2 poskytována odděleně).

#### Upozornění ohledně zákazu kopírování a šíření

Berte na zřetel, že i držení materiálů, které byly digitálně kopírovány nebo reprodukovány pomocí skeneru, digitálního fotoaparátu či jiného zařízení může být právně postižitelné.

· Položky, které je zakázáno kopírovat a šířit

Nekopírujte ani jinak nereprodukujte papírové peníze, mince nebo cenné papíry nebo obligace, a to ani v případě že jsou kopie označeny nápisem "vzor". Kopírování nebo reprodukce papírových peněz, mincí a cenných papírů, které jsou v oběhu v cizích zemích, je zakázáno. Pokud nebylo výslovně povoleno, je zakázáno kopírování nepoužitých poštovních známek a pohlednic. Dále je zakázáno kopírování kolků a certifikovaných dokumentů.

· Upozornění k některým druhům kopií a reprodukcí

Vládním výnosem je zakázáno kopírování (reprodukce) cenných papírů vydaných soukromými společnostmi (akcie, směnky, šeky, dárkové kupóny atd.), dopravních legitimací a jízdenek s výjimkou nezbytně nutného množství pracovních kopií pro vnitřní potřebu společnosti. Proto nekopírujte pasy, autorizované výtisky státních a soukromých organizací, občanské průkazy ani lístky jako dopravní jízdenky, vstupenky, legitimace a stravenky.

#### Postup v souladu s autorskými právy

Kopírování a reprodukce autorských děl, jako jsou knihy, hudební díla, obrazy, dřevoryty, mapy, kresby, filmy a fotografie se řídí v souladu s národními i mezinárodními normami autorského práva. Nepoužívejte tento produkt ke tvorbě ilegálních kopií ani k porušování autorských práv.

#### Nakládání s paměťovými médii

Mějte na paměti, že smazáním nebo zformátováním paměťové karty či jiného paměťového média (interní paměti) se originální obrazová data zcela nevymažou. Smazané soubory z vyřazeného média lze někdy obnovit pomocí komerčního softwaru, což může vést ke zneužití osobních obrazových dat. Za ochranu těchto dat odpovídá sám uživatel.

Než vyřadíte paměťové médium nebo než jej přenecháte jiné osobě, smažte všechna data pomocí komerčního softwaru pro mazání dat. Rovněž můžete médium naformátovat, a poté jej zcela zaplnit snímky, které neobsahují žádné soukromé informace (například snímky prázdné oblohy). Rovněž se ujistěte, že jste změnili i snímky, určené pro zobrazování na uvítací obrazovce (**W** 116). Dejte pozor, aby nedošlo k úrazu nebo poškození majetku při fyzické likvidaci paměťového média.

# Jednotlivé části fotoaparátu

# Tělo fotoaparátu

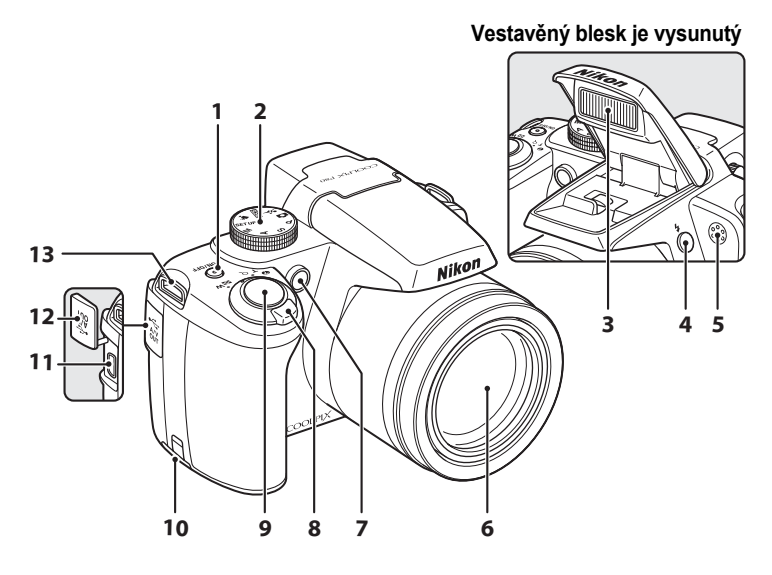

| 1 | Hlavní vypínač/Indikace zapnutí<br>přístroje                                                                                                    |
|---|----------------------------------------------------------------------------------------------------|
| 2 | Volič expozičních režimů                                                                                                    |
| 3 | Vestavěný blesk                                                                                                    |
| 4 | Tlačítko 🕏 (otevření blesku) 31                                                                                                    |
| 5 | Mikrofon 61, 62, 68                                                                                                    |
| 6 | Objektiv 135, 146                                                                                                    |
| 7 | Kontrolka samospouště                                                                                                    |
| 8 | Ovladač zoomu       24         W (širokoúhlý objektiv)       24         T (teleobjektiv)       24         Image: Construction objektiv       24         Image: Construction objektiv       25         Image: Construction objektiv       25         Image: Construction o |

| 9  | Tlačítko spouště 26          |
|----|------------------------------|
| 10 | Krytka konektoru napájení130 |
| 11 | Konektor kabelu 73, 75, 79   |
| 12 | Krytka konektoru 73, 75, 79  |
| 13 | Očko pro upevnění řemínku13  |

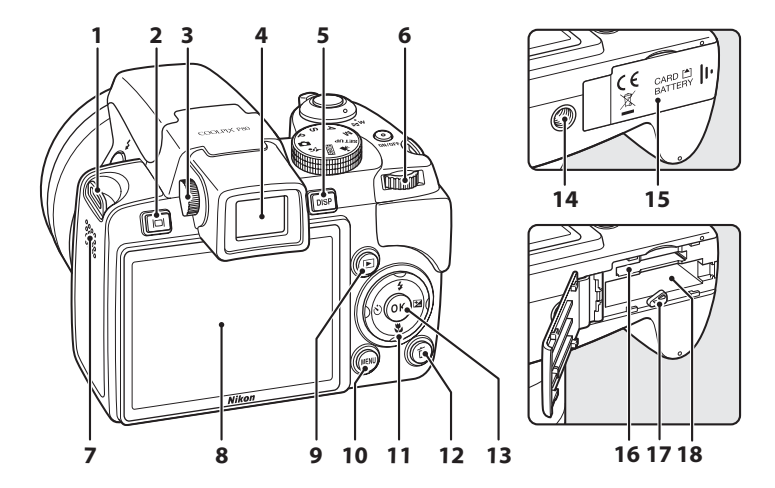

| 1  | Očko pro upevnění řemínku 13       |
|----|------------------------------------|
| 2  | Tlačítko 🔲 (monitor) 12            |
| 3  | Ovládání dioptrické korekce 13     |
| 4  | Elektronický hledáček 24           |
| 5  | Tlačítko DISP (displej) 12         |
| 6  | Příkazový volič9                   |
| 7  | Reproduktor 61, 67, 70             |
| 8  | Monitor LCD 6, 12, 23              |
| 9  | Tlačítko přehrávání 28             |
| 10 | MENU Tlačítko menu 11, 63, 87, 108 |

| 11 | Multifunkční volič 10                                               |
|----|---------------------------------------------------------------------|
| 12 | 🛅 Tlačítko mazání 28, 29, 61, 67, 71                                |
| 13 | Tlačítko 🛞10                                                        |
| 14 | Stativový závit                                                     |
| 15 | Krytka prostoru pro baterii/<br>krytka slotu pro<br>paměťovou kartu |
| 16 | Slot pro paměťovou kartu20                                          |
| 17 | Aretace baterie 16, 17                                              |
| 18 | Prostor pro baterii16                                               |
|    |                                                                     |

# Monitor

Na monitoru se v režimu fotografování a přehrávání mohou zobrazovat následující indikace (aktuální indikace závisí na nastavení fotoaparátu).

Viz stránky 12 a 13, kde jsou uvedeny detaily o výměně displeje monitoru.

# Fotografování

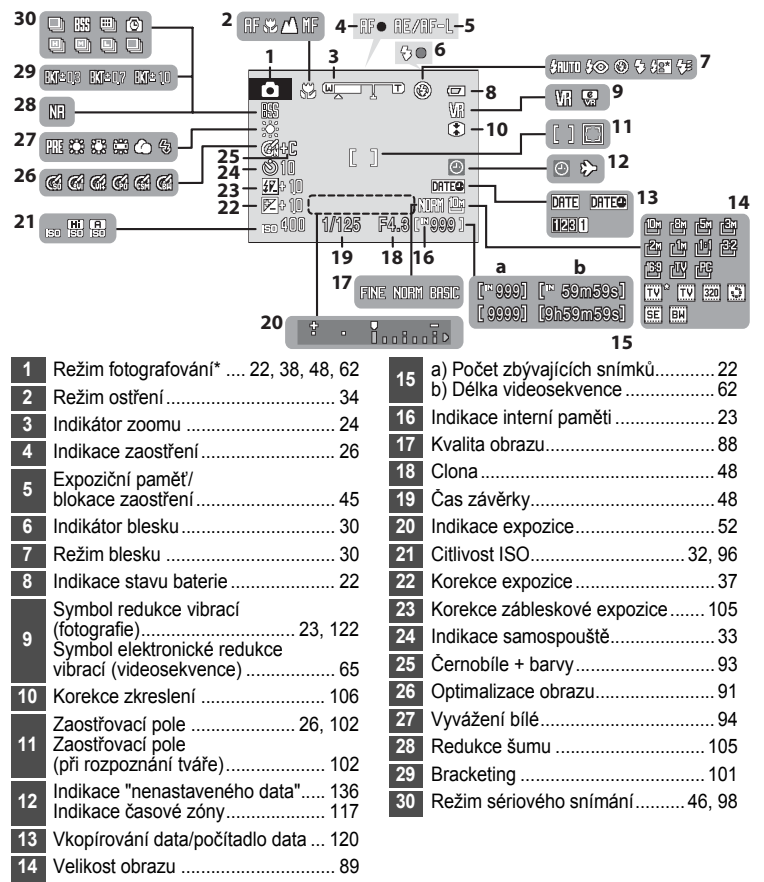

\* Závisí na aktuálním režimu fotografování. Podrobnosti viz kapitoly týkající se jednotlivých režimů.

#### Přehrávání

\_

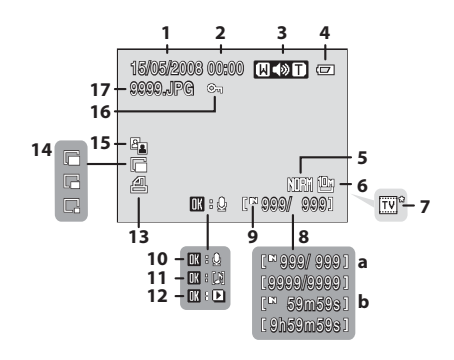

. .

| 2         Čas záznamu         18           3         Indikace hlasitosti         61, 67           4         Indikace stavu baterie         22           5         Kvalita obrazu*         88           6         Velikost obrazu*         89           7         Možnosti videa*         63           a)         Číslo aktuálního snímku/         28           b)         Dělka videosekvence         67           9         Indikace interní paměti         28 | 1 | Datum zaznamu                                                                                            |        |
|----------------------------------------------------------------------------------------------------|---|----------------------------------------------------------------------------------------------------|--------|
| 3         Indikace hlasitosti         61, 67           4         Indikace stavu baterie         22           5         Kvalita obrazu*         88           6         Velikost obrazu*         89           7         Možnosti videa*         63           a) Číslo aktuálního snímku/         28           b) Dělka videosekvence         67           9         Indikace interní paměti         28                                                            | 2 | Čas záznamu                                                                                              | 18     |
| 4         Indikace stavu baterie         22           5         Kvalita obrazu*         88           6         Velikost obrazu*         89           7         Možnosti videa*         63           a) Číslo aktuálního snímku/         68           b) Délka videosekvence         67           9         Indikace interní paměti         28                                                                                                    | 3 | Indikace hlasitosti                                                                                      | 61, 67 |
| 5         Kvalita obrazu*                                                                                                    | 4 | Indikace stavu baterie                                                                                   | 22     |
| 6       Velikost obrazu*       89         7       Možnosti videa*       63         a) Číslo aktuálního snímku/       63         celkový počet snímků       28         b) Délka videosekvence       67         9       Indikace interní paměti       28                                                                                                    | 5 | Kvalita obrazu*                                                                                          | 88     |
| 7       Možnosti videa*                                                                                                    | 6 | Velikost obrazu*                                                                                         | 89     |
| a) Číslo aktuálního snímku/<br>celkový počet snímků                                                                                                    | 7 | Možnosti videa*                                                                                          | 63     |
| 9 Indikace interní paměti 28                                                                                                    | 8 | <ul> <li>a) Číslo aktuálního snímku/<br/>celkový počet snímků</li> <li>b) Délka videosekvence</li> </ul> |        |
|                                                                                                    | 9 | Indikace interní paměti                                                                                  |        |

| 10 | Vodítko pro záznam<br>zvukové poznámky6   |
|----|-------------------------------------------|
| 11 | Vodítko pro přehrání<br>zvukové poznámky6 |
| 12 | Indikace přehrávání<br>videosekvence67    |
| 13 | Symbol tiskové objednávky 84              |
| 14 | Indikace malého snímku59                  |
| 15 | Symbol funkce D-Lighting57                |
| 16 | Symbol ochrany snímků 117                 |
| 17 | Číslo a typ souboru 132                   |
|    |                                           |

\* Liší se podle zvolené možnosti.

# Základní ovládání

# Volič expozičních režimů

Otočte voličem tak, aby byl symbol režimu v rovině se značkou vedle voliče.

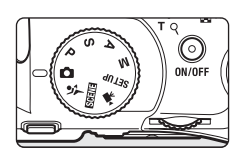

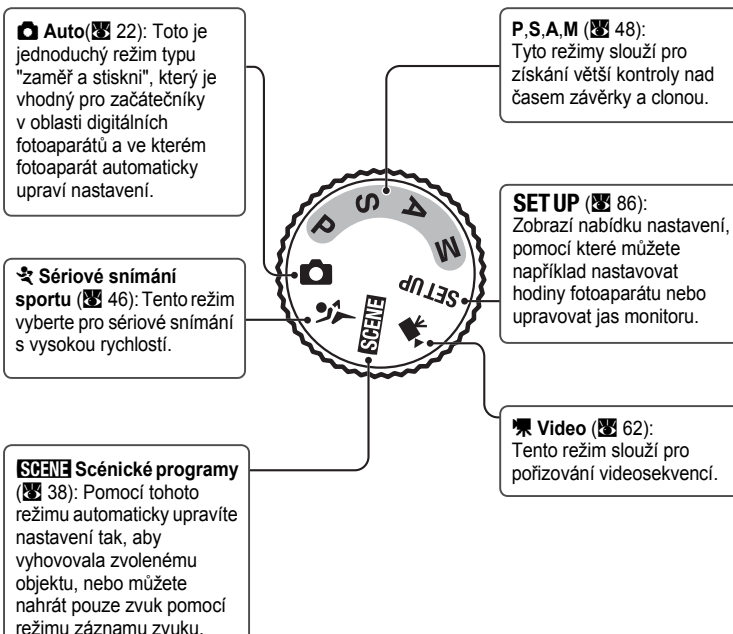

Úvod

# Příkazový volič

Otáčením příkazového voliče je možné vybírat položky z nabídky nebo vybírat a konfigurovat některé z následujících funkcí.

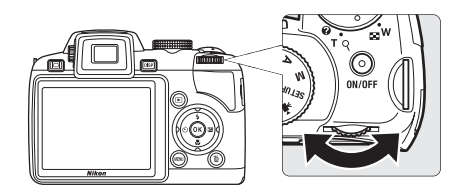

#### Fotografování

| Režim                               | Použití | Popis                                                                                                    | 5  |
|-------------------------------------|---------|----------------------------------------------------------------------------------------------------|----|
| P (programová automatika)           | 0)      | Otáčením příkazového voliče vyberte<br>flexibilní program.                                                                              | 49 |
| S (clonová automatika)              | 0)      | Otáčením příkazového voliče nastavte čas závěrky.                                                                                       | 50 |
| A (časová automatika)               | 9       | Otáčením příkazového voliče nastavte<br>clonu.                                                                                          | 51 |
| <b>M</b> (manuální expoziční režim) | 0)      | Otáčením příkazového voliče nastavte<br>čas závěrky nebo clonu. Stisknutím<br>tlačítka multifunkčního voliče ►<br>vyberete jinou volbu. | 52 |

#### Přehrávání

| Režim                              | Použití | Popis                                                                                          | 8         |
|------------------------------------|---------|------------------------------------------------------------------------------------------------|-----------|
| Přehrávání náhledů snímků          | 9       | Otáčením příkazového voliče vyberte<br>snímek.                                                 | 54        |
| Zvětšení výřezu zobrazeného snímku | 0)      | Otáčením příkazového voliče zvětšete<br>výřez aktuálního snímku.                               | 55        |
| Přehrávání videa/zvuku             | 9       | Otáčením příkazového voliče převíjejte<br>videosekvenci/zvukový záznam<br>dopředu nebo dozadu. | 67,<br>71 |

# Multifunkční volič

Tato část návodu popisuje standardní použití multifunkčního voliče při výběru režimů, položek nabídky a potvrzování výběru.

# Fotografování

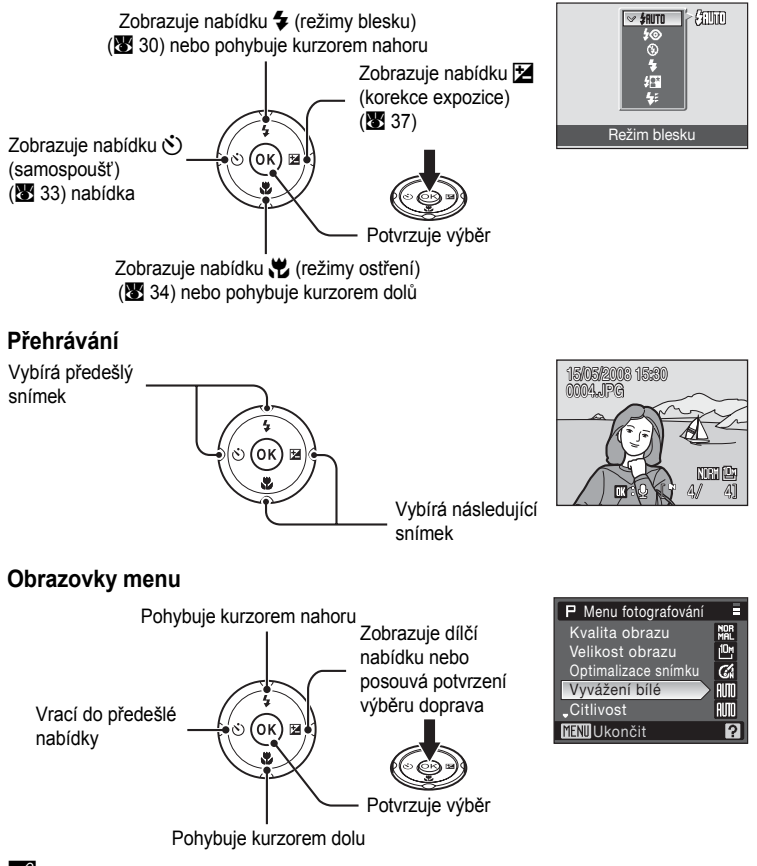

#### Poznámky k multifunkčnímu voliči

V příručce jsou tlačítka multifunkčního voliče směřující nahoru, dolů, doleva a doprava označena

10 jako ▲, ▼, ◀ a ▶.

# Tlačítko MENU

Stisknutím tlačítka **MENU** zobrazíte nabídku zvoleného režimu. Pro navigaci v nabídce využijte multifunkční volič (**1**0). Položky nabídky lze také volit otáčením příkazového voliče.

Opětovným stisknutím tlačítka MENU nabídku ukončete.

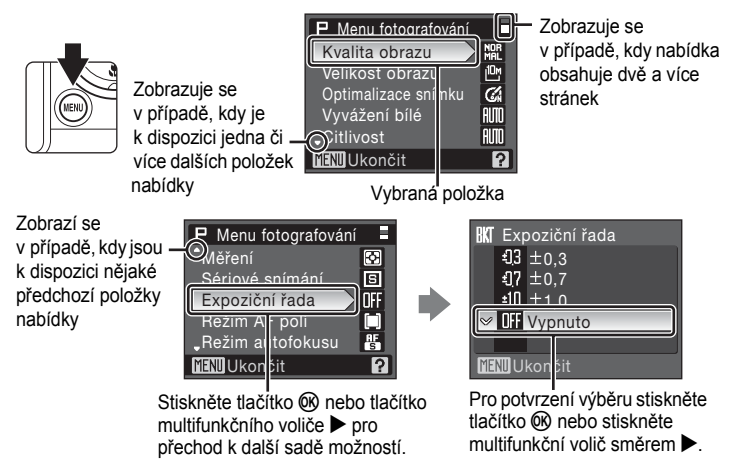

# Zobrazení nápovědy

Otočením ovladače zoomu k položce **T** (?) při zobrazené položce ? v dolním pravém rohu obrazovky nabídek se zobrazí popis aktuálně vybrané možnosti z nabídky.

Chcete-li se vrátit do původní nabídky, otočte ovladač zoomu znovu směrem k T (2).

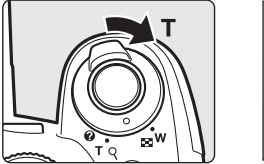

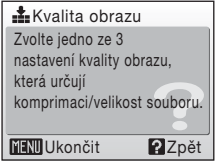

# Tlačítko DISP

Chcete-li během fotografování nebo přehrávání zobrazit či skrýt indikace na monitoru, stiskněte tlačítko DISP.

# DISP

#### Fotografování

o snímku

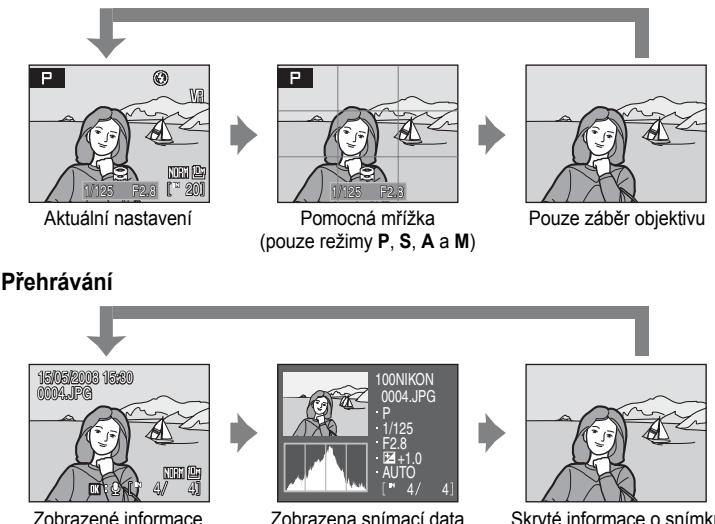

(viz níže)

Skrvté informace o snímku

Snímací data: zobrazuje se jméno složky, jméno souboru, expoziční režim, čas závěrky, clona, korekce expozice, citlivost ISO počet aktuálních snímků/celkový počet snímků a histogram pro aktuální snímek. Fotografické informace se nezobrazují, pokud je aktuálním snímkem videosekvence

- Režim expozice: P, S, A nebo M (248). P se zobrazuje na snímcích pořízených v režimu 🖸 (auto), 💐 (sportovní fotografie) a SCENE (scéna).
- Histogram: Graf zobrazui(cí rozložení jasů ve snímku. Horizontální osa zobrazuje jas pixelů, s tmavými odstíny na levé straně a jasnými odstíny na pravé straně, a vertikální osa zobrazuje počet pixelů pro každou hodnotu jasu ve snímku.
- Nejvyšší jasy snímku: Oblasti snímku s nejvyšším jasem blikají. V oblastech nejvyšších jasů, které jsou přeexponovány, může dojít ke ztrátě detailů obrazu. Oblasti nejvyšších jasů použijte jako vodítko pro nastavení expozice.

# D Tlačítko monitoru

Každým stiskem tlačítka **C** (monitor) se provede přepnutí na LCD monitor nebo na elektronický hledáček. Přepněte na možnost, která se hodí pro vaše podmínky snímání. Elektronický hledáček použijte například za jasných podmínek, kdy je na LCD monitor špatně vidět.

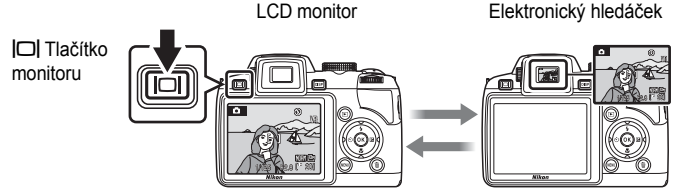

#### Dioptrická korekce elektronického hledáčku

Pokud je obraz v elektronickém hledáčku nezaostřený a špatně viditelný, upravte jeho dioptrickou hodnotu pomocí ovladače dioptrické korekce. Dívejte se do hledáčku a otáčejte ovladačem dioptrické hodnoty tak, aby byl obraz jasně viditelný.

Dávejte pozor, abyste se při otáčení ovladačem dioptrické korekce neškrábli do oka prsty nebo nehty.

# Připevnění řemínku fotoaparátu a krytky objektivu

Připevněte krytku objektivu na řemínek a řemínek připevněte k fotoaparátu (na dvou místech).

Ovladač dioptrické korekce

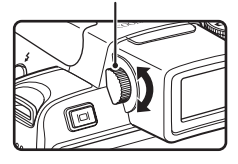

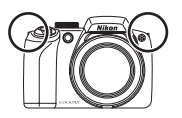

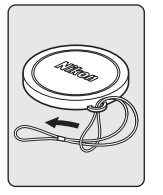

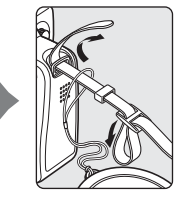

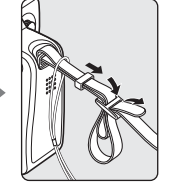

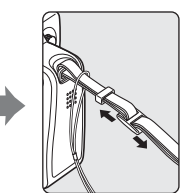

# Krytka objektivu

- Před fotografováním krytku objektivu odstraňte.
- Pokud zrovna nefotografujete, například při vypnutém fotoaparátu nebo při jeho přenášení, připevněte krytku objektivu k fotoaparátu, aby byly čočky objektivu chráněny.

# Nabití baterie

Novou dobíjecí lithium-iontovou baterii EN-EL5 je třeba před použitím nabít pomocí nabíječky MH-61 (součást balení).

# 1 Zapojte nabíječku.

Zapojte síťový kabel do nabíječky ① a zasuňte síťovou vidlici kabelu do zásuvky elektrické sítě ②. Rozsvítí se kontrolka nabíjení baterie CHARGE ③.

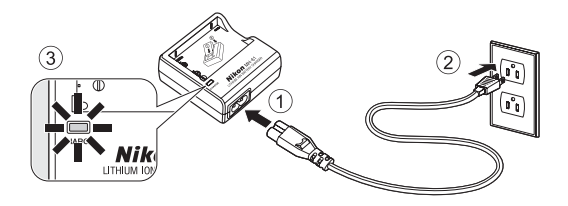

# **2** Nabíjení baterie.

Sejměte krytku kontaktů baterie a vložte baterii vyobrazeným způsobem do nabíječky za současného vyrovnání výstupků na baterii s výřezy na nabíječce.

Během nabíjení baterie bliká kontrolka ①. Jakmile kontrolka nabíjení CHARGE přestane blikat, je baterie nabitá ②.

Nabití zcela vybité baterie trvá přibližně dvě hodiny.

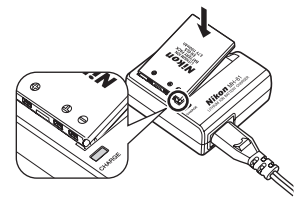

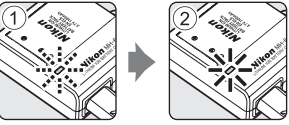

| Kontrolka nabíjení<br>CHARGE                                                                                                    | Popis                   |
|----------------------------------------------------------------------------------------------------|-------------------------|
| Bliká                                                                                                    | Nabíjení baterie.       |
| Svítí                                                                                                    | Baterie je plně nabitá. |
| <ul> <li>Baterii nabíjejte pomocí nabíječky při teplotách v rozmezí 5<br/>až 35 °C.</li> <li>Baterie je poškozená. Ihned odpojte nabíječku od elektrické<br/>sítě a přestaňte baterii nabíjet. Doneste baterii a nabíječku n<br/>kontrolu do autorizovaného servisu společnosti Nikon.</li> </ul> |                         |

3 Po dokončení nabíjení vyjměte baterii z nabíječky a odpojte síťový kabel ze zásuvky elektrické sítě.

# V Nabíječka

- Dodaná nabíječka baterií MH-61 je určena výhradně k nabíjení dobíjecí lithium-iontové baterie EN-EL5.
- Před použitím nabíječky si přečtěte a řiďte se pokyny a varováními na straně ili tohoto návodu.

#### Poznámky k baterii

- Používejte výhradně dodávanou dobíjecí lithium-iontovou baterii EN-EL5. Za žádných okolností se nepokoušejte použít jiný druh baterie.

# Síťový zdroj

Síťový zdroj EH-62A (samostatné příslušenství Nikon) slouží k napájení přístroje COOLPIX P80 z elektrické sítě. Nikdy nepoužívejte jinou verzi nebo model síťového zdroje. Při nedodržení tohoto upozornění může dojít k přehřátí nebo k poškození fotoaparátu.

# Vložení baterie

Vložte do fotoaparátu dobíjecí lithium-iontovou baterii EN-EL5 (součást dodávky). Novou baterii je třeba před použitím nabít (🔀 14).

 Otevřete krytku slotu pro paměťovou kartu/ krytku prostoru pro baterii.

# 2 Vložte baterii.

Zkontrolujte správnou orientaci kladného (+) a záporného (–) pólu podle štítku na vstupní části prostoru pro baterii a vložte baterii.

Při vkládání baterie zatlačte spodní částí baterie na oranžovou aretaci baterie směrem dolů ① směrem nahoru ②. Jakmile do prostoru zasunete celou baterii, západka se zvedne zpět do původní polohy.

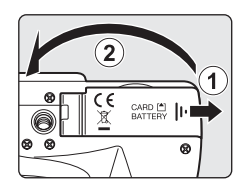

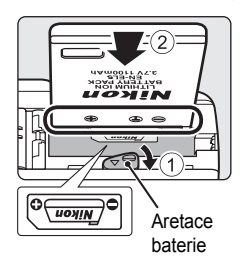

# Vkládání baterie

Vložení baterie nesprávným způsobem může poškodit fotoaparát. Zkontrolujte správnou polohu baterie.

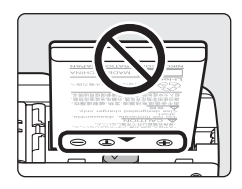

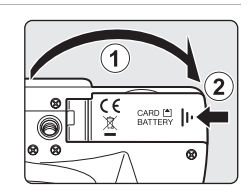

3 Zavřete krytku slotu pro paměťovou kartu/krytku prostoru pro baterii.

# Vyjmutí baterie

Před vyjmutím baterie vypněte fotoaparát a zkontrolujte, zda indikace zapnutí přístroje nesvítí. Pro vyjmutí baterie otevřete krytku prostoru pro baterii/krytku slotu pro paměťovou kartu a zatlačte aretaci baterie znázorněným směrem ①. Následně můžete baterii ručně vyjmout ②.

 Pozor, baterie se může během provozu zahřívat – při jejím vyjímání tedy dbejte patřičné opatrnosti.

# Zapnutí a vypnutí fotoaparátu

Odstraňte krytku objektivu a stisknutím hlavního vypínače zapněte fotoaparát. Rozsvítí se indikace zapnutí přístroje (zelená) a monitor LCD (nebo elektronický hledáček) se zapne. Zhasne indikace zapnutí přístroje a zapne se monitor LCD.

Fotoaparát vypnete opětovným stisknutím hlavního vypínače.

Je-li fotoaparát vypnutý, podržte stisknuté tlačítko 🕨 pro jeho zapnutí v režimu přehrávání (🐻 28).

#### Automatické vypnutí fotoaparátu v režimu fotografování (pohotovostní režim)

Není-li po dobu pěti sekund provedena žádná operace, dojde ke ztmavnutí monitoru LCD pro snížení spotřeby energie. Jas monitoru LCD se opět zvýší stisknutím libovolného ovládacího prvku fotoaparátu. Ve výchozím nastavení se při nečinnosti po dobu cca 1 min. v režimu fotografování nebo přehrávání monitor LCD nebo elektronický hledáček zcela vypne. Nedojde-li po dobu dalších tří minut k žádné operaci, fotoaparát se vypne (🖪 124).

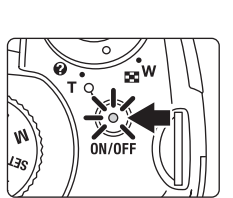

# Nastavení jazyka, data a času

Po prvním zapnutí fotoaparátu se zobrazí dialogové okno pro volbu jazyka pro zobrazované údaje.

- 1 Stisknutím hlavního vypínače zapněte fotoaparát. Rozsvítí se indikace zapnutí přístroje (zelená) a monitor LCD (nebo elektronický hledáček) se zapne. Zhasne indikace zapnutí přístroje a zapne se monitor LCD. NN/OF Sejměte krytku objektivu. 2 Pomocí multifunkčního voliče vyberte Čeština Italiano Svenska požadovaný jazyk a stiskněte tlačítko 🛞. Dansk Magyar Türkce Deutsch عربي Nederlands Informace k použití multifunkčního voliče naleznete 中文简体 English Norsk 中文繁體 v kapitole "Multifunkční volič" (👿 10). Español Polski Ελληνικά Português 日本語 Francais Русский Indonesia Suomi ภาษาไทย 3 Vyberte položku Ano a stiskněte tlačítko 🛞. Datum Vyberete-li položku Ne, datum a čas se nenastaví. Nastavit čas a datum? Ne Ano
- 4 Stiskněte tlačítko 🛞.

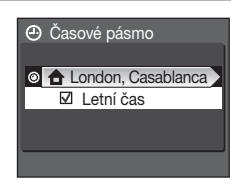

# 🔍 Letní čas

Pokud platí letní čas, zapněte volbu Letní čas v nabídce časového pásma a nastavte datum.

- 3 Stiskněte tlačítko multifunkčního voliče ▲ a pak stiskněte tlačítko 🛞 pro přechod ke kroku 5.

5 Vyberte vaši místní časovou zónu (♥ 119) a stiskněte tlačítko ₪.

# 6 Upravte datum.

- Stiskněte tlačítko multifunkčního voliče ▲ nebo ▼ za účelem úpravy vybrané položky.
- Stisknutím multifunkčního voliče ▶ vyberte pořadí zobrazení dne (D), měsíce (M), roku (R), času, minuty a pořadí zobrazení data. Stisknutím tlačítka ◀ multifunkčního voliče vybíráte položky v opačném pořadí (pořadí výběru položek může být v některých regionech odlišné).
- 7 Vyberte pořadí zobrazení dne, měsíce a roku a stiskněte tlačítko 
   multifunkčního voliče ►.

Nastavení se uloží a monitor přejde do režimu fotografování.

# 🔦 Změna data a času

Pokud chcete změnit aktuální datum a čas, v části **Datum** (**X** 117) v menu nastavení (**X** 114) vyberte položku **Datum** a postupujte podle pokynů uvedených výše počínaje krokem 6. Pokud chcete změnit nastavení časové zóny a letního času, v části **Datum** v menu nastavení vyberte položku **Časové pásmo** a změňte nastavení (**X** 114, 117).

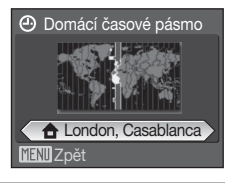

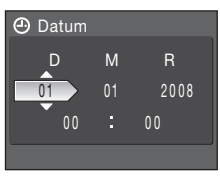

| 🕘 D | atum |    |      |
|-----|------|----|------|
|     | D    |    |      |
|     | U    |    | R    |
| 1   | 5    | 05 | 2008 |
|     |      |    |      |
|     |      |    |      |

# Vkládání paměťových karet

Snímky jsou ukládány v interní paměti fotoaparátu (přibližně 50 MB) nebo na výměnných paměťových kartách Secure Digital (SD; volitelné příslušenství) (🐱 131).

Je-li ve fotoaparátu vložena paměťová karta, jsou snímky automaticky ukládány na paměťovou kartu a lze je následně přehrávat, mazat a přenášet. Chcete-li ukládat, přehrávat, mazat nebo přenášet snímky z interní paměti přístroje, vyjměte z fotoaparátu paměťovou kartu.

1 Vvpněte fotoaparát a otevřete krytku prostoru pro paměťovou kartu/krytku prostoru pro baterii.

Svítí-li indikace zapnutí přístroje, stiskněte hlavní vypínač k vypnutí fotoaparátu.

Před vložením nebo vyjmutím paměťové karty se ujistěte. že je fotoaparát vypnutý (nesvítí indikce zapnutí přístroje).

2 Vložte paměťovou kartu.

Paměťovou kartu zasuňte tak daleko do slotu, až zaklapne do aretované polohy.

Zavřete krytku prostoru pro baterii/krytku slotu pro paměťovou kartu

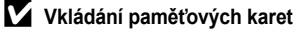

Vložení paměťové karty horní stranou dolů nebo převráceně může způsobit poškození fotoaparátu nebo karty. Při vkládání paměťové karty vždy zkontrolujte její správnou orientaci.

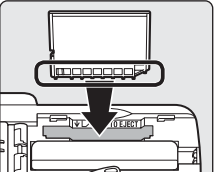

CARD

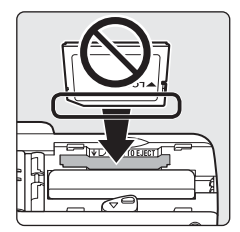

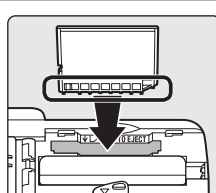

# Vyjímání paměťových karet

Před vyjmutím paměťové karty **vypněte fotoaparát** a zkontrolujte, zda nesvítí indikace zapnutí přístroje a zda je monitor vypnutý. Otevřete krytku prostoru pro baterii/ krytku slotu pro paměťovou kartu a stiskněte kartu směrem dovnitř ①, aby se částečně vysunula ②. Pak je možné kartu ručně vyjmout.

# Formátování paměťových karet

Zobrazí-li se zpráva na obrázku vpravo, je třeba paměťovou kartu před použitím naformátovat (**1** 125). Pozor, formátování trvale vymaže všechny snímky a ostatní data na paměťové kartě. Před formátováním se ujistěte, že máte všechny snímky, které chcete archivovat, zkopírované na jiném médiu.

Multifunkčním voličem vyberte položku **Ano** a stiskněte tlačítko (). Zobrazí se dialog pro potvrzení. Formátování spusťte výběrem položky **Formátovat** a stisknutím tlačítka ().

- Dokud nebude formátování dokončeno, nevypínejte fotoaparát ani neotvírejte krytku slotu pro paměťovou kartu/krytku prostoru pro baterii.
- Vkládáte-li do přístroje COOLPIX P80 poprvé nějakou paměťovou kartu poté, co byla používána v jiném přístroji, provedte její naformátování (121) tímto fotoaparátem.

#### Spínač ochrany proti zápisu

Paměťové karty SD jsou vybaveny ochranným spínačem proti náhodnému zápisu/mazání. Je-li spínač nastaven do polohy "lock", nelze na paměťovou kartu zapisovat, mazat z ní ani ji formátovat. Odemkněte kartu nastavením spínače do polohy "write".

# Spínač ochrany proti zápisu

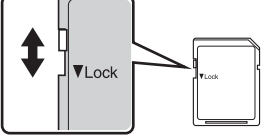

# Paměťové karty

- Používejte výhradně paměťové karty typu Secure Digital (SD).
- Následující činnosti neprovádějte během formátování, zápisu nebo mazání dat z paměťové karty nebo přenosu dat do počítače. Nebudete-li dbát tohoto upozornění, může dojít ke ztrátě dat nebo poškození fotoaparátu/paměťové karty:
  - Vyjměte paměťovou kartu
  - Vyjměte baterii
  - Vypněte fotoaparát
  - Odpojte síťový zdroj
- Paměťové karty nerozebírejte ani neupravujte.
- Paměťové karty nenechte upadnout, neohýbejte je, nevystavujte působeni vody ani silných fyzických otřesů.
- Nedotýkejte se kontaktů paměťových karet prsty a kovovými objekty.
- Na paměťové karty nelepte štítky ani nálepky.
- Paměťové karty neponechávejte na přímém slunečním světle, v uzavřeném vozidle ani na místech vystavených působení vysokých teplot.
- · Paměťové karty nevystavujte působení vlhkosti, prachu a korozivních výparů.

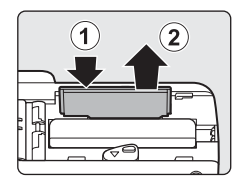

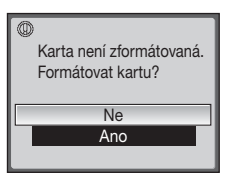

První kroky

# Krok 1 Zapnutí fotoaparátu a volba režimu 🗖 (Auto)

Tato část návodu popisuje fotografování v režimu 🗖 (auto), plně automatickém režimu typu "zaměř a stiskni", doporučeném pro nováčky v oblasti digitálních fotoaparátů.

1 Otočte volič expozičních režimů do polohy 🗖.

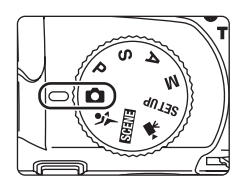

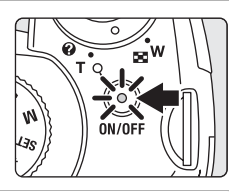

Indikace stavu baterie

2 Odstraňte krytku objektivu a stisknutím hlavního vypínače zapněte fotoaparát.

Rozsvítí se indikace zapnutí přístroje (zelená), zapne se monitor LCD (nebo elektronický hledáček) a vysune objektiv. Zhasne indikace zapnutí přístroje a zapne se monitor LCD.

3 Zkontrolujte stav baterie a počet zbývajících snímků.

Počet zbývajících snímků

Indikace stavu baterie

| Monitor                                | Popis                                                                        |
|----------------------------------------|------------------------------------------------------------------------------|
| BEZ INDIKACE                           | Baterie je plně nabitá.                                                      |
| đ                                      | Kapacita baterie je nízká,<br>připravte se na výměnu nebo<br>dobití baterie. |
| <ul> <li>Baterie je vybitá.</li> </ul> | Nelze fotografovat. Nabijte baterii<br>nebo ji vyměňte za plně nabitou.      |

Počet zbývajících snímků

Počet snímků, které lze uložit, závisí na kapacitě paměti nebo paměťové karty a nastavení kvality a velikosti obrazu.

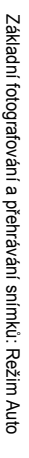
## Indikace zobrazované v režimu 🗖 (Auto)

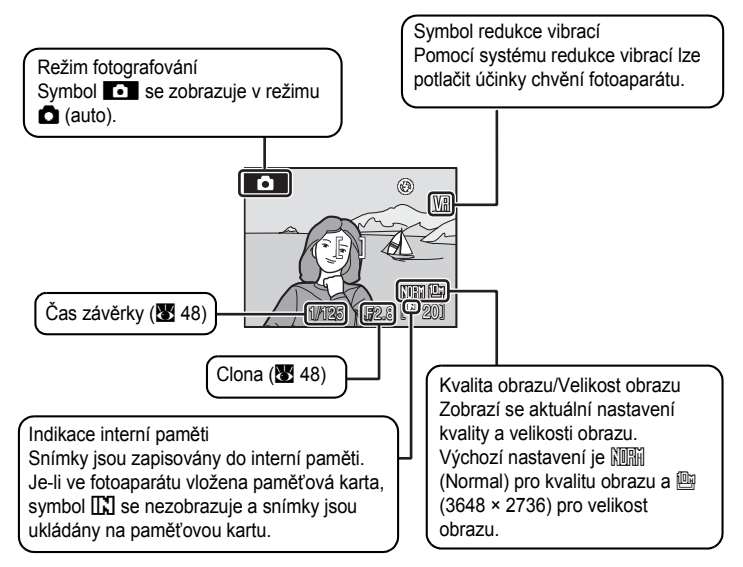

#### Poznámka k blesku

Při zaklapnutém blesku se jeho nastavení zafixuje do vypnutého stavu a v horní části monitoru se objeví symbol ③. V situacích, kdy je potřeba použít blesk, například ve tmě nebo v protisvětle, nezapomeňte blesk zvednout (圖 30).

#### Sunkce dostupné v režimu 🗖 (Auto)

V režimu 🗅 (auto) je možné použít režim ostření (🔀 34) a režim korekce expozice (🕃 37) a fotoaparát může využít režim blesku (🕃 30) a samospoušť (🕃 33). Stisknutím tlačítka d zobrazíte položku menu fotografování, kde lze nastavit kvalitu (🕃 88) a velikost snímku (🕃 89).

#### Redukce vibrací

Funkce **Redukce vibrací** (**1**22), pokud se zvolí možnost **Zapnuto** (výchozí nastavení), slouží pro účinnou redukci rozmazání snímků v důsledku chvění fotoaparátu způsobeného lehkým pohybem ruky, ke kterému obvykle dochází při použití dlouhých ohniskových vzdáleností objektivu nebo dlouhých časů závěrky.

Nastavte funkci **Redukce vibrací** na hodnotu **Vypnuto** v případě, že používáte pro stabilizaci fotoaparátu při fotografování stativ.

Pro omezení efektů plynoucích z chvění fotoaparátu při nahrávání videa zapněte funkci El. redukce vibrací (**B** 65) v nabídce videa (**B** 63).

#### 1 Připravte si fotoaparát.

Fotoaparát uchopte pevně oběma rukama. Dejte pozor, abyste prsty nebo jinými objekty nezakrývali objektiv, pomocné světlo AF, mikrofon, reproduktor a tlačítko ¢ (vyskočení blesku).

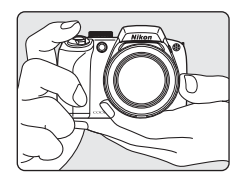

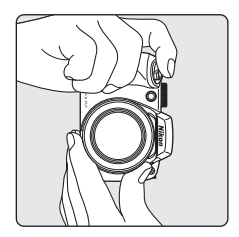

# 2 Určete výřez snímku.

Výřez snímku určete tak, aby se hlavní objekt nacházel přibližně ve středu monitoru.

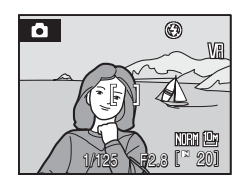

# Práce s elektronickým hledáčkem

Je-li za jasné hladiny osvětlení obraz na monitoru LCD špatně zřetelný, určete výřez snímku pomocí elektronického hledáčku. Stiskem tlačítka **[**] proveďte přepnutí na elektronický hledáček (**1**].

Je-li dioptrické nastavení elektronického hledáčku nezaostřené, otočte ovladačem dioptrické korekce tak, aby objekt byl co nejlépe vidět (🔀 13).

# Použití zoomu

Pomocí ovladače zoomu aktivujte optický zoom. Otáčením ovladače zoomu směrem ₩ () nastavujete kratší ohniskovou vzdálenost a zvětšujete oblast viditelnou na snímku, otáčením ovladače zoomu směrem T (Q) nastavujete delší ohniskovou vzdálenost a zaplňujete objektem větší část snímku. Úplným otočením ovladače zoomu do určitého směru se bude zoom nastavovat rychle; při částečném natočení ovladače se bude zoom nastavovat pomalu. Při otočení ovladače zoomu se v horní části monitoru zobrazí indikátor zoomu.

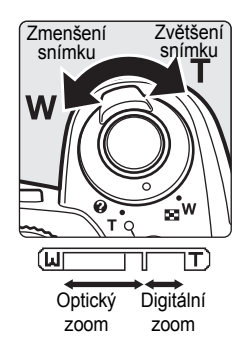

#### Digitální zoom a kvalita obrazu

Po dosažení největšího optického zvětšení se po otočení a přidržení tlačítka zoomu  $\mathbf{T}$  (Q) aktivuje digitální zoom. S digitálním zoomem můžete zvětšit objekt až 4×, což při maximu zvětšení optickým zoomem (18×) dává celkové zvětšení 72×.

Při aktivním digitálním zoomu zaostřuje fotoaparát na střed obrazu (bez indikace aktivních zaostřovacích polí).

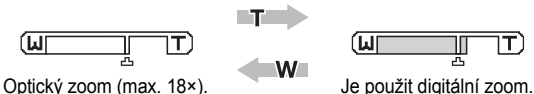

Na rozdíl od optického zoomu používá digitální zoom ke zvětšení obrazu proces digitálního zobrazování známý jako interpolace a výsledkem je mírné zhoršení kvality obrazu. Symbol 🕰 se objeví pod indikátorem zoomu v horní části monitoru k označení maximálního možného poměru zoomu před tím, než se začne kvalita snímku vlivem digitálního zoomu snižovat.

Když zoom překročí 凸 směrem k dlouhému ohnisku, indikátor zoomu ze zbarví žlutě a kvalita snímku se začne snižovat.

## Maximální faktor zvětšení bez interpolace

Poloha 🕰 pod indikátorem zoomu se pohybuje blíže ke straně dlouhého ohniska se zmenšováním vybraného snímku (🕈 89). Snížení kvality od digitálního zoomu se neobjeví, dokud poměr zoomu nedosáhne následující úrovně pro každý režim.

Když poměr zoomu dosáhne následujících úrovní, činnost zoomu se dočasně pozastaví. Při dalším podržení tlačítka  $\boldsymbol{T}\left(\boldsymbol{Q}\right)$ a zvyšování zoomu nad tuto hodnotu bude obraz zrnitější.

| Velikost<br>obrazu | Faktor zvětšení                | Velikost<br>obrazu | Faktor zvětšení                   |
|--------------------|--------------------------------|--------------------|-----------------------------------|
| 10m, 18m,          | 18× (až po maximální faktor    | [ <sup>2</sup> M   | 39,6× (digitální zoom až po 2,2×) |
| 관, 63,<br>년1       | optického zvětšení)            | Ľ                  | 50,4× (digitální zoom až po 2,8×) |
| [ <sup>5</sup> M   | 25,2× (digitální zoom až 1,4×) | 면                  | 61,2× (digitální zoom až 3,4×)    |
| <sup>3M</sup>      | 28,8× (digitální zoom až 1,6×) | Ľ                  | 72× (digitální zoom až 4×)        |

Digitální zoom lze omezit na rozsah, kdy není použita funkce interpolace, nebo jej lze vypnout (💹 123).

# Krok 3 Zaostření a expozice snímku

#### 1 Namáčkněte tlačítko spouště do poloviny.

Fotoaparát automaticky zaostří na objekt v centrálním zaostřovacím poli.

Když je objekt zaostřený, aktivní zaostřovací pole svítí zeleně.

Pokud je v činnosti digitální zoom a objekt je zaostřen, indikátor zaostření (**1** 6) svítí zeleně. Pole zaostření není zobrazeno.

Zaostření a expozice zůstanou zablokovány po dobu stisknutí tlačítka spouště do poloviny. Není-li fotoaparát schopen zaostřit na objekt, zaostřovací pole nebo

indikace zaostření bude blikat červeně. V takovém případě změňte kompozici záběru a zkuste zaostřit znovu.

2 Stiskněte tlačítko spouště až na doraz.

Snímek bude zaznamenán na paměťovou kartu nebo do interní paměti.

#### Tlačítko spouště

Fotoaparát je vybaven dvoupolohovým tlačítkem spouště. Pro zaostření a nastavení expozičních parametrů lehce namáčkněte tlačítko spouště do poloviny (do místa lehkého odporu). Podržením tlačítka spouště v této poloze dojde k zablokování zaostřené vzdálenosti a expozičních parametrů. Pro expozici snímku domáčkněte tlačítko spouště až na doraz.

Při stisknutí tlačítka spouště nepoužívejte sílu. Jinak může dojít k rozhýbání fotoaparátu a rozmazání snímků.

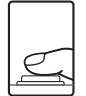

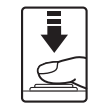

Namáčkněte tlačítko spouště do poloviny pro zaostření.

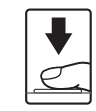

Domáčkněte tlačítko spouště až na doraz pro expozici snímku.

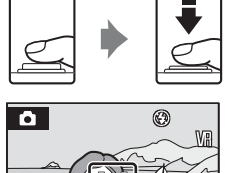

NORM ON

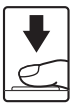

## **V** Během záznamu snímku

Během záznamu snímků je zobrazen symbol ⊠ (čekejte) a bliká indikace počtu zbývajících snímků nebo zbývající délky videosekvence. Dokud jsou zobrazeny tyto symboly, nevypínejte fotoaparát, neotvírejte krytku prostoru pro baterii/krytku slotu pro paměťovou kartu ani nevyjímejte/neodpojujte zdroj energie. Přerušení napájení nebo vyjmutí paměťové karty za těchto okolností může vést ke ztrátě dat nebo poškození fotoaparátu/paměťové karty.

## Autofokus

Autofokus nemusí pracovat očekávaným způsobem v následujících situacích: V ojedinělých případech nemusí být objekt snímku zaostřen, a to navzdory skutečnosti, že aktivní zaostřovací pole nebo indikace zaostření svítí zeleně:

- · Objekt je velmi tmavý
- Scéna obsahuje objekty s velmi různými úrovněmi jasu (např. slunce za objektem, který se nachází v hlubokém stínu)
- · Mezi objektem a okolím není žádný kontrast (např. postava v bílé košili před bílou zdí)
- · Několik objektů v různé vzdálenosti od fotoaparátu (např. objekt v kleci)
- · Objekt se rychle pohybuje

V uvedených situacích zkuste namáčknout tlačítko spouště do poloviny a opakovaně zaostřit, nebo zaostřete na jiný objekt a použijte blokaci zaostření. Při používání blokace ostření musí být vzdálenost mezi fotoaparátem a objektem, podle kterého bylo ostření zablokováno, stejná jako vzdálenost skutečného objektu.

#### Blokace zaostření

Chcete-li zaostřit na objekt mimo střed a je vybrána volba Střed položky Režim AF polí, použijte dále popsaným způsobem funkci blokace zaostření.

- Dejte pozor na to, aby se po dobu zablokování zaostření nezměnila vzdálenost mezi fotoaparátem a objektem.
- Při namáčknutí tlačítka spouště do poloviny dojde k zablokování expozice.

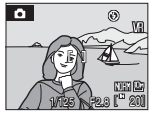

Umístěte objekt do centrálního zaostřovacího pole.

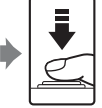

Namáčkněte Zko tlačítko zao spouště do zok poloviny.

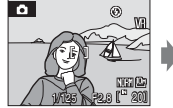

Zkontrolujte, jestli se zaostřovací pole zobrazuje zeleně.

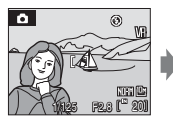

Držte namáčknuté tlačítko spouště do poloviny a změňte kompozici obrazu požadovaným způsobem.

Domáčkněte tlačítko spouště a na doraz.

## Pomocné světlo AF

Je-li objekt špatně osvětlen, může při namáčknutí tlačítka spouště do poloviny dojít k aktivaci pomocného světla AF. Dosah pomocného světla AF je přibližně 2,9 m při nejkratší ohniskové vzdálenosti a 1,9 m při nejdelší ohniskové vzdálenosti. Pomocné světlo AF lze nastavit na hodnotu **Vypnuto** ručně (**W** 123), ačkoli v takovém případě může být pro fotoaparát nemožné zaostřit při špatném osvětlení.

# Zobrazení snímků (režim přehrávání)

# Stiskněte tlačítko **F**.

V režimu přehrávání jednotlivých snímků se zobrazí poslední zhotovený snímek.

K zobrazení dalších snímků použijte tlačítka multifunkčního voliče ▲, ▼, ◀ a ▶. K rychlému procházení snímky podržte stisknutá tlačítka multifunkčního voliče  $\blacktriangle$ ,  $\bigtriangledown$ ,  $\triangleleft$  a  $\triangleright$ .

Snímky se při načítání z interní paměti/paměťové karty mohou krátce zobrazit v nízkém rozlišení.

Stisknutím tlačítka **>** nebo tlačítka spouště přepnete do režimu fotografování.

Je-li zobrazen symbol **1**, zobrazují, se snímky uložené v interní paměti fotoaparátu. Je-li ve fotoaparátu vložena paměťová karta, symbol **III** se nezobrazí a jsou zobrazovány snímky uložené na paměťové kartě.

#### 15/05/2008 15:30 0004.JPG

Mazání snímků

1 Pro vymazání aktuálně zobrazeného snímku stiskněte tlačítko m.

偷

2 Pomocí multifunkčního voliče vyberte položku Ano a stiskněte tlačítko ØØ.

> Pro návrat bez vymazání snímku vyberte položku Ne a stiskněte tlačítko ØØ.

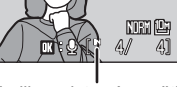

Indikace interní paměti

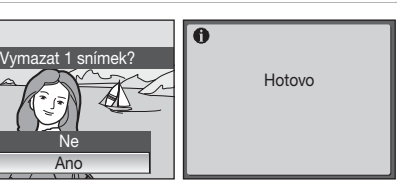

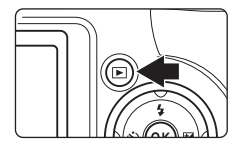

#### Režim přehrávání

V režimu přehrávání jednotlivých snímků jsou k dispozici následující volby.

| Položka                                     | Použití      | Popis                                                                                                    | 8  |
|---------------------------------------------|--------------|----------------------------------------------------------------------------------------------------|----|
| Zvětšení výřezu<br>zobrazeného snímku       | <b>T</b> (९) | Stisknutím tlačítka <b>T</b> (Q) zvětšíte<br>výřez aktuálně zobrazeného snímku<br>až 10×. Stisknutím tlačítka () se lze<br>vrátit do režimu přehrávání<br>jednotlivých snímků. | 55 |
| Zobrazení náhledů<br>snímků                 | W (23)       | Pomocí tlačítka <b>W</b> (🛃) můžete<br>zobrazit čtyři, devět nebo 16 náhledů<br>snímků.                                                                                        | 54 |
| Zobrazení nebo skrytí<br>informací o snímku | DISP         | Zobrazí nebo skryje fotografické<br>informace na monitoru.                                                                                                    | 12 |
| Zapnutí monitoru                            | D            | Přepíná zobrazení mezi monitorem<br>LCD a elektronickým hledáčkem.                                                                                                    | 13 |
| Záznam/přehrání<br>zvukové poznámky         | Øß           | Stisknutím tlačítka 🛞 zaznamenáte/<br>přehrajete zvukové poznámky v délce<br>až 20 s.                                                                                          | 61 |
| Přepnutí do režimu<br>fotografování         | ►<br>↓       | Stisknutím tlačítka 🕨 nebo tlačítka<br>spouště přepnete do režimu zvoleného<br>pomocí voliče režimů.                                                                           | 28 |

#### 🖉 Zapnutí fotoaparátu stisknutím tlačítka 🕨

Je-li fotoaparát vypnutý, stisknutím a podržením tlačítka **▶** jej zapnete v režimu přehrávání. Objektiv se nevysune.

#### 🖉 Přehrávání snímků

Snímky v interní paměti lze zobrazit pouze tehdy, pokud není vložena paměťová karta.

#### Vymazání posledního zhotoveného snímku

Chcete-li vymazat poslední zhotovený snímek, stiskněte v režimu fotografování tlačítko  $\overleftarrow{\textbf{m}}.$ 

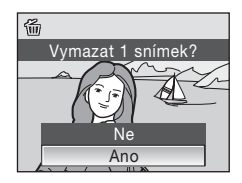

# Práce s bleskem

Ve tmě nebo v protisvětle je možné fotografovat se zvednutým vestavěným bleskem.

Dosah blesku při nejkratší ohniskové vzdálenosti je 0,5-8,8 m. Dosah blesku při nejdelší ohniskové vzdálenosti je 0,5-5,6 m (pokud je **Citlivost** nastavena na hodnotu **Auto**). S vysunutým vestavěným bleskem lze nastavit režim blesku podle prostředí fotografování.

## Dostupné režimy blesku

| \$AUTO     | Auto                                                                                                    |
|------------|----------------------------------------------------------------------------------------------------|
|            | Při nízké úrovni osvětlení se blesk automaticky zapne.                                                                                                    |
| <b>‡</b> © | Automatická aktivace blesku s předbleskem proti červeným očím                                                                                                    |
|            | Redukce efektu "červených očí" na portrétech (🗶 32).                                                                                                    |
| \$         | Vypnuto                                                                                                    |
|            | K odpálení záblesku nedojde ani při nízké úrovni okolního osvětlení.                                                                                                    |
| 4          | Trvale zapnutý blesk                                                                                                    |
|            | K odpálení záblesku dojde při expozici každého snímku. Tento režim použijte<br>k "vyjasnění" stínů (přisvícení) a osvětlení objektů v protisvětle.                                                           |
| źŻ         | Synchronizace blesku s dlouhými časy závěrky                                                                                                    |
|            | Režim <b>\$flutu</b> (auto) je kombinován s dlouhým časem závěrky.<br>Blesk osvětlí hlavní objekt snímku, pozadí snímku je v noci nebo za nízké hladiny<br>osvětlení zachyceno pomocí dlouhých časů závěrky. |
| <b>4</b> : | Synchronizace blesku na druhou lamelu závěrky                                                                                                    |
|            | K odpálení záblesku dojde bezprostředně před zavřením závěrky. Výsledkem je                                                                                                    |

K odpálení záblesku dojde bezprostředně před zavřením závěrky. Výsledkem je zachycení světelných stop pohybujícího se objektu správně ve směru pohybu objektu (tedy za objektem).

#### Nastavení režimu synchronizace blesku

1 Stiskem tlačítka **\$** (pro vysunutí blesku) se zvedne vestavěný blesk.

Pokud je vestavěný blesk zasunutý, je pevně nastaven na (9) (vyp).

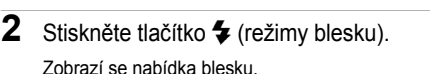

Pomocí multifunkčního voliče vyberte požadovaný režim synchronizace blesku a stiskněte tlačítko ().

Symbol nastaveného režimu se zobrazí v horní části monitoru.

Vyberete-li režim **\$1111** (auto), symbol \$1000 se zobrazí pouze na pět sekund.

Není-li nastavení do několika sekund potvrzeno stisknutím tlačítka 🛞, je volba zrušena.

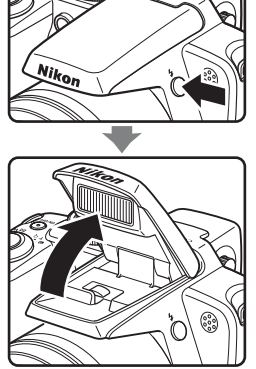

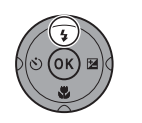

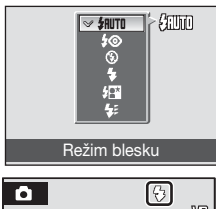

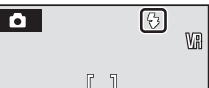

#### Zasunutí vestavěného blesku

Pokud vestavěný blesk nepoužíváte, jemně na něj zatlačte, až se s mírným zaklapnutím zavře.

#### Fotografování za nízké hladiny osvětlení bez blesku (<sup>(S)</sup>)

- Aby byl fotoaparát stabilizovaný a aby se zabránilo jeho otřesům, doporučujeme používat stativ. Pokud používáte stativ, vypněte redukci vibrací (8 122).
- Zvýší-li fotoaparát automaticky hodnotu citlivosti pro minimalizaci rizika rozhýbání snímků, které by se zvýšilo při použití dlouhých časů závěrky, zobrazí se symbol [50]. Snímky pořízené při zobrazeném symbolu [50] mohou být lehce zrnité.

#### Poznámka k použití blesku

Při použití blesku v širokoúhlém nastavení zoomu může dojít na snímcích k zobrazení odrazů světla záblesku od prachových částic ve vzduchu ve formě jasně zbarvených bodů na snímcích. Pro redukci těchto odrazů nastavte blesk na ③ (Vypnuto), zavřete jej nebo změňte nastavení ohniskové vzdálenosti objektivu.

#### 🖉 Kontrolka blesku

Kontrolka blesku indikuje stav blesku při namáčknutí tlačítka spouště do poloviny.

- Svítí: Při expozici snímku bude použit blesk.
- Bliká: Blesk se nabíjí. Vyčkejte několik sekund a zkuste stisknout spoušť znovu.
- Nesvítí: Při expozici snímku nedojde k odpálení záblesku.

#### 🖉 Nastavení režimu synchronizace blesku

Pokud je vestavěný blesk vysunutý v režimech 🖸 (auto), P, S, A a M, je výchozím nastavením

Při použití jíného režimu synchronizace blesku než **\$** (automatická aktivace blesku s předbleskem proti červeným očím) v expozičním režimu **(**auto) platí provedené nastavení pouze do vypnutí fotoaparátu. Vypnutím fotoaparátu se obnoví režim synchronizace blesku **\$#UTI** (automatická aktivace blesku). Pokud se režim blesku změní v expozičních režimech **P**, **S**, **A** a **M**, nastavení se uloží i po vypnutí fotoaparátu. Je-li změna nastavení režimu synchronizace blesku provedena v některém ze scénických programů, je provedené nastavení aktivní do volby jiného expozičního režimu nebo do vypnutí fotoaparátu.

#### Redukce efektu červených očí

Tento fotoaparát je vybaven funkcí redukce červených očí ("oprava červených očí ve fotoaparátu"). Před hlavním zábleskem je odpáleno několik krátkých záblesků o nízké intenzitě pro redukci efektu červených očí. Fotoaparát následně analyzuje snímek a v případě detekce efektu červených očí. Berte na zřetel, že mezi stisknutím spouště a expozicí snímku je malá prodleva, proto se tento režim nedoporučuje v případech, kdy je třeba rychlé reakce závěrky. Rovněž se při použití tohoto režimu mírně prodlužuje doba, za kterou je fotoaparát připraven k expozici dalšího snímku. Pokroková redukce červených očí nemusí poskytovat očekávané výsledky ve všech situacích. Ve velmi ojedinělých případech mohou být systémem pokrokové redukce červených očí upraveny oblasti snímku, které nejsou zasaženy efektem červených očí – dojde-li k takovéto situaci, vypněte systém redukce červených očí a snímek opakujte.

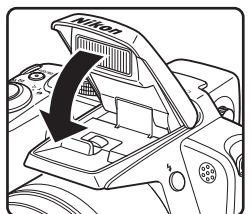

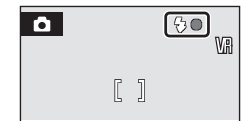

# Použití samospouště

2

Fotoaparát je vybaven desetisekundovou a dvousekundovou samospouští pro autoportréty. Pokud používáte samospoušť, doporučujeme umístit fotoaparát na stativ. Pokud používáte stativ, vypněte redukci vibrací (**W** 122).

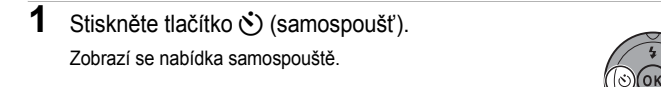

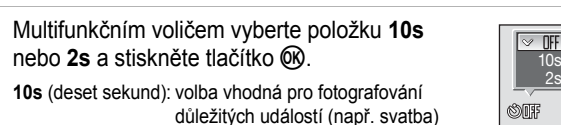

2s (dvě sekundy): volba vhodná pro eliminaci chvění fotoaparátu

Zobrazí se zvolený režim samospouště.

Není-li nastavení do několika sekund potvrzeno stisknutím tlačítka ®, je volba zrušena.

**3** Určete výřez snímku a namáčkněte tlačítko spouště do poloviny.

Fotoaparát zaostří a nastaví expozici.

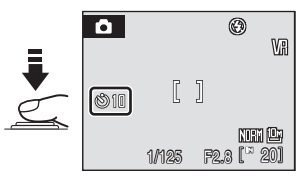

Samospoušt

#### 4 Stiskněte tlačítko spouště až na doraz.

Spustí se samospoušť a před spuštěním závěrky se na monitoru zobrazuje počet sekund zbývajících do expozice. Při odpočítávání časovače kontrolka samospouště bliká. Přibližně jednu sekundu před spuštěním závěrky přestane kontrolka blikat a začne svítit.

Po spuštění závěrky se samospoušť vypne.

Chcete-li ukončit běh samospouště ještě před pořízením snímku, stiskněte znovu tlačítko spouště.

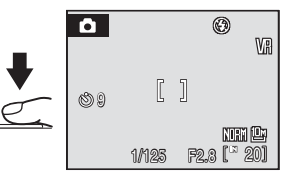

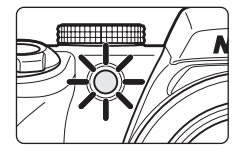

Zaostřovací režim zvolte v závislosti na fotografovaném objektu a kompozici snímku.

#### **HF** Autofokus

Fotoaparát automaticky zaostřuje podle vzdálenosti objektu. Tento režim používejte tehdy, je-li vzdálenost od objektu k objektivu 40 cm či více 1,5 m či více při nastavení nejkratší ohniskové vzdálenosti objektivu nebo větší, resp. v případě použití nejkratší ohniskové vzdálenosti objektivu.

#### Makro

Používá se pro detaily květin nebo malé objekty. Nejkratší vzdálenost, na kterou dokáže fotoaparát zaostřit, se mění v závislosti na nastavení zoomu. Je-li indikátor zoomu na straně širokoúhlého nastavení, kde zeleně svítí značka 觉, může fotoaparát zaostřit na objekty od vzdálenosti 10 cm od objektivu. Je-li zoom na značce △, může fotoaparát zaostřit na objektivu.

#### Nekonečno

Tento režim použijte při fotografování vzdálených scén skrz objekty v popředí (například okna) nebo při fotografování krajin.

Při stisknutí tlačítka spouště do poloviny svítí indikace zaostření nebo zaostřovací pole vždy zeleně. Fotoaparát však nemusí být schopen zaostřit na blízké objekty. Nastavení blesku je v poloze **(3)** (vyp).

#### MF Manuální zaostření

Zaostření je možné nastavit pro libovolný objekt, který je od objektivu vzdálen od 1 cm do nekonečna.  $\rightarrow$  🗴 36

#### Režimy zaostření, které jsou k dispozici v jednotlivých režimech snímání

|                         | 1 (auto)              | Р | s | A | м | Scénický<br>program | (Sériové<br>snímání<br>sportu) | <b>塛</b><br>(video) |
|-------------------------|-----------------------|---|---|---|---|---------------------|--------------------------------|---------------------|
| <b>FF</b> (Autofokus)   | <ul> <li>✓</li> </ul> | ~ | ~ | ~ | ~ |                     | ~                              | ~                   |
| 🕷 (Makro)               | <ul> <li>✓</li> </ul> | ~ | ~ | ~ | ~ | *                   | -                              | <b>v</b>            |
| 🔺 (Nekonečno)           | <ul> <li>✓</li> </ul> | ~ | ~ | ~ | ~ |                     | -                              | ~                   |
| MF (Manuální zaostření) | -                     | ~ | ~ | ~ | ~ | -                   | V                              | -                   |

(✔: k dispozici, –: není k dispozici)

\* Dostupnost se liší podle různých režimů scén (👪 39 až 43).

# Nastavení zaostřovacího režimu

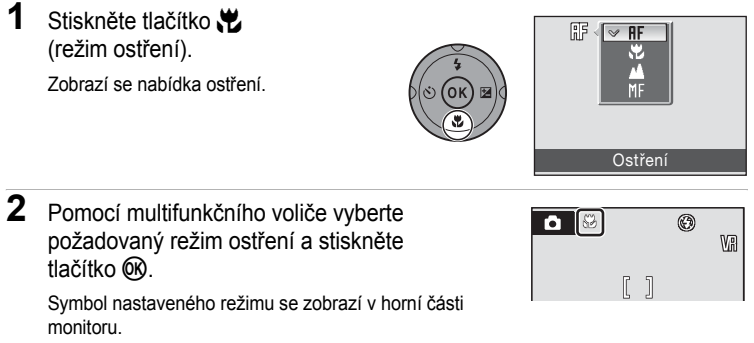

Vyberete-li režim **FF** (autofokus), symbol **FF** se zobrazí pouze na 5 sekund.

Není-li nastavení do několika sekund potvrzeno stisknutím tlačítka 🛞, je volba zrušena.

#### 🖉 Režim Makro

V režimu Makro fotoaparát trvale zaostřuje na objekt, a to i v případě uvolnění tlačítka spouště. V režimu P, S, A a M se však použije nastavení Režim autofokusu (🐮 104).

#### Zaostřovací režim nekonečna

Nastavíte-li fotoaparát na nekonečno v režimu (auto) nebo expozičních režimech P, S, A či M, nezobrazí se oblast zaostření na obrazovce.

#### Nastavování zaostřovacího režimu

V režimu 🖸 (auto), (sériové snímání sportu), P, S, A a M je výchozím nastavením volba HF (autofokus). Zaostřovací režim zvolený v režimu 🖸 (auto) a výchozí nastavení při volbě jiného expozičního režimu nebo vypnutí fotoaparátu. Zaostřovací režim aktivovaný v některém z scénických programů se při použití jiného expozičního režimu nebo vypnutí fotoaparátu přepne na výchozí nastavení. Základní fotografování a přehrávání snímků: Režim Auto

# Používání manuálního ostření

- 1 Stiskem tlačítka ₩ (režim ostření) se zobrazí nabídka zaostření.
  - Multifunkčním voličem vyberte položku MF a stiskněte tlačítko ().
  - Zobrazí se obrazovka nastavení manuálního zaostření.
- 2 Stiskem tlačítka ▲ nebo ▼ na multifunkčním voliči nastavte zaostření.

Nastavte zaostření při současném sledování obrazu na monitoru.

- Stiskem ▼ se provede zaostření na objekty blíže k objektivu.
- Fotografovat lze stisknutím tlačítka spouště v tomto kroku.

# 3 Stiskněte tlačítko 🛞.

- V horní části obrazovky se objeví IIIF a zaostření se nastaví pevně na danou hodnotu.
- Chcete-li změnit zaostření, opakujte kroky 1 až 3.

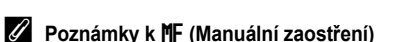

Digitální zoom není k dispozici.

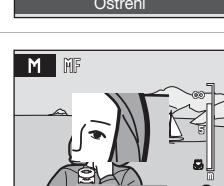

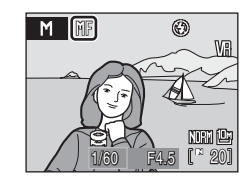

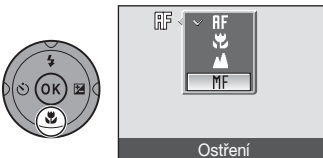

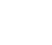

# Korekce expozice

Korekce expozice se používá k úpravě expozičních parametrů nastavených fotoaparátem pro získání světlejších nebo tmavších snímků.

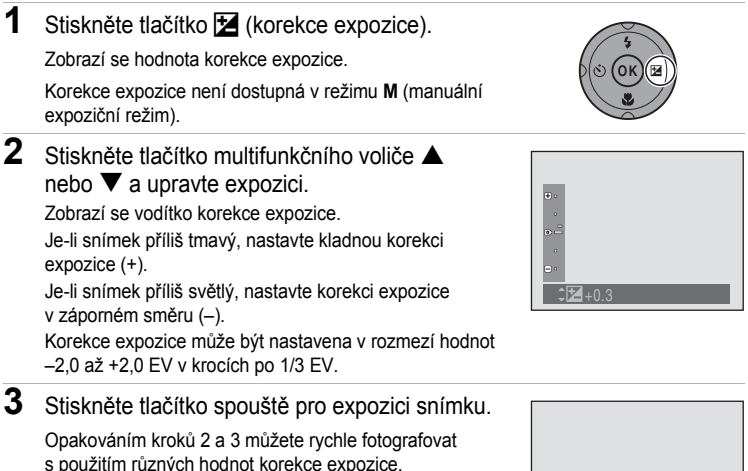

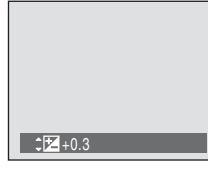

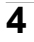

#### 4 Stiskněte tlačítko @.

Použijete-li jinou hodnotu než 0.0, zobrazí se na monitoru symbol ₽.

Chcete-li zrušit korekci expozice, zvolte 0.0 a pak stiskněte tlačítko 🛞, nebo nastavte pomocí kroků 1 a 2 hodnotu korekce 0.0.

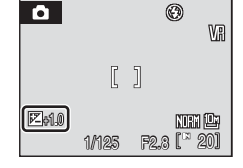

#### Hodnota korekce expozice

Je-li korekce expozice nastavena v režimu 🖸 (auto), 💐 (sériové snímání sportu) nebo ve scénickém programu, nastavení bude aktivováho pouze do volby jiného expozičního režimu nebo vypnutí fotoaparátu. Přepnutím do jiného expozičního režimu nebo vypnutím fotoaparátu se korekce expozice ruší a vrací se na hodnotu 0.0.

#### Používání korekce expozice

Fotoaparát má v případě dominance jasně osvětlených objektů ve snímku tendenci podexponovávat snímky, a v případě fotografování převládajících tmávých objektů přeexponovávat snímky. V případě převládajících světlých objektů ve snímku může být proto nutná kladná korekce expozice (například vodní hladina osvětlená sluncem, písek a sníh). Stejně je nutné postupovat v případě, kdy je pozadí snímku mnohem jasnější než fotografovaný objekt. Záporná korekce může být potřebná v případě, kdy rozsáhlé plochy v záběhu obsahují velmi tmavé objekty (například pás tmavě zelených listů), nebo když je pozadí mnohem tmavší než hlavní objekt.

# Fotografování s použitím scénických programů

Při použití těchto programů fotoaparát automaticky optimalizuje veškerá nastavení vzhledem ke zvolenému motivu. K dispozici jsou následující scénické programy. Pro samostatný záznam zvuku je k dispozici rovněž režim záznamu zvuku.

| 🙎 Portrét        | 🚔 Západ slunce  | Ohňostroj           |
|------------------|-----------------|---------------------|
| 🖬 Krajina        | 苗 Úsvit/soumrak | Reprodukce          |
| Noční portrét    | 🔜 Noční krajina | Protisvětlo         |
| X Párty/interiér | 🗱 Makro         | 🛱 Panoráma asistent |
| 🔁 Pláž/sníh      | 🟛 Muzeum        | Záznam zvuku*       |

\* Viz "Záznam zvuku" (😈 68).

# Volba scénických programů

1 Otočte volič expozičních režimů do polohy **SCENE**.

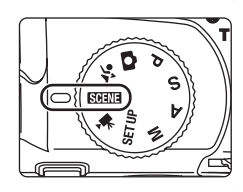

2 Stisknutím tlačítka MENU zobrazte obrazovku nabídky programů, vyberte požadovaný scénický program pomocí multifunkčního voliče a stiskněte tlačítko ().

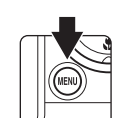

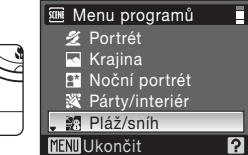

- **3** Určete výřez snímku a exponujte.
  - V případě scénických programů, které používají blesk, nezapomeňte stisknout tlačítko <sup>(3)</sup> (vysunutí blesku), aby se před expozicí vysunul vestavěný blesk.

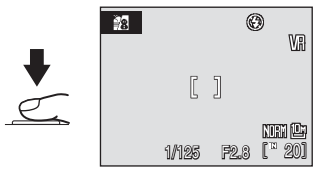

#### Kvalita a velikost obrazu

Možnosti Kvalita obrazu (😻 88) a Velikost obrazu (😻 89) lze nastavit v nabídce programů. Nastavení Kvalita obrazu a Velikost obrazu pro režim 🗖 (auto), scénické programy a expoziční režimy P, S, A a M je vzájemně závislé.

# Charakteristika programů

#### 🙎 Portrét

Tento program použijte pro portréty se zdůrazněným hlavním objektem. Portrétované objekty budou mít jemně odstupňované, přirozeně působící odstíny pleti.

- Pokud fotoaparát detekuje více tváří, zaostří na tvář, která je k němu nejblíže.
- Není-li rozpoznána žádná tvář, fotoaparát zaostřuje na objekt v centrálním zaostřovacím poli.
- Digitální zoom není k dispozici.

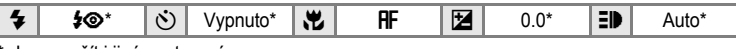

\* Lze použít i jiná nastavení.

#### 🛃 Krajina

Tento režim použijte pro pořízení živých snímků krajin a městských panoramat.

 Fotoaparát zaostří na nekonečno. Při stisknutí tlačítka spouště do poloviny svítí indikace zaostření nebo zaostřovací pole vždy zeleně. Objekty v popředí však nemusí být vždy ostré.

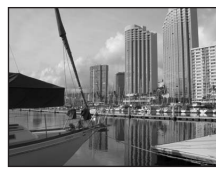

|  | 4 | ۲ | ど | Vypnuto* | * | A |  | 0.0* | E₽ | Vypnuto |  |
|--|---|---|---|----------|---|---|--|------|----|---------|--|
|--|---|---|---|----------|---|---|--|------|----|---------|--|

\* Lze použít i jiná nastavení.

#### Symboly použité pro popis funkcí

V této části návodu jsou použity následující symboly: ♦, režim blesku, je-li vestavěný blesk vysunutý (🕱 30); 🖒, samospoušť (🕱 33); 🎝, režim zaostření (🕃 34); 🔁, korekce expozice (🕃 37); Đ), pomocné světlo AF (🕃 123).

#### Nastavení scénických programů

Nastavení režimu blesku, samospouště, režimu ostření a hodnoty korekce expozice použitá v jakémkoliv scénickém programu se při zvolení jiného expozičního režimu nebo vypnutí fotoaparátu zruší a obnoví se výchozí hodnoty těchto funkcí.

#### Noční portrét

Tento program je vhodný pro dosažení přirozeně působící vyvážené expozice hlavního objektu a pozadí snímku za noci.

- Fotoaparát zaostří na tváře otočené směrem k objektivu (Snímání s prioritou zaostření na tvář  $\rightarrow \mathbb{Z}$  103).
- Pokud fotoaparát detekuje více tváří, zaostří na tvář, která je k němu nejblíže.
- Není-li rozpoznána žádná tvář, fotoaparát zaostřuje na objekt v centrálním zaostřovacím poli.
- Fotografujte s vysunutým vestavěným bleskem.
- Digitální zoom není k dispozici. •

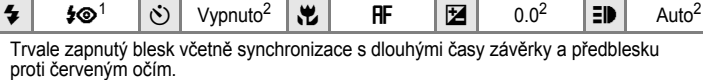

Lze použít i jiná nastavení.

#### X Párty/interiér

Fotografování přizpůsobené motivu

Zachytí atmosféru světla svíček a dalších světelných zdrojů v interiéru.

- Fotoaparát zaostří na objekt uprostřed záběru.
- Držte fotoaparát pevně, protože se na snímcích může snadno projevit jeho chvění. Při fotografování ve slabém světle doporučujeme umístit fotoaparát na stativ. Při použití stativu nastavte funkci **Redukce vibrací** (122) na hodnotu Vypnuto.

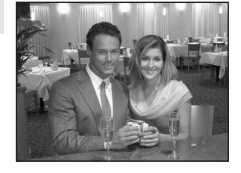

| 4   | <b>\$@</b> 1 | ٢ | Vypnuto <sup>2</sup> | * | AF | Z | 0.0 <sup>2</sup> | ED | Auto <sup>2</sup> |
|-----|--------------|---|----------------------|---|----|---|------------------|----|-------------------|
| 1 _ |              |   |                      |   |    |   |                  |    |                   |

Trvale zapnutý blesk včetně synchronizace s dlouhými časy závěrky a předblesku proti červeným očím. Lze použít i jiná nastavení.

Lze použít i jiná nastavení.

#### Pláž/sníh

Zachycuje jas objektů, jako jsou sněhová pole, pláže a odrazy slunce na vodní hladině.

Fotoaparát zaostří na objekt uprostřed záběru.

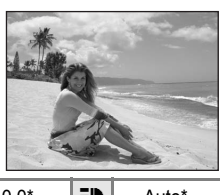

|--|

- Lze použít i jiná nastavení.
- 1: U motivových programů označených symbolem 🛦 doporučujeme použít stativ. Pokud používáte stativ, vypněte redukci vibrací (👿 122).
- INR: Snímky pořízené ve scénických programech v režimu INR mohou být zpracovávány za účelem redukce šumu, jejich uložení proto trvá delší dobu,

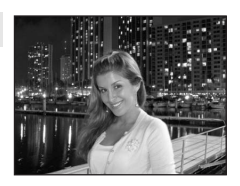

**承** NR

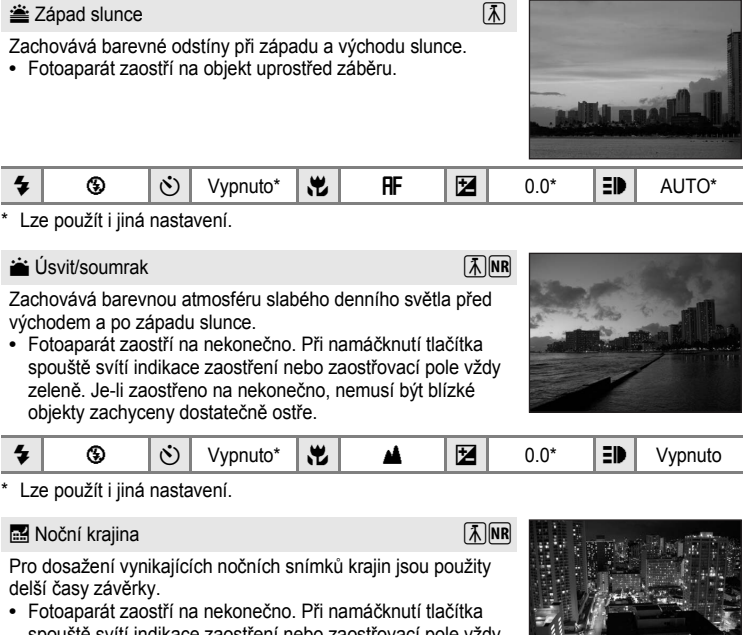

 Potopparat zaosti na nekonecno. Pri namačkihut tačitka spouště svítí indikace zaostření nebo zaostřovací pole vždy zeleně. Je-li zaostřeno na nekonečno, nemusí být blízké objekty zachyceny dostatečně ostře.

| 4 | \$<br>٢ | Vypnuto* | * | <b>A</b> | Z | 0.0* | ED | Vypnuto |
|---|---------|----------|---|----------|---|------|----|---------|
|   |         |          |   |          |   |      |    |         |

\* Lze použít i jiná nastavení.

- [ᡯ]: U motivových programů označených symbolem [Å] doporučujeme použít stativ. Pokud používáte stativ, vypněte redukci vibrací (18 122).
- Imi: Snímky pořízené ve scénických programech v režimu me mohou být zpracovávány za účelem redukce šumu, jejich uložení proto trvá delší dobu.

#### 🌃 Makro

Snímky květin, hmyzu a dalších malých objektů na malou vzdálenost.

- Je aktivován režim ostření W (makro) (W 34) a fotoaparát automaticky nastaví zoom do pozice, která umožňuje zaostření na nejkratší zaostřitelnou vzdálenost.
- Pro položku Režim AF polí je nastavená volba Manuálně (12) Při stisknutí tlačítka (12) Při stisknutí tlačítka (12) polí.
- Fotoaparát trvalé zaostřuje na různé objekty, dokud není tlačítko spouště stisknuté do poloviny k zablokování zaostření.
- Snímky mohou být snadno ovlivněny chvěním fotoaparátu, zkontrolujte proto nastavení systému Redukce vibrací (12) a držte přístroj maximálně stabilně.

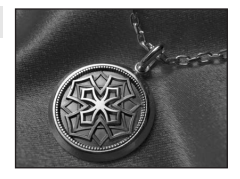

| 4 | \$AUTO* | ٢ | Vypnuto* | * | Ť | 0.0* | ED | Auto* |  |
|---|---------|---|----------|---|---|------|----|-------|--|
|   |         |   |          |   |   |      |    |       |  |

Lze použít i jiná nastavení. Pozor, při fotografování na vzdálenost 50 cm nebo menší nemusí být blesk schopen osvítit celý fotografovaný objekt.

#### 🏛 Muzeum

Tento program využijete na místech, kde je zakázáno používat blesk (například v muzeích a galeriích), nebo v případech, kdy jej nechcete použít.

- Fotoaparát zaostří na objekt uprostřed záběru.
- Při fotografování se využívá funkce BSS (výběr nejlepšího snímku) (8 98 až 99).
- Snímky mohou být snadno ovlivněny chvěním fotoaparátu, zkontrolujte proto nastavení systému Redukce vibrací (12) a držte přístroj maximálně stabilně.

| 4 | ٩ | ઇ | Vypnuto <sup>1</sup> | * | AF <sup>2</sup> | Z | 0.0 <sup>1</sup> | ΞD | Vypnuto |
|---|---|---|----------------------|---|-----------------|---|------------------|----|---------|
|---|---|---|----------------------|---|-----------------|---|------------------|----|---------|

Lze použít i jiná nastavení.

<sup>2</sup> Rovněž lze použít režim 🚜 (Makro).

承

#### Ohňostroj

Pro zachycení světelných efektů ohňostroje jsou použity delší časy závěrky.

- Fotoaparát zaostří na nekonečno. Při namáčknutí tlačítka spouště svítí indikace zaostření (X 26) vždy zeleně. Je-li zaostřeno na nekonečno, nemusí být blízké objekty zachyceny dostatečně ostře.
- Použít lze optické zvětšení až 11,5x.
- Digitální zoom není k dispozici.

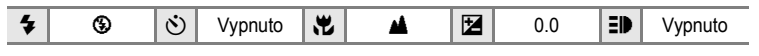

#### Reprodukce

Poskytuje kvalitní reprodukce tištěných materiálů nebo textů a kreseb na bílém pozadí.

- Fotoaparát zaostří na objekt uprostřed záběru.
- Pro zaostření na krátké vzdálenosti použijte v tomto režimu režim ostření na krátké vzdálenosti použijte v tomto režimu
- Reprodukce barevných textů a kreseb mohou být hůře čitelné.

| 4 | <b>⊛</b> <sup>1</sup> | ٢ | Vypnuto <sup>1</sup> | * | <b>₽F</b> <sup>2</sup> |  | 0.0 <sup>1</sup> | ≡₽ | Auto <sup>1</sup> |  |
|---|-----------------------|---|----------------------|---|------------------------|--|------------------|----|-------------------|--|
|---|-----------------------|---|----------------------|---|------------------------|--|------------------|----|-------------------|--|

- <sup>1</sup> Lze použít i jiná nastavení.
- <sup>2</sup> Rovněž lze použít režim 🚜 (Makro).

#### 🖺 Protisvětlo

Tento režim použijte pro objekty v protisvětle, kdy je hlavní objekt ve stínu a pozadí je jasně osvětlené. Dojde k automatickému použití blesku pro "vyjasnění" (osvětlení) stínů.

- Fotoaparát zaostří na objekt uprostřed záběru.
- Fotografujte s vysunutým vestavěným bleskem.

|--|

\* Lze použít i jiná nastavení.

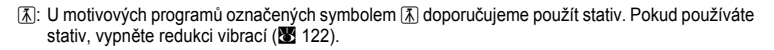

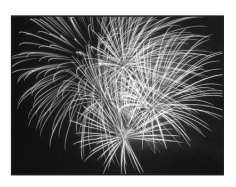

🛱 Panoráma asistent

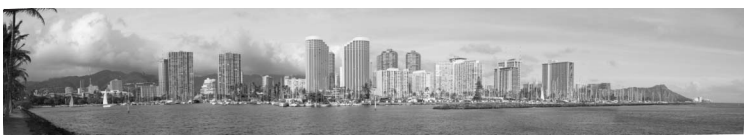

Tento program použijte ke zhotovení série snímků, které budou posléze pomocí dodaného softwaru Panorama Maker spojeny do jediného panoramatického snímku.

Fotoaparát zaostří na objekt uprostřed záběru.

| Image: Second system         Image: Second system         Image: S | Auto <sup>1</sup> |
|----------------------------------------------------------------------------------------------------|-------------------|
|----------------------------------------------------------------------------------------------------|-------------------|

- <sup>1</sup> Lze použít i jiná nastavení.
- <sup>2</sup> Rovněž lze použít režim **W** (Makro) nebo **M** (nekonečno).

#### Zhotovení panoramatických snímků

Fotoaparát zaostří na objekt uprostřed záběru. Pro dosažení optimálních výsledků použijte stativ. Pokud používáte stativ, vypněte redukci vibrací (🕐 122).

Na monitoru se zobrazí symbol směru panorámování ([>), který udává také směr napojování snímků.

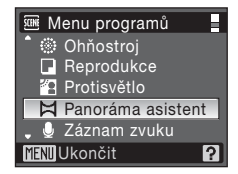

# 2 Pomocí multifunkčního voliče vyberte požadovaný směr a stiskněte tlačítko 🛞.

Zvolte způsob napojení snímků v kompletním panoramatu: doprava ( $\triangleright$ ), doleva ( $\triangleleft$ ), nahoru ( $\bigtriangleup$ ) nebo dolů ( $\bigtriangledown$ ).

Zobrazí se žluté symboly  $(\triangleright \triangleright)$  vybraného směru. Stisknutím tlačítka @ je nastaven vybraný směr a symbol tohoto směru je zobrazen bíle  $(\triangleright)$ .

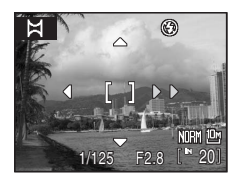

Je-li třeba, můžete v tomto kroku nastavit režim synchronizace blesku (🕱 30), samospoušť (👿 33), režim ostření (👿 34) a korekci expozice (👿 37). Pro volbu nového směru panorámování stiskněte tlačítko 🔞.

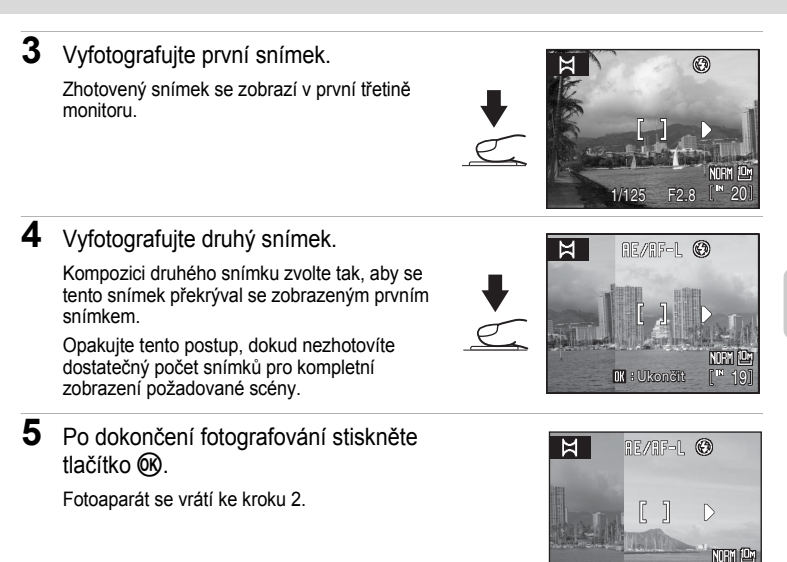

#### Panoráma s asistencí

Jakmile provedete expozici prvního snímku, nelze již měnit nastavení režimu synchronizace blesku (18730), samospouště (18733), režimu ostření (18734) ani korekce expozice (18737). Až do dokončení expozice celé série nelze mazat snímky ani měnit nastavení zoomu, kvality obrazu (18788) a velikosti obrazu (18789).

Pokud fotoaparát během fotografování přejde pomocí funkce automatického vypnutí (20124) do pohotovostního režimu, pořizování série snímků pro panoramatický snímek bude ukončeno. Doporučujeme zadat delší interval pro funkci automatického vypnutí přístroje.

#### Expoziční paměť

Zobrazí se symbol RE/RF-L indikující zablokování vyvážení bílé barvy a expozičních parametrů na hodnotách platných pro první snímek. Všechny snímky série pro panoramatický snímek mají stejné vyvážení bílé barvy, expoziční parametry a zaostření.

# H REARF-L (\*)

## Panorama Maker

Nainstalujte software Panorama Maker z dodaného disku CD-ROM Software Suite. Přeneste snímky do počítače (274) a pomocí softwaru Panorama Maker (277) je spojte do jediného panoramatického snímku.

## Ø,

Další informace

Další informace naleznete v části "Názvy obrazových/zvukových souborů a adresářů" (👿 132).

# Režim sériového snímání sportu

Režim sériového snímání sportu umožňuje rychlé nepřetržité snímání, kterého je dosaženo plným stisknutím a podržením spouště. Při sériovém snímání lze snadno zachytit pohybující se objekty.

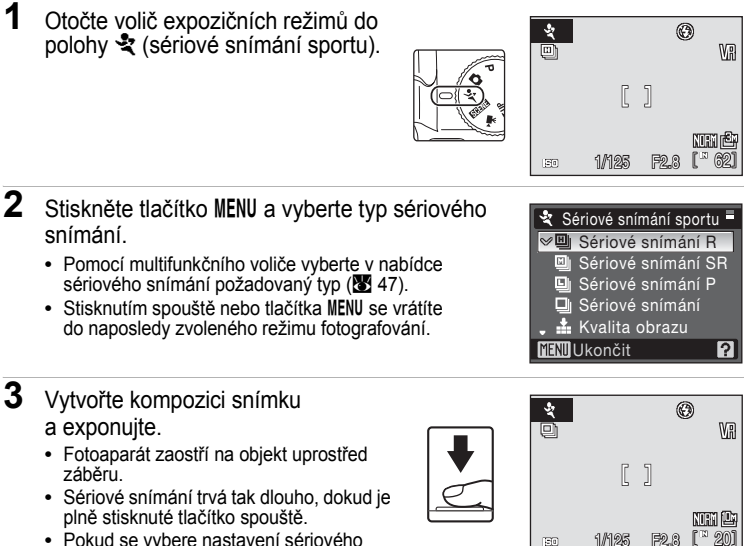

 Pokud se vybere nastavení sériového snímání s vysokou rychlosti (H, M, L), fotografování skončí po dosažení maximálního počtu rámců na snímek. Chcete-li pořídit další snímky, stiskněte znovu tlačítko spouště.

#### Poznámky k sériovému snímání sportu

- Nastavení blesku je v poloze (vyp).
- Režim zaostření (23 34) je nastaven na hodnotu RF (autofokus). Během režimu sériového snímání fotoaparát neustále upravuje zaostření pomocí funkce autofokusu až do chvíle, kdy namáčknete tlačítko spouště do poloviny a zaostření se stane pevným. Je možné nastavit také hodnotu RF (manuální zaostření).
- K dispozici je korekce expozice (237).
- Nastavení zaostření, expozice a vyvážení bílé barvy budou nastavena na hodnoty platné pro první snímek v každé sérii.
- Samospoušť není k dispozici.
- Rychlost sériového snímání může být nižší v závislosti na kvalitě obrazu, velikosti obrazu, nastavení času závěrky a rychlosti přenosu dat na paměťovou kartu.
- Pokud se vybere nastavení sériového snímání s vysokou rychlostí, citlivost ISO se automaticky nastaví na vysokou hodnotu. Ve výsledku mohou být nasnímané obrázky zrnité.
- Uvědomte si, že pokud během úplného stisknutí tlačítka spouště vysunete nebo zasunete vestavěný blesk, bude fotografování zastaveno.

V nabídce sériového snímání sportu je možné vybrat typ sériového snímání a kvalitu a velikost obrazu.

V režimu sériového snímání stiskněte tlačítko **MENU**, aby se zobrazila nabídka sériového snímání sportu, a pomocí multifunkčního voliče vyberte typ sériového snímání.

| Тур                                      | Maximální rychlost sériového<br>snímání            | Popis                                                                                |  |
|------------------------------------------|----------------------------------------------------|--------------------------------------------------------------------------------------|--|
| Sériové snímání R<br>(výchozí nastavení) | Přibližně 13 snímků za sekundu<br>(30 snímků max.) | Sériové snímání s vysokou<br>rychlostí Citlivost ISO se                              |  |
| Sériové snímání SR                       | Přibližně 6 snímků za sekundu<br>(30 snímků max.)  | automaticky nastaví v rozsahu<br>ISO 640 až 1600.<br>Čas závěrky je nastaven         |  |
| Sériové snímání P                        | Přibližně 4 snímků za sekundu<br>(30 snímků max.)  | automaticky na hodnotu<br>v rozsahu 1/4.000 s až 1/15 s.                             |  |
| Sériové snímání                          | Přibližně 1,1 snímků za sekundu<br>(9 snímků max.) | Sériové snímání. Citlivost ISO<br>se automaticky nastaví v<br>rozsahu ISO 64 až 800. |  |

#### Typy sériového snímání sportu

#### Kvalita a velikost obrazu

| Nastavení         | Popis                                                                                                    |
|-------------------|----------------------------------------------------------------------------------------------------|
| 🏦 Kvalita obrazu  | Vyberte kompresní poměr zaznamenávaných fotografií. Možnosti jsou<br>stejné jako v nastavení <b>Kvalita obrazu</b> v nabídce fotografování<br>( <b>X</b> 88). Nastavení kvality obrazu v režimu sériového snímání sportu se<br>však ukládá odděleně a neplatí pro ostatní režimy fotografování.                                                                                                    |
| u Velikost obrazu | <ul> <li>Vyberte velikost (počet pixelů) pro zaznamenávané fotografie.</li> <li>Pokud se vybere nastavení sériového snímání s vysokou rychlostí, jsou k dispozici hodnoty velikosti obrazu pouze 2 2 2048×1536 (výchozí nastavení), 2 100×1200, 1 1280×960, 1 1024×768 a 1 40×480.</li> <li>Pokud se jako typ sériového snímání zvolí hodnota Sériové snímání, dostupné velikosti obrazu jsou stejné, jako je nastavení Velikost obrazu v nabídce fotografování (1 89).</li> <li>Nastavení velikosti obrazu v režimu sériového snímání sportu se ukládá oddělené od velikostí obrazu v jiných režimech a neplatí pro ostatní režimy.</li> </ul> |

#### Poznámky k vysokorychlostnímu sériovému snímání

- I v případě, že vyberete hodnotu <sup>[™</sup> 2592×1944 nebo větší pro nastavení Velikost obrazu při vybraném typu sériového snímání sportu Sériové snímání, nastavení Velikost obrazu se změní na hodnotu <sup>[™</sup> 2048×1536, jakmile přepnete na typ Sériové snímání R, Sériové snímání SR, nebo Sériové snímání P.
- Protože citlivost ISO je při rychlém sériovém snímání (H, M, L) fixována na hodnotu 640 a více, může se stát, že nebude možné dosáhnout správné expozice za jasného počasí (snímky mohou být přeexponované).
- Jestliže se během vysokorychlostního sériového snímání dostanou do snímku objekty jako slunce nebo elektrická světla, na zaznamenaných snímcích se mohou objevit svislé pruhy světla.
   Doporučujeme, abyste během vysokorychlostního sériového snímání nefotografovali příliš jasné objekty.

# Fotografování v režimech P, S, A a M

Otáčením voliče expozičních režimů je možné fotografovat v následujících expozičních režimech: P (Programová automatika), S (Clonová automatika), A (Časová automatika), M (Manuální expoziční režim). Kromě toho, že můžete sami nastavit čas závěrky a clonu, tyto režimy také nabízejí kontrolu nad řadou různých pokročilých nastavení, jako je citlivost ISO a vyvážení bílé v nabídce fotografování (😿 86).

|   | Režim                                   | Popis                                                                                                    |
|---|-----------------------------------------|----------------------------------------------------------------------------------------------------|
| Ρ | Programová<br>automatika ( <b>४</b> 49) | Fotoaparát nastavuje čas závěrky a clonu tak, aby bylo<br>dosaženo optimální expozice. Tento režim se doporučuje<br>pro momentky a fotografování v situacích, kdy je pro<br>úpravu nastavení fotoaparátu k dispozici pouze málo času.<br>Lze použít flexibilní program, který mění kombinace času<br>závěrky a clony ( <b>M</b> 49). |
| s | Clonová automatika<br>(🔀 50)            | Uživatel nastavuje čas závěrky a fotoaparát automaticky<br>volí hodnotu clony pro dosažení optimální expozice. Tento<br>režim je vhodný pro zmrazení nebo naopak rozmazání<br>pohybu.                                                                                                    |
| A | Časová automatika<br>(🕊 51)             | Uživatel nastavuje hodnotu clony a fotoaparát automaticky<br>volí čas závěrky pro dosažení optimální expozice. Tento<br>režim slouží k rozostření pozadí snímku nebo k<br>současnému ostrému zobrazení popředí i pozadí snímku.                                                                                                    |
| м | Manuální expoziční<br>režim (😈 52)      | Uživatel nastavuje časy závěrky i hodnoty clony.                                                                                                    |

#### Čas závěrky a clona

Stejné expozice lze dosáhnout při různých kombinacích času závěrky a clony. Uživatel tak získává možnost zmrazit pohybující se objekt nebo naopak rozmazáním vyjádřit pohyb objektu, resp. kontrolovat hloubku ostrosti. Obrázek níže ilustruje, jak čas závěrky a clona ovlivňují expozici. Pokud se změní nastavení citlivosti ISO (8 96), rozsah hodnot času

závěrky a clony, při kterém lze správně exponovat, se rovněž změní.

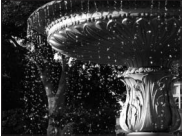

Krátký čas závěrky: 1/1.000s

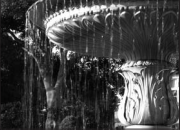

Dlouhý čas závěrky: 1/30s

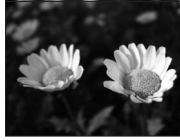

Malé zaclonění (nízké Velké zaclonění clonové číslo): f/2.8

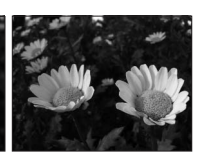

(vysoké clonové číslo): f/8.0

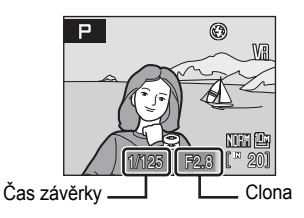

# Režim P (programová automatika)

Snímky se pořizují s hodnotami času závěrky a clony, které automaticky nastaví fotoaparát (🕱 48).

1 Otočte volič expozičních režimů do polohy P.

2 Určete výřez snímku, zaostřete a exponujte. Ve výchozím nastavení fotoaparát automaticky zvolí jedno z devíti zaostřovacích polí, které obsahuje objekt neiblíže k fotoaparátu. a příslušným způsobem upraví

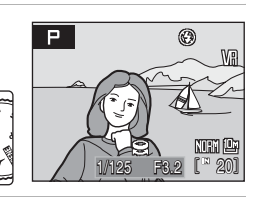

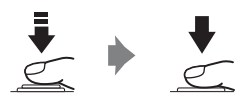

#### Flexibilní program

zaostření (8 102).

V režimu P lze otáčením příkazového voliče volit různé kombinace časů závěrky a clony ("flexibilní program"). Je-li aktivní flexibilní program, zobrazuje se na monitoru vedle symbolu expozičního režimu (P) hvězdička (\*).

- Otáčením příkazového voliče směrem doprava se nastavují malá zaclonění (nízká clonová čísla), při kterých dochází k rozmazání detailů v pozadí, nebo krátké časy závěrky "zmrazující" pohyb.
- Otáčením příkazového voliče směrem doleva se nastavují velká zaclonění (vysoká clonová čísla), která zvětšují hloubku ostrosti, nebo dlouhé časy závěrky rozmazávající pohyb.
- Chcete-li obnovit výchozí nastavení času závěrky a clony, otáčejte příkazovým voličem, dokud hvězdička vedle symbolu expozičního režimu nezmizí. Výchozí nastavení času závěrky a clony se obnoví rovněž volbou jiného expozičního režimu nebo vypnutím fotoaparátu.

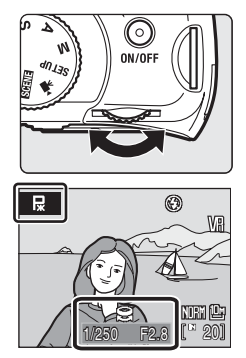

#### V Poznámky k času závěrky

Pokud se vybere hodnota Sériové snímání, BSS nebo Mozaika 16 snímkť pro možnost Sériové snímání (2008), nebo pokud se zvolí jiné nastavení než Vypnuto pro funkci Expoziční řada (2018), nejdelší čas závěrky k dispozici bude 1/2 sek.

# Režim S (Clonová automatika)

Nastavte čas závěrky a fotografujte (🔀 48).

1 Otočte volič expozičních režimů do polohy **S**.

- 2 Otáčením příkazového voliče vyberte hodnotu času závěrky v rozsahu od 1/2.000 s a 8 s.
- **3** Zaostřete a exponujte.

Ve výchozím nastavení fotoaparát automaticky zvolí jedno z devíti zaostřovacích polí, které obsahuje objekt nejblíže k fotoaparátu, a příslušným způsobem upraví zaostření (18 102).

#### Režim S (Clonová automatika)

- Pokud by zvolený čas závěrky vedl k přeexponovanému nebo podexponovanému snímku, začne při namáčknutí tlačítka spouště do poloviny blikat indikace času závěrky. Zvolte jiný čas závěrky a zkuste snímek exponovat znovu.
- Při časech delších než 1/4 s se indikace času závěrky zbarví červeně. Signalizuje tak, že se doporučuje použití funkce redukce šumu (1005), pomocí které se omezuje obrazový "šum" ve formě náhodně rozmístěných, jasně zbarvených bodů.

#### Poznámky k času závěrky

Pokud se vybere hodnota Sériové snímání, BSS nebo Mozaika 16 snímkť pro možnost Sériové snímání (2018), nebo pokud se zvolí jiné nastavení než Vypnuto pro funkci Expoziční řada (2019), nejdelší čas závěrky k dispozici bude 1/2 sek.

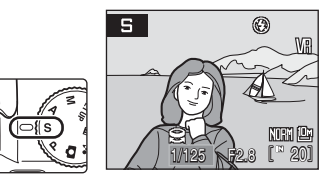

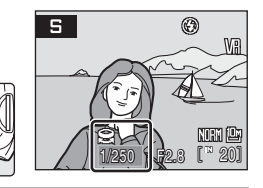

# Režim A (časová automatika)

Nastavte hodnotu clony a fotografujte (25 48).

- 1 Otočte volič expozičních režimů do polohy A.
- 2 Otáčením příkazového voliče vyberte clonové číslo (hodnotu clony).

Při nastavení nejkratší ohniskové vzdálenosti objektivu lze nastavit clonu na hodnoty v rozsahu od f/2,8 do f/8,0; při nastavení nejdelší ohniskové vzdálenosti lze clonu nastavit na hodnoty v rozsahu od f/4,5 do f/8,0.

## **3** Zaostřete a exponujte.

Ve výchozím nastavení fotoaparát automaticky zvolí jedno z devíti zaostřovacích polí, které obsahuje objekt nejblíže k fotoaparátu, a příslušným způsobem upraví zaostření (**W** 102).

## Režim A (časová automatika)

Pokud by zvolená clona vedla k přeexponovanému nebo podexponovanému snímku, začne při namáčknutí tlačítka spouště do poloviny blikat indikace clony. Zvolte jiné nastavení clony a zkuste snímek exponovat znovu.

#### Poznámky k času závěrky

Pokud se vybere hodnota Sériové snímání, BSS nebo Mozaika 16 snímkť pro možnost Sériové snímání (🕃 98), nebo pokud se zvolí jiné nastavení než Vypnuto pro funkci Expoziční řada (🕃 101), nejdelší čas závěrky k dispozici bude 1/2 sek.

#### Clona a zoom

Clona se vyjadřuje pomocí clonového čísla, které je poměrem ohniskové vzdálenosti objektivu a efektivního průměru otvoru clony, kterým do fotoaparátu vstupuje světlo. Malá zaclonění (vyjádřená nízkými clonovými čísly) propouští do fotoaparátu více světla, zatímco velká zaclonění (vysoká clonová čísla) propouští méně světla. Při změně nastavení zoomu směrem k širokoúhlému objektivu se zkracuje ohnisková vzdálenost objektivu a zmenšuje se clonové číslo (vzrůstá světelnost). Při změně nastavení zoomu směrem k teleobjektivu se prodlužuje ohnisková vzdálenost objektivu a zvyšuje se clonové číslo (klesá světelnost).

Fotoaparát COOLPIX P80 je vybaven objektivem s ohniskovou vzdáleností 4,7–84,2 mm a světelností f/2,8 až f/4,5.

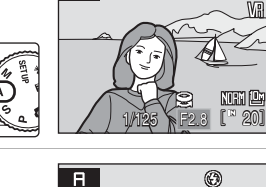

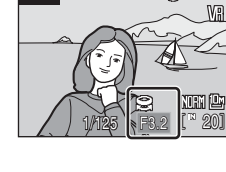

Nastavte čas závěrky a hodnotu clony a fotografujte (18 48).

 Otočte volič expozičních režimů do polohy M.

2 Stisknutím tlačítka multifunkčního voliče ► aktivujte nastavení času závěrky.

Při každém stisknutí tlačítka ► se aktivní nastavení přepne mezi časem závěrky a clonou.

Při časech závěrky delších než 1/4 s se indikace času závěrky zbarví červeně (🐮 50).

3 Otáčením příkazového voliče nastavte čas závěrky mezi 1/2.000 s a 8 s.

> Při nastavování clony nebo času závěrky zobrazí indikace expozice na několik sekund odchylku od expozice naměřené fotoaparátem.

Odchylka expozice se zobrazuje v hodnotách EV (–2 až +2 EV v krocích po 1/3 EV). Indikace obdobná indikaci na obrázku vpravo zobrazuje podexpozici o 1 EV (+1).

4 Stisknutím tlačítka multifunkčního voliče ► aktivujte nastavení clony.

Režimy P, S, A a N

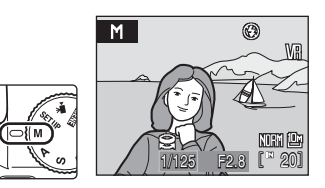

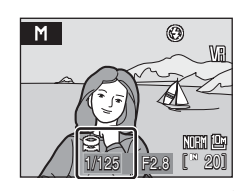

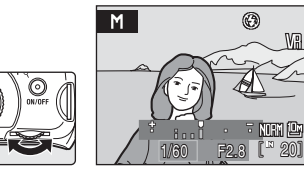

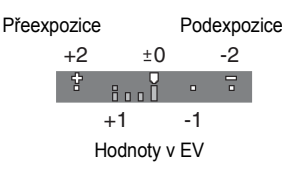

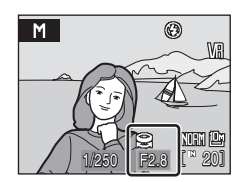

Μ

#### 5 Otáčením příkazového voliče vyberte hodnotu clony.

Opakováním kroků 2 až 5 upravujte nastavení času závěrky a clony, dokud nedosáhnete požadované expozice.

# 6 Zaostřete a exponujte.

Ve výchozím nastavení fotoaparát automaticky zvolí jedno z devíti zaostřovacích polí, které obsahuje objekt nejblíže k fotoaparátu, a příslušným způsobem upraví zaostření (**W** 102).

#### Poznámky k času závěrky

Pokud se vybere hodnota Sériové snímání, BSS nebo Mozaika 16 snímkť pro možnost Sériové snímání (🔀 98), nebo pokud se zvolí jiné nastavení než Vypnuto pro funkci Expoziční řada (🕃 101), nejdelší čas závěrky k dispozici bude 1/2 sek.

#### Poznámky k citlivosti ISO

Jestliže se funkce Citlivost (296) nastaví na hodnotu Auto (výchozí nastavení), Auto v daném rozsahu, nebo Autom. zvýšení citl. ISO, citlivost ISO bude pevná s hodnotou ISO 64.

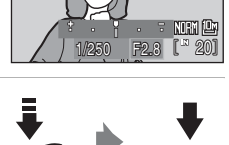

۲

# Zobrazení více snímků současně: Přehrávání náhledů snímků

Otočením ovladače zoomu směrem k **W** (E) (přehrávání náhledů snímků) v režimu přehrávání jednotlivých snímků (**W** 28) zobrazíte snímky ve "formě stránek" s náhledy snímků. Během zobrazení náhledů snímků lze provádět následující operace.

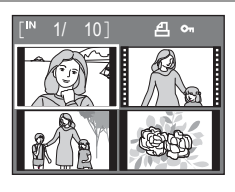

| Chcete-li                              | Použití        | Popis                                                                                                    | 8  |
|----------------------------------------|----------------|----------------------------------------------------------------------------------------------------|----|
| Vybrat snímky                          | SOK 2          | Snímky vyberte pomocí tlačítek multifunkčního voliče ▲▼◀►.                                                                                                    |    |
|                                        | 9              | Otáčením příkazového voliče vyberte snímek.                                                                                                    | -  |
| Změnit počet<br>zobrazených<br>snímků  | ₩ (🖬)<br>T (९) | Otočením ovladače zoomu směrem k <b>W</b> ( $\square$ )<br>zobrazíte náhledy snímků v následujícím počtu:<br>$4 \rightarrow 9 \rightarrow 16$<br>Otočením ovladače zoomu směrem k <b>T</b> ( $\mathbb{Q}$ )<br>se počet zobrazených náhledů snímků mění<br>v opačném pořadí. | -  |
| Zrušit přehrávání<br>náhledů snímků    | œ              | Stiskněte tlačítko 🛞.                                                                                                    | 28 |
| Přepnout<br>do režimu<br>fotografování | ►<br>↓         | Stisknutím tlačítka <b>&gt;</b> nebo tlačítka spouště<br>přepnete do režimu zvoleného pomocí voliče<br>režimů.                                                                                                    | 28 |

## Zobrazení v režimu přehrávání náhledů snímků

Při výběru snímků s nakonfigurovaným nastavením **Tisková sestava** (**1**84) a **Ochrana** (**1**11) se zobrazí symboly znázorněné vpravo na ilustraci.

Videosekvence se zobrazují jako políčka filmu.

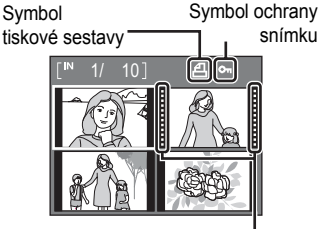

Políčka filmu

# Pohled na snímek zblízka: Zvětšení výřezu snímku

Otočením ovladače zoomu **T** (**Q**) v režimu přehrávání jednotlivých snímků (**W** 28) se aktuální zobrazený snímek zvětší 3×, přičemž se na monitoru zobrazí jeho střední část.

Ukazatel vpravo dole zobrazuje, která část snímku je zvětšena.

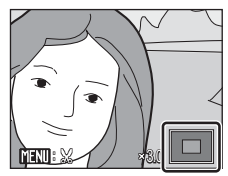

U zvětšených snímků lze provádět následující operace.

| •                                                          | •            |                                                                                                    |    |
|------------------------------------------------------------|--------------|----------------------------------------------------------------------------------------------------|----|
| Chcete-li                                                  | Použití      | Popis                                                                                                    | 6  |
| Zvětšení snímku                                            | <b>T</b> (9) | Zvětšení narůstá každým otočením ovladače<br>zoomu směrem k <b>T</b> ( <b>Q</b> ) až do hodnoty<br>přibližně 10×.<br>Zvětšení lze také zvýšit otáčením příkazového<br>voliče směrem doprava.                                                                    | _  |
| Zmenšení snímku                                            | W (🖻)        | Zvětšení se snižuje každým otočením ovladače<br>zoomu do polohy W (E). Jakmile faktor<br>zvětšení dosáhne hodnoty 1×, zobrazení se vrátí<br>do režimu přehrávání jednotlivých snímků.<br>Zvětšení lze také snížit otáčením příkazového<br>voliče směrem doleva. | _  |
| Zobrazit další části<br>snímku                             | SOK 2        | Pomocí tlačítek multifunkčního voliče ▲, ▼, ◀<br>a ▶ můžete procházet částmi snímku, které leží<br>mimo oblast viditelnou na monitoru.                                                                                                    | 10 |
| Přepnout do<br>režimu přehrávání<br>jednotlivých<br>snímků | ØØ           | Stiskněte tlačítko 🛞.                                                                                                    | 28 |
| Oříznout snímek                                            | MENU         | Stisknutím tlačítka <b>MENU</b> oříznete zobrazený snímek na oblast aktuálně viditelnou na monitoru.                                                                                                    | 58 |
| Přepnout<br>do režimu<br>fotografování                     |              | Stisknutím tlačítka  nebo tlačítka spouště přepnete do režimu zvoleného pomocí voliče režimů.                                                                                                    | 28 |

#### Snímky pořízené s prioritou zaostření na obličej

Pokud se ovladač zoomu T(Q) otočí během režimu přehrávání jednotlivých snímků, které byly pořízeny v režimu **Priorita obličeje** (**X** 103), snímek je zvětšen s obličejem (který byl zaostřen při fotografování) uprostřed. Pokud je rozpoznáno více obličejů, snímek je zvětšen s obličejem (který byl zaostřen při fotografování) uprostřed a pomocí tlačítek multifunkčního voliče  $\blacktriangle$ ,  $\triangledown$ ,  $\blacktriangleleft$  a  $\blacktriangleright$  Ize mezi obličeji přepínat.

Faktor zvětšení lze změnit otočením ovladače zoomu T (Q) nebo W ( .

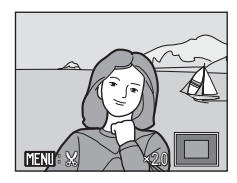

Více o přehráváni

# Editace snímků

Přístroj COOLPIX P80 umožňuje upravovat snímky přímo ve fotoaparátu a ukládat je jako samostatné soubory (🕙 132). K dispozici jsou níže uvedené editační funkce.

| Editační funkce        | Popis                                                                                                    |  |
|------------------------|----------------------------------------------------------------------------------------------------|--|
| D-Lighting (🐮 57)      | Tuto funkci můžete použít k vytvoření kopie aktuálního snímku<br>se zvýšeným jasem a kontrastem a vyjasnit tak tmavé<br>(podexponované) části snímku. |  |
| Ořez (🔀 58)            | Zvětšete snímek nebo k upravte jeho kompozici a vytvořte kopii<br>snímku obsahující pouze část právě viditelnou na monitoru.                          |  |
| Malý snímek (🐮 59)     | Tato funkce vytvoří malou kopii snímku vhodnou pro použití na webových stránkách nebo pro zaslání e-mailem.                                           |  |
| Černé orámování (😈 60) | Pomocí této funkce vytvoříte kopii s černým rámečkem podél<br>okrajů snímku, čímž se zdůrazní celkový dojem ze snímku.                                |  |

#### Editace snímků

- Snímky pořízené při nastavení velikosti obrazu <sup>22</sup> (3.648 × 2.432), <sup>12</sup> (3.584 × 2.016) a <sup>1</sup>(2.736×2.736) (**3** 89) nelze upravovat pomocí editačních funkcí, s výjimkou černého rámečku.
- Editační funkce fotoaparátu COOLPIX P80 nemusí být dostupné u snímků pořízených jinými fotoaparáty než COOLPIX P80.
- Zobrazíte-li kopie snímků vytvořené pomocí fotoaparátu COOLPIX P80 na jiném digitálním fotoaparátu, nemusí se snímky zobrazit nebo nemusí být možné jejich přenesení do počítače.
- Editační funkce nejsou dostupné v případě nedostatku volného prostoru v interní paměti nebo na paměťové kartě.

l

Více o přehrávání

#### Omezení dostupnosti editačních funkcí

(✔: dostupná, -: nedostupná)

|                 | Druhá editace |          |             |                    |
|-----------------|---------------|----------|-------------|--------------------|
| První editace   | D-Lighting    | Ořez     | Malý snímek | Černé<br>orámování |
| D-Lighting      | -             | <b>v</b> | <b>v</b>    | -                  |
| Ořez            | -             | -        | -           | -                  |
| Malý snímek     | -             | -        | -           | -                  |
| Černé orámování | -             | -        | -           | -                  |

- · Snímky nelze upravovat dvakrát pomocí stejné funkce.
- Nejdříve by měla být z důvodu omezení ostatních kombinací aplikována funkce D-Lighting.
- Funkci černého rámečku nelze použít u kopií, které byly vytvořeny pomocí editačních funkcí.

#### Původní snímky a upravené kopie

- Kopie vytvořené pomocí editačních funkcí zůstanou v případě vymazání původních snímků zachovány. Původní snímky zůstanou v případě vymazání kopií vytvořených pomocí editačních funkcí rovněž zachovány.
- Upravené kopie se ukládají se stejným datem a časem záznamu jako původní snímky.
- Upravované kopie nejsou označeny atributem pro tisk (¥ 84) nebo ochranu (¥ 111) jako původní snímky.

# Zvýšení jasu a kontrastu snímku: D-Lighting

Funkci D-Lighting lze použít k vytvoření kopií snímků s vylepšeným celkovým jasem a kontrastem a vyjasněnými podexponovanými oblastmi. Vylepšené kopie jsou ukládány jako samostatné soubory.

 Vyberte požadovaný snímek v režimu přehrávání jednotlivých snímků (28) nebo režimu přehrávání náhledů snímků (254) a stiskněte tlačítko MENU.

Zobrazí se nabídka přehrávání.

2 Pomocí multifunkčního voliče vyberte položku D-Lighting a stiskněte tlačítko ®.

Původní verze se bude zobrazovat na levé straně a verze upravená na straně pravé.

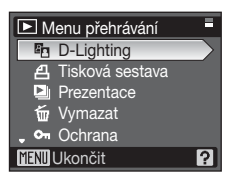

**3** Vyberte položku **OK** a stiskněte tlačítko **(M**).

Vytvoří se nová kopie snímku se zvýšeným jasem a kontrastem.

Chcete-li zrušit funkci D-Lighting, vyberte možnost Zrušit a stiskněte 🛞.

Kopie D-Lighting poznáte podle symbolu a zobrazovaného u snímků během přehrávání.

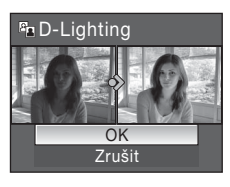

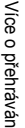

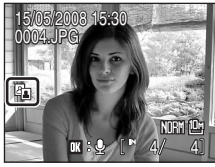

#### Další informace

Další informace naleznete v části "Názvy obrazových/zvukových souborů a adresářů" (🐮 132).

#### Vytvoření oříznuté kopie snímku: Oříznutí

Tato funkce je dostupná pouze tehdy, je-li na monitoru zobrazen symbol a je-li aktivovaná funkce zvětšení výřezu snímku (855). Oříznuté kopie jsou ukládány jako samostatné soubory.

1 Snímek můžete zvětšovat otáčením ovladače zoomu směrem k  $\mathbf{T}(\mathbf{Q})$  v režimu přehrávání jednotlivých snímků.

Otáčením ovladače zoomu směrem k T nebo W upravte

Stisknutím tlačítek multifunkčního voliče ▲, ▼, ◀ a ► procházejte skryté části snímku, dokud se na monitoru fotoaparátu nezobrazí výřez snímku, který chcete

Upravte kompozici kopie.

Stiskněte tlačítko MENU.

faktor zvětšení.

zkopírovat.

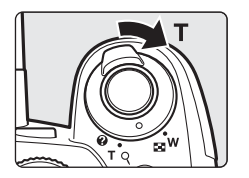

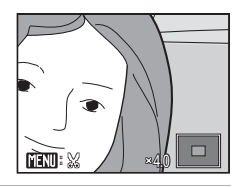

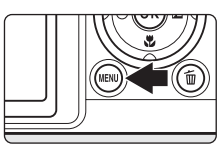

Uložit tento obrázek jak je

ſΜÌ

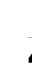

#### 4 Pomocí multifunkčního voliče vyberte položku Ano a stiskněte tlačítko 🕅.

Bude vytvořen nový snímek obsahující pouze právě zobrazenou část původního snímku.

Chcete-li zrušit vytváření oříznuté kopie, zvolte možnost Ne

V závislosti na velikosti původního snímku a faktoru zvětšení při vytvoření kopie fotoaparát automaticky vybere pro oříznutou kopii jednu z následujících velikostí obrazu (jednotka: pixely). г⁵м 2.592 × 1.944

- Γ<sup>8</sup><sup>M</sup> 3.264 × 2.448
- <sup>2</sup><sup>M</sup> 1.600 × 1.200
   • <sup>™</sup> 1.280 × 960
- 🗔 320 × 240 • 160 × 120

Kdvž je nastavení režimu obrazu pro oříznuté kopie 320×240 nebo 160×120. objeví se během přehrávání kolem snímku šedivý rámeček a na levé straně monitoru se objeví symboly 🖵 nebo 🖵 pro malý snímek.

 <sup>4</sup>
 <sup>4</sup>
 <sup>4</sup>
 <sup>4</sup>
 <sup>4</sup>
 <sup>4</sup>
 <sup>4</sup>
 <sup>4</sup>
 <sup>4</sup>
 <sup>4</sup>
 <sup>4</sup>
 <sup>4</sup>
 <sup>4</sup>
 <sup>4</sup>
 <sup>4</sup>
 <sup>4</sup>
 <sup>4</sup>
 <sup>4</sup>
 <sup>4</sup>
 <sup>4</sup>
 <sup>4</sup>
 <sup>4</sup>
 <sup>4</sup>
 <sup>4</sup>
 <sup>4</sup>
 <sup>4</sup>
 <sup>4</sup>
 <sup>4</sup>
 <sup>4</sup>
 <sup>4</sup>
 <sup>4</sup>
 <sup>4</sup>
 <sup>4</sup>
 <sup>4</sup>
 <sup>4</sup>
 <sup>4</sup>
 <sup>4</sup>
 <sup>4</sup>
 <sup>4</sup>
 <sup>4</sup>
 <sup>4</sup>
 <sup>4</sup>
 <sup>4</sup>
 <sup>4</sup>
 <sup>4</sup>
 <sup>4</sup>
 <sup>4</sup>
 <sup>4</sup>
 <sup>4</sup>
 <sup>4</sup>
 <sup>4</sup>
 <sup>4</sup>
 <sup>4</sup>
 <sup>4</sup>
 <sup>4</sup>
 <sup>4</sup>
 <sup>4</sup>
 <sup>4</sup>
 <sup>4</sup>
 <sup>4</sup>
 <sup>4</sup>
 <sup>4</sup>
 <sup>4</sup>
 <sup>4</sup>
 <sup>4</sup>
 <sup>4</sup>
 <sup>4</sup>
 <sup>4</sup>
 <sup>4</sup>
 <sup>4</sup>
 <sup>4</sup>
 <sup>4</sup>
 <sup>4</sup>
 <sup>4</sup>
 <sup>4</sup>
 <sup>4</sup>
 <sup>4</sup>
 <sup>4</sup>
 <sup>4</sup>
 <sup>4</sup>
 <sup>4</sup>
 <sup>4</sup>
 <sup>4</sup>
 <sup>4</sup>
 <sup>4</sup>
 <sup>4</sup>
 <sup>4</sup>
 <sup>4</sup>
 <sup>4</sup>
 <sup>4</sup>
 <sup>4</sup>
 <sup>4</sup>
 <sup>4</sup>
 <sup>4</sup>
 <sup>4</sup>
 <sup>4</sup>
 <sup>4</sup>
 <sup>4</sup>
 <sup>4</sup>
 <sup>4</sup>
 <sup>4</sup>
 <sup>4</sup>
 <sup>4</sup>
 <sup>4</sup>
 <sup>4</sup>
 <sup>4</sup>
 <sup>4</sup>
 <sup>4</sup>
 <sup>4</sup>
 <sup>4</sup>
 <sup>4</sup>
 <sup>4</sup>
 <sup>4</sup>
 <sup>4</sup>
 <sup>4</sup>
 <sup>4</sup>
 <sup>4</sup>
 <sup>4</sup>
 <sup>4</sup>
 <sup>4</sup>
 <sup>4</sup>
 <sup>4</sup>
 <sup>4</sup>
 <sup>4</sup>
 <sup>4</sup>
 <sup>4</sup>
 <sup>4</sup>
 <sup>4</sup>
 <sup>4</sup>
 <sup>4</sup>
 <sup>4</sup>
 <sup>4</sup>
 <sup>4</sup>
 <sup>4</sup>
 <sup>4</sup>
 <sup>4</sup>
 <sup>4</sup>
 <sup>4</sup>
 <sup>4</sup>
 <sup>4</sup>
 <sup>4</sup>
 <sup>4</sup>
 <sup>4</sup>
 <sup>4</sup>
 <sup>4</sup>
 <sup>4</sup>
 <sup>4</sup>
 <sup>4</sup>
 <sup>4</sup>
 <sup>4</sup>
 <sup>4</sup>
 <sup>4</sup>
 <sup>4</sup>
 <sup>4</sup>
 <sup>4</sup>
 <sup>4</sup>
 <sup>4</sup>
 <sup>4</sup>
 <sup>4</sup>
 <sup>4</sup>
 <sup>4</sup>
 <sup>4</sup>
 <sup>4</sup>
 <sup>4</sup>
 <sup>4</sup>
 <sup>4</sup>
 <sup>4</sup>
 <sup>4</sup>
 <sup>4</sup>
 <sup>4</sup>
 <sup>4</sup>
 <sup>4</sup>
 <sup>4</sup>
 <sup>4</sup>
 <sup>4</sup>
 <sup>4</sup>
 <sup>4</sup>
 <sup>4</sup>
 <sup>4</sup>
 <sup>4</sup>
 <sup>4</sup>
 <sup>4</sup>
 <sup>4</sup>
 <sup>4</sup>
 <sup>4</sup>
 <sup>4</sup>
 <sup>4</sup>
 <sup>4</sup>
 <sup>4</sup>
 <sup>4</sup>
 <sup>4</sup>
 <sup>4</sup>
 <sup>4</sup>
 <sup>4</sup>
 <sup>4</sup>
 <sup>4</sup>
 <sup>4</sup>
 <sup>4</sup>
 <sup>4</sup>
 <sup>4</sup>
 <sup>4</sup>
 <sup>4</sup>
 <sup>4</sup>
 <sup>4</sup>
 <sup>4</sup>
 <sup>4</sup>
 <sup>4</sup>
 <sup>4</sup>
 <sup>4</sup>
 <sup>4</sup>
 <sup>4</sup>
 <sup>4</sup>
 <sup>4</sup>
 <sup>4</sup>
 <sup>4</sup>
 <sup>4</sup>
 <sup>4</sup>
 <sup>4</sup>
 <sup>4</sup>
 <sup>4</sup>
 <sup>4</sup>
 <sup>4</sup>
 <sup>4</sup>
 <sup>4</sup>
 <sup>4</sup>
 <sup>4</sup>
 <sup>4</sup>
 <sup>4</sup>
 <sup>4</sup>
 <sup>4</sup>
 <sup>4</sup>
 <sup>4</sup>
 <sup>4</sup>
 <sup>4</sup>
 <sup>4</sup>
 <sup>4</sup>
 <sup>4</sup>
 <sup>4</sup>
 <sup>4</sup>
 <sup>4</sup>
 <sup>4</sup>
 <sup>4</sup>
 <sup>4</sup>
 <sup>4</sup>
 <sup>4</sup>
 <sup>4</sup>
 <sup>4</sup>
 <sup>4</sup>
 <sup>4</sup>
 <sup>4</sup>
 <sup>4</sup>
 <sup>4</sup>
 <sup>4</sup>
 <sup>4</sup>
 <sup>4</sup>
 <sup>4</sup>
 <sup>4</sup>
 <sup>4</sup>
 <sup>4</sup>
 <sup>4</sup>
 <sup>4</sup>
 <sup>4</sup>
 <sup>4</sup>
 <sup>4</sup>
 <sup>4</sup>
 <sup>4</sup>
 <sup>4</sup>
 <sup>4</sup>
 <sup>4</sup>
 <sup>4</sup>
 <sup>4</sup>
 <sup>4</sup>
 <sup>4</sup>
 <sup>4</sup>
 <sup>4</sup>
 <sup>4</sup>
 <sup>4</sup>
 <sup>4</sup>
 <sup>4</sup>
 <sup>4</sup>
 <sup>4</sup>
 <sup>4</sup>
 <sup>4</sup>
 <sup>4</sup>
 <sup>4</sup>
 <sup>4</sup>
 <sup>4</sup>
 <sup>4</sup>
 <sup>4</sup>
 <sup>4</sup>
 <sup>4</sup>
 <sup>4</sup>
 <sup>4</sup>
 <sup>4</sup>
 <sup>4</sup>
 <sup>4</sup>
 <sup>4</sup>
 <sup>4</sup>
 <sup>4</sup>
 <sup>4</sup>
 <sup>4</sup>
 <sup>4</sup>
 <sup>4</sup>
 <sup>4</sup>
 <sup>4</sup>
 <sup>4</sup>
 <sup>4</sup>
 <sup>4</sup>
 <sup>4</sup>
 <sup>4</sup>
 <sup>4</sup>
 <sup>4</sup>
 <sup>4</sup>
 <sup>4</sup>
 <sup>4</sup>
 <sup>4</sup>
 <sup>4</sup>
 <sup>4</sup>
 <sup>4</sup>
 <sup>4</sup>
 <sup>4</sup>
 <sup>4</sup>
 <sup>4</sup>
 <sup>4</sup>
 <sup>4</sup>
 <sup>4</sup>
 <sup>4</sup>
 <sup>4</sup>
 <sup>4</sup>
 <sup>4</sup>
 <sup>4</sup>
 <sup>4</sup>
 <sup>4</sup>
 <sup>4</sup>
 <sup>4</sup>
 <sup>4</sup>
 <sup>4</sup>
 <sup>4</sup>
 <sup>4</sup>

Γ<sup>PC</sup> 1.024 × 768

#### Další informace

Další informace naleznete v části "Názvy obrazových/zvukových souborů a adresářů" (18 132).

Ano

zobrazený?

 $\bigotimes$ 

- <sup>3</sup>
   <sup>3</sup>
   <sup>9</sup>
   <sup>2</sup>
   <sup>0</sup>
   <sup>48</sup>
   × 1 536
- r™ 640 × 480

2

3

Více o přehrávání

58
#### 🎦 Změna velikosti snímků: Malý snímek

Vytváří malou kopii aktuálně zobrazeného snímku. Malé kopie snímků jsou ukládány jako soubory JPEG s kompresním poměrem 1:16. K dispozici jsou následující velikosti.

| Položka   | Popis                                                        |  |
|-----------|--------------------------------------------------------------|--|
| 640×480   | Nastavení vhodné pro prohlížení snímků na televizoru.        |  |
| □ 320×240 | Nastavení vhodné pro zobrazení snímků na webových stránkách. |  |
| □ 160×120 | Nastavení vhodné pro posílání snímků pomocí e-mailu.         |  |

1 Vyberte požadovaný snímek v režimu přehrávání jednotlivých snímků (8 28) nebo režimu přehrávání náhledů snímků (54) a stiskněte tlačítko MENU. Zobrazí se nabídka přehrávání. 2 Pomocí multifunkčního voliče vyberte položku Menu přehrávání Malý snímek a stiskněte tlačítko @. 街 Otočit snímek Skrýt snímek Malý snímek H Kopie 🔣 Černé orámování **TENU** Ukončit 2 3 Vyberte požadovanou velikost kopie a stiskněte Malý snímek tlačítko 🕅. 640×480 - 320×240 □ 160×120 MENU Ukončit 4 Vyberte položku Ano a stiskněte tlačítko 🛞. R Vytvoří se nová, malá kopie snímku. Vytvořit soubor malého snímku? Chcete-li zrušit vytváření malé kopie, zvolte možnost Ne. Kopie se zobrazí šedě orámované. Ano

#### Přidání černého rámečku ke snímkům: Černý rámeček

Tato funkce vytváří kopie, které mají podél okrajů snímku černé čáry o tloušťce **Tenké, Střední** nebo **äiroké**. Kopie s černým rámečkem jsou ukládány jako samostatné soubory.

| 1 | Vyberte požadovaný snímek v režimu<br>přehrávání jednotlivých snímků (228)<br>nebo režimu přehrávání náhledů snímků<br>(254) a stiskněte tlačítko MENU.<br>Zobrazí se nabídka přehrávání.   |                                                                                     |
|---|----------------------------------------------------------------------------------------------------|-------------------------------------------------------------------------------------|
| 2 | Pomocí multifunkčního voliče vyberte položku<br>Černé orámování a stiskněte tlačítko 🛞.                                                                                                    | Menu přehrávání Menu přehrávání Mek N Skrýt snímek Malý snímek H Kopie MeXU Ukončit |
| 3 | Vyberte požadovanou tloušťku rámečku<br>a stiskněte tlačítko 🛞.                                                                                                    | Černé orámování     Tenké     Střední     Široké                                    |
| 4 | Vyberte položku <b>Ano</b> a stiskněte tlačítko ().<br>Vytvoří se nová kopie snímku s černým rámečkem.<br>Chcete-li zrušit vytváření kopie s černým rámečkem,<br>zvolte možnost <b>Ne</b> . | Vytvořit kopii obrázku<br>s černým orámováním?                                      |

#### **Č**erný rámeček

- Okraje snímku (obrazu) budou zakryty černými čárami z důvodu tvorby černého rámečku směrem od okrajů obrazu se zvolenou tloušťkou čáry.
- Budete-li tisknout snímek s černým rámečkem pomocí funkce tiskárny "tisk bez okrajů", nemusí se černý rámeček vytisknout.

#### Další informace

Další informace naleznete v části "Názvy obrazových/zvukových souborů a adresářů" (🐮 132).

#### Zvukové poznámky: Záznam a přehrávání

Pomocí vestavěného mikrofonu fotoaparátu můžete zaznamenávat zvukové poznámky ke snímkům označeným symbolem 🔐 🔒 v režimu přehrávání jednotlivých snímků (🐮 28).

#### Záznam zvukových poznámek

Zvukové poznámky v délce až 20 s lze zaznamenat stisknutím tlačítka 🛞.

- Nedotýkejte se během záznamu vestavěného mikrofonu.
- Během záznamu blikají symboly 配 a 🕅

#### Přehrávání zvukových poznámek

Stisknutím tlačítka 🛞 v režimu přehrávání jednotlivých snímků přehrajete zvukovou poznámku. Přehrávání bude ukončeno dosažením konce zvukové poznámky nebo po opětovném stisknutí tlačítka 🛞.

- Snímky se zvukovými poznámkami poznáte podle symbolů III = [1]
- Pomocí ovladače zoomu T (Q)/W (E) nastavte během přehrávání hlasitost.

#### Mazání zvukových poznámek

Vyberte snímek se zvukovou poznámkou a stiskněte tlačítko m. Pomocí multifunkčního voliče vyberte položku [] a stiskněte tlačítko (). Bude vymazána pouze zvuková poznámka.

#### Zvukové poznámky

- · Je-li vymazán snímek se zvukovou poznámkou, vymaže se snímek i zvuková poznámka.
- Pokud aktuální snímek zvukovou poznámku již obsahuje, je třeba předtím, než nahrajete novou, tuto zvukovou poznámku vymazat.
- Pomocí přístroje COOLPIX P80 nelze přidávat zvukové poznámky ke snímkům pořízeným jiným fotoaparátem než COOLPIX P80.

#### Další informace

Další informace naleznete v části "Názvy obrazových/zvukových souborů a adresářů" (🗷 132).

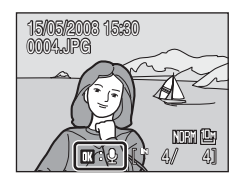

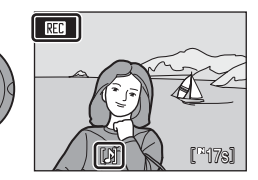

٥k

ок

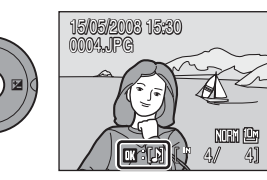

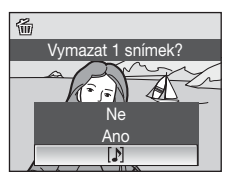

#### Záznam videosekvencí

Chcete-li nahrávat videosekvence ozvučené pomocí vestavěného mikrofonu fotoaparátu, proveďte níže uvedené kroky.

 Otočte volič expozičních režimů do polohy 
 Počitadlo snímků ukazuje maximální celkovou dobu záznamu videosekvence.

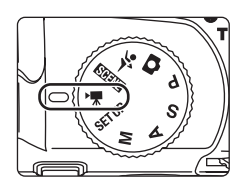

# 2 Stiskněte tlačítko spouště až na doraz pro spuštění záznamu.

Fotoaparát zaostřuje na objekt v centrálním zaostřovacím poli.

Stavový sloupec ve spodní části monitoru zobrazuje zbývající dobu záznamu.

Pro ukončení záznamu stiskněte znovu tlačítko spouště až na doraz.

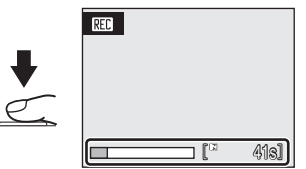

#### Záznam videosekvencí

- K dispozici je korekce expozice (♥ 37). IF (autofokus), ♥ (makro) a ▲ (nekonečno) jsou k dispozici pro režim zaostření (♥ 34). Blesk (♥ 30) lze použít pouze u časosběrného snímání. Samospoušť není k dispozici.
- Při záznamu videosekvence nelze nastavovat/měnit režim synchronizace blesku (¥ 30), režim ostření (¥ 34) a nastavení korekce expozice (¥ 37). Nastavte nebo aktivujte potřebná nastavení ještě před zahájením záznamu videosekvence.
- Po zahájení záznamu videosekvence nelze nastavit optický zoom. Před zahájením záznamu videosekvence nelze použít digitální zoom. Digitální zoom (max. 2×) lze nicméně použít během záznamu videosekvencí jiného typu než jsou stop-motion animace.
- S výjimkou režimu Časosběrné snímání ★ je úhel pohledu (pole snímání) při snímání sekvencí menší než při snímání statických snímků.

#### 🔇 Změna nastavení videa

- Můžete změnit volby videa, režimu autofokusu nebo elektronické redukce vibrací (💹 63).
- Pokud je pro položku Možnosti videa nastavená volba Časosběrné snímání \*, videosekvence se zaznamenávají bez zvuku.

#### Nabídka Video

V menu videa lze změnit nastavení položek **Možnosti videa**, **Režim autofokusu** a **EI. redukce vibrací**.

Stisknutím tlačítka MENU v režimu videa zobrazte menu videa a pomocí multifunkčního voliče upravte a potvrďte nastavení.

#### Nastavení možností videa

Nabídka Video obsahuje níže uvedené položky.

| Možnost                                 | Velikost obrazu a snímací frekvence                                                                                                    |
|-----------------------------------------|----------------------------------------------------------------------------------------------------|
| ₩ TV video 640 ★<br>(výchozí nastavení) | Velikost obrazu: 640 × 480 pixelů<br>Snímací frekvence: 30 obr./s                                                                                                    |
| TV video 640                            | Velikost obrazu: 640 × 480 pixelů<br>Snímací frekvence: 15 obr./s                                                                                                    |
| Malá velikost 320                       | Velikost obrazu: 320 × 240 pixelů<br>Snímací frekvence: 15 obr./s                                                                                                    |
| 🔛 Časosběrné snímání ★                  | Fotoaparát automaticky pořizuje snímky ve stanovených<br>intervalech a poté je spojí do němé videosekvence ( <b>18</b> 65).<br>Velikost obrazu: 640 × 480 pixelů<br>Frekvence pro přehrávání: 30 obr./s |
| Sépiové video 320                       | Pro sépiově zbarvené videosekvence.<br>Velikost obrazu: 320 × 240 pixelů<br>Snímací frekvence: 15 obr./s                                                                                                |
| 🛄 Černobílé video 320                   | Záznam černobílých videosekvencí.<br>Velikost obrazu: 320 × 240 pixelů<br>Snímací frekvence: 15 obr./s                                                                                                  |

#### Nastavení možností videa provedete otáčením příkazového voliče

Možnosti videa lze také vybrat podržením tlačítka **Fn** ve stisknuté poloze a otáčením příkazového voliče.

#### Možnosti videa, maximální délka videosekvence a počty snímků

| Možnost                                | Interní paměť (asi 50 MB) | Paměťová karta<br>(256 MB)    |
|----------------------------------------|---------------------------|-------------------------------|
| ₩ TV video 640★<br>(výchozí nastavení) | 45 s                      | Asi 3 min. 40 sek.            |
| TV video 640                           | 1 min. 30 sek.            | Asi 7 min. 20 sek.            |
| 20 Malá velikost 320                   | 2 min. 57 sek.            | Asi 14 min. 30 sek.           |
| 🛄 Časosběrné snímání ★                 | 534 snímků                | 1.800 snímků na videosekvenci |
| Sépiové video 320                      | 2 min. 57 sek.            | Asi 14 min. 30 sek.           |
| Cernobílé video 320                    | 2 min. 57 sek.            | Asi 14 min. 30 sek.           |

\* Maximální délka videosekvencí je omezena pouze volným místem v interní paměti nebo na paměťové kartě. Všechny údaje jsou přibližné. Maximální délka videosekvence a počet snímků se mění v závislosti na typu paměťové karty. Maximální velikost souboru jednotlivé videosekvence je 2 GB. Proto je maximální délka videosekvence 2 GB zobrazena i při použití paměťové karty s větší kapacitou.

Další informace naleznete v části "Názvy obrazových/zvukových souborů a adresářů" (🐮 132).

#### Režim autofokusu

Slouží k výběru nastavení způsobu zaostřování v režimu videa.

| Možnost Popis                        |                                                                                                    |
|--------------------------------------|----------------------------------------------------------------------------------------------------|
| Iednotlivý AF<br>(výchozí nastavení) | Fotoaparát zaostří při namáčknutí tlačítka spouště do poloviny<br>a toto zaostření se již během snímání nezmění.                                                                                                    |
| Karal Sepřetržitý AF                 | Fotoaparát trvale zaostřuje na objekt až do zachycení a plného<br>zaostření objektu.<br>Abyste zamezili rušení záznamu zvukem, který vydává fotoaparát<br>při ostření, doporučujeme vám použít volbu <b>Jednotlivý AF</b> . |

#### El. redukce vibrací

Slouží k zapnutí nebo vypnutí elektronické redukce vibrací pro záznam videosekvencí.

| Možnost                                                                                         | Popis                             |  |
|-------------------------------------------------------------------------------------------------|-----------------------------------|--|
| Zapnuto     Omezení důsledků chvění fotoaparátu u všech videosekvení kromě Časosběrné snímání★. |                                   |  |
| OFF Vypnuto<br>(výchozí nastavení)                                                              | El. redukce vibrací není zapnutá. |  |

Při nastavení jiném než Vypnuto se na monitoru (28 6) zobrazuje symbol elektronické redukce vibrací.

#### Redukce vibrací pro časosběrné snímání

Pokud chcete aktivovat nebo deaktivovat redukci vibrací v režimu Časosběrné snímání \*, použijte nastavení Redukce vibrací (122) v nabídce nastavení (12114).

#### Časosběrné snímání

Slouží k záznamu dějů, jako je rozvíjení květu nebo líhnutí motýla.

1 Pomocí multifunkčního voliče vyberte v nabídce videa položku Možnosti videa a stiskněte tlačítko 🕅.

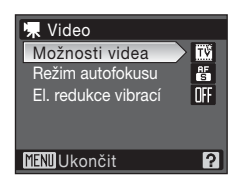

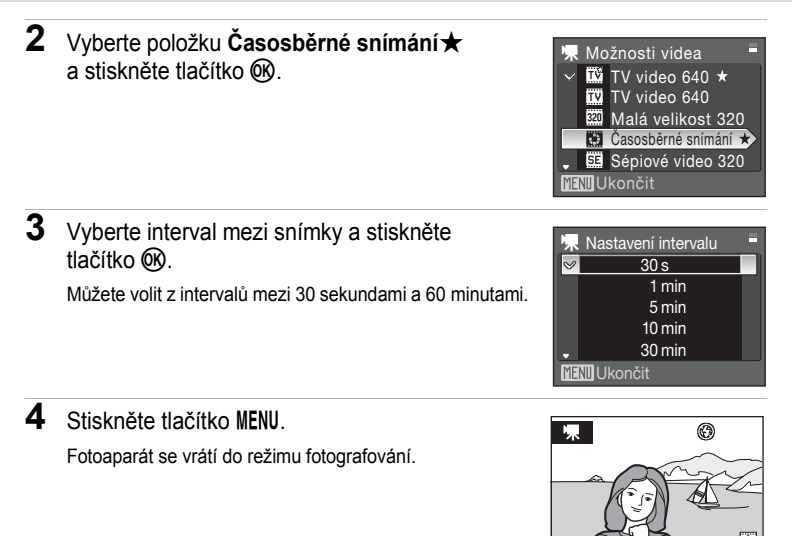

5 Stiskněte tlačítko spouště až na doraz pro spuštění záznamu.

Mezi expozicí jednotlivých snímků se vypne monitor a začne blikat indikace zapnutí přístroje.

Před expozicí dalšího snímku se monitor automaticky zapne.

6 Pro ukončení záznamu stiskněte tlačítko spouště podruhé až na doraz.

Záznam se automaticky ukončí při zaplnění interní paměti nebo paměťové karty, resp. pořízením 1.800 snímků. Přehrání videosekvence s 1.800 snímky trvá 60 s.

#### **Č**asosběrné snímání

- Po expozici prvního snímku již nelze měnit nastavení režimu synchronizace blesku (20 30), režimu ostření (20 34) ani korekce expozice (20 37). Potřebná nastavení proveďte před zahájením snímání.
- Aby se zabránilo nečekanému vypnutí fotoaparátu během záznamu snímků, použijte plně nabitou baterii.
- Během záznamu neměňte nastavení voliče expozičních režimů.

#### Přehrávání videosekvencí

V režimu přehrávání jednotlivých snímků (28) jsou videosekvence odlišeny možnostmi videa (263). Chcete-li přehrát videosekvenci, zobrazte ji v režimu přehrávání jednotlivých snímků a stiskněte tlačítko @.

Pomocí ovladače zoomu  ${\rm T}\left( Q\right) \!/ {\rm W}\left( \blacksquare\right)$  nastavte během přehrávání hlasitost.

Otáčením příkazového voliče můžete procházet záznamem směrem vpřed nebo zpět.

Pomocí tlačítek ◀ a ▶ multifunkčního voliče vyberte ovládací prvek v horní části monitoru a poté stiskněte tlačítko ֎ pro aktivaci provedené funkce. K dispozici jsou následující operace.

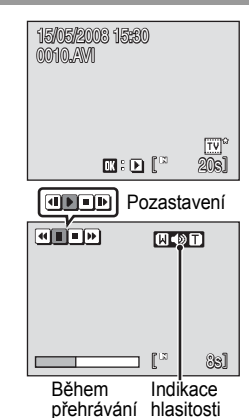

| Chcete-li   | Stiskněte |                                                                              | Popis                                                                                                    |  |  |
|-------------|-----------|------------------------------------------------------------------------------|----------------------------------------------------------------------------------------------------|--|--|
| Posun zpět  | 4         | Zpětné<br>se obr                                                             | Zpětné převíjení videosekvence. Po uvolnění tlačítka 🛞 se obnoví přehrávání.                                                     |  |  |
| Posun vpřed | *         | Převíje<br>se obr                                                            | Převíjení videosekvence směrem vpřed. Po uvolnění tlačítka 🛞 se obnoví přehrávání.                                               |  |  |
|             | I         | Pozast<br>Běhen<br>operac                                                    | Pozastavení přehrávání.<br>Během pozastavení videosekvence lze provádět následující<br>operace.                                  |  |  |
| Pozastavení |           | ■                                                                            | Převinutí videosekvence o jeden snímek zpět.<br>Zpětné převíjení videosekvence pokračuje po dobu<br>stisknutí tlačítka 🛞.        |  |  |
|             |           | Þ                                                                            | Převinutí videosekvence o jeden snímek vpřed.<br>Převíjení videosekvence směrem vpřed pokračuje po dobu<br>stisknutí tlačítka 🛞. |  |  |
|             |           | Þ                                                                            | Obnovení přehrávání.                                                                                                    |  |  |
| Konec       |           | Ukončení videosekvence a návrat do režimu přehrávání<br>jednotlivých snímků. |                                                                                                    |  |  |

#### Mazání souborů videosekvencí

Stiskněte tlačítko m během přehrávání videosekvence, při zobrazení videosekvence v režimu přehrávání jednotlivých snímků (12 28) nebo při výběru videosekvence na stránce náhledů (12 54). Zobrazí se dialog pro potvrzení. Pro vymazání videosekvence vyberte položku Ano a stiskněte tlačítko (12), pro návrat k normálnímu přehrávání bez vymazání videosekvence vyberte položku Ne a stiskněte tlačítko (13).

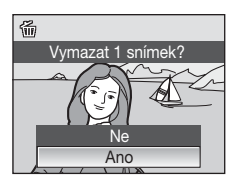

#### Tvorba zvukových záznamů

Zvukové záznamy lze pořizovat pomocí vestavěného mikrofonu a přehrávat pomocí vestavěného reproduktoru fotoaparátu.

1 Otočte volič expozičních režimů do polohy SCENE

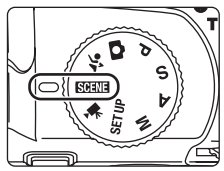

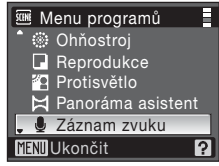

21.

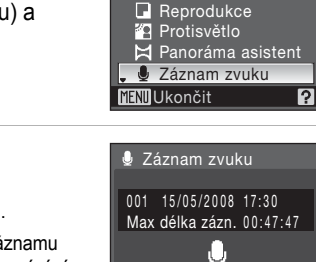

2 Stisknutím tlačítka MENU zobrazte nabídku režimů scénických, pomocí multifunkčního voliče vyberte položku 🖢 (záznam zvuku) a stiskněte tlačítko ØØ.

Zobrazí se dostupná délka záznamu.

3 Stiskněte tlačítko spouště až na doraz pro spuštění záznamu.

Během záznamu svítí indikace zapnutí přístroie.

Neprovedete-li po dobu cca 30 s od zahájení záznamu zvuku žádnou operaci, aktivuje se automatické vypínání fotoaparátu a vypne se monitor přístroie. Jestliže záznam stále probíhá, kontrolka napájení bude svítit i v případě. že se monitor vvpne.

Další informace viz "Operace během záznamu" (W 69).

4 Pro ukončení záznamu stiskněte tlačítko spouště podruhé až na doraz.

Záznam se automaticky ukončí po zaplnění interní paměti nebo paměťové karty, resp. po uplynutí pěti hodin záznamu na paměťovou kartu.

#### Další informace

Další informace naleznete v části "Názvy obrazových/zvukových souborů a adresářů" (2011).

#### Operace během záznamu

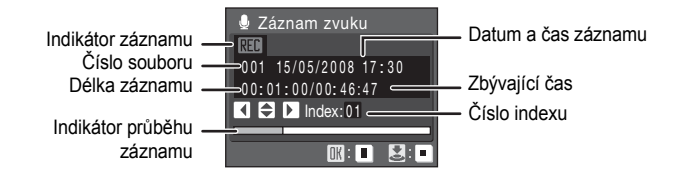

| Chcete-li                     | Stiskněte | Popis                                                                                                    |  |
|-------------------------------|-----------|----------------------------------------------------------------------------------------------------|--|
| Znovu aktivovat monitor       | ►         | Pokud se monitor vypnul, aktivujte jej stisknutím tlačítka                                                                                                    |  |
| Pozastavit/<br>obnovit záznam | Øß        | Jedním stisknutím tlačítka se záznam pozastaví a začne<br>blikat kontrolka napájení.                                                                                                    |  |
| Vytvořit index*               |           | Chcete-li vytvořit index, použijte během nahrávání tlačítka<br>multifunkčního voliče ▲, ▼, ◀ a ▶. Indexy usnadňují<br>vyhledávání požadovaných částí záznamu.<br>Začátek nahrávání odpovídá indexu č. 01; další indexy<br>jsou přidávány ve vzestupném pořadí při každém stisknutí<br>multifunkčního voliče až po číslo indexu 98. |  |
| Ukončit záznam                |           | Pro ukončení záznamu stiskněte tlačítko spouště podruhé<br>až na doraz.                                                                                                    |  |

\* Zkopírované soubory lze přehrát pomocí programu QuickTime nebo jiného přehrávače zvukových souborů s podporou formátu .WAV. Indexy vytvořené pomocí fotoaparátu nelze použít při přehrávání zvukových záznamů na počítači.

#### Přehrávání zvukových záznamů

Na obrazovce záznamu zvuku stiskněte tlačítko
 ► (♥ 68, krok 3).

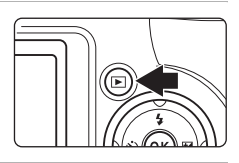

Pomocí multifunkčního voliče vyberte požadovaný zvukový soubor a stiskněte tlačítko ®.

Zvolený zvukový soubor se přehraje.

| 👍 Vy   | berte zvukov | vý soubor |
|--------|--------------|-----------|
| 006    | 15/05/2008   | 17:30 📋   |
| 007    | 15/05/2008   | 18:30     |
| 008    | 26/05/2008   | 13:00     |
| 009    | 29/05/2008   | 16:40     |
| 010    | 03/06/2008   | 08:00     |
| Menu k | lopie 🔣 Př   | ehrát     |

#### Operace během přehrávání

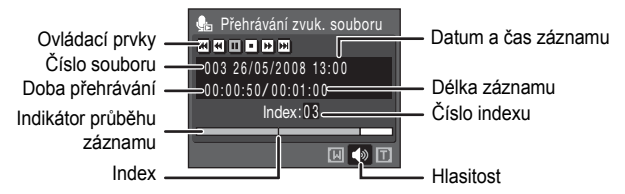

Pomocí ovladače zoomu **T** (**Q**)/**W** (**D**) nastavte hlasitost přehrávání zvuku. Pomocí příkazového voliče můžete procházet záznamem směrem vpřed nebo zpět.

V horní části monitoru se zobrazí ovládací prvky přehrávání. Pomocí tlačítek multifunkčního voliče ◀ a ▶ vyberete ovládací prvek a stisknutím tlačítka 🛞 poté aktivujete vybranou operaci. K dispozici jsou následující operace.

| Chcete-li                                                                                                    | Stiskněte | Popis                                                                                                    |  |
|----------------------------------------------------------------------------------------------------|-----------|----------------------------------------------------------------------------------------------------|--|
| Posun zpět                                                                                                    | •         | Zpětné převíjení zvukového záznamu. Po uvolnění tlačítka ® se obnoví přehrávání.                                     |  |
| Posun vpřed                                                                                                    | •         | Převíjení zvukového záznamu směrem vpřed. Po uvolnění tlačítka 🛞 se obnoví přehrávání.                               |  |
| Přechod k<br>předchozímu<br>indexu.                                                                                                    | IE        | Přechod na předchozí index.                                                                                          |  |
| Přechod k<br>následujícímu<br>indexu                                                                                                    | H         | Přechod na další index.                                                                                              |  |
| Pozastavení         Pozastavení přehrávání.           Během pozastavení přehrávání lze provádět následují operace:         Obnovení přehrávání. |           | Pozastavení přehrávání.<br>Během pozastavení přehrávání lze provádět následující<br>operace:<br>Obnovení přehrávání. |  |
| Konec                                                                                                    |           | Ukončení přehrávání a návrat na obrazovku výběru zvukových souborů.                                                  |  |

#### Mazání zvukových souborů

Stiskněte tlačítko m během přehrávání nebo po zvolení zvukového souboru (pomocí multifunkčního voliče). Zobrazí se dialog pro potvrzení. Chcete-li vymazat soubor, zvolte položku **Ano** a stiskněte tlačítko ®. Pro zrušení vymazání vyberte položku **Ne** a stiskněte tlačítko ®.

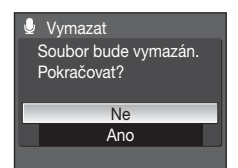

#### Kopírování zvukových záznamů

Zvukové záznamy můžete kopírovat mezi interní pamětí a paměťovou kartou. Tato volba je k dispozici pouze tehdy, pokud je vložena paměťová karta.

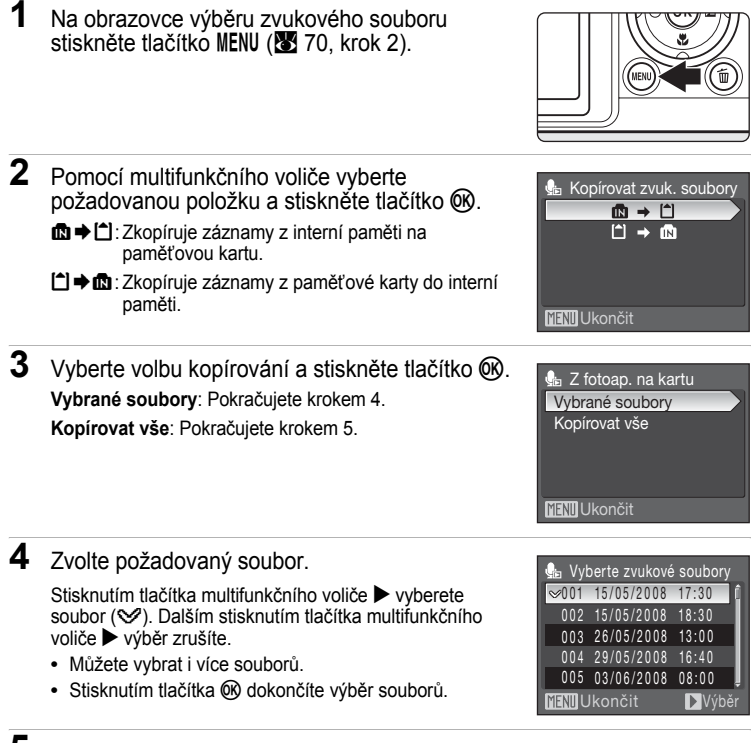

5 Po zobrazení dialogu pro potvrzení vyberte položku Ano a stiskněte tlačítko 🛞.

Bude zahájeno kopírování.

#### Zvukové záznamy

Fotoaparát COOLPIX P80 nemusí být schopen přehrávat nebo kopírovat zvukové soubory vytvořené na jiných typech fotoaparátů než je model COOLPIX P80.

#### Ilášení Žádný zvukový soubor.

Pokud není při výběru položky 🕞 (🐮 70, krok 1) na paměťové kartě uložený žádný zvukový soubor, zobrazí se hlášení Žádný zvukový soubor. Stisknutím tlačítka MENU zobrazte obrazovku kopírování zvukových souborů a zkopírujte zvukové soubory uložené v interní paměti fotoaparátu na paměťovou kartu.

#### Propojení s televizorem

Vvpněte fotoaparát.

1

Pro přehrávání snímků na televizoru propojte fotoaparát s televizorem pomocí dodaného A/V kabelu.

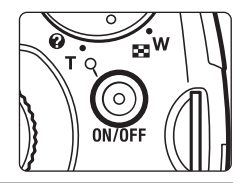

#### 2 Fotoaparát propojte s televizorem pomocí dodaného A/V kabelu.

Žlutou koncovku kabelu zapojte do konektoru VIDEO-IN na televizoru a bílou do konektoru AUDIO-IN.

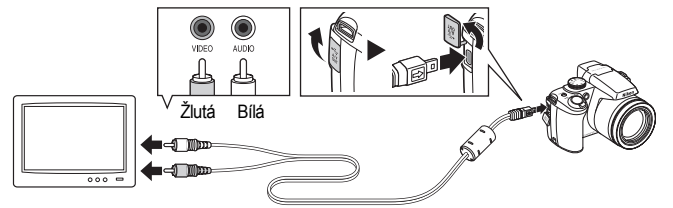

**3** Nalaďte televizor na videokanál.

Podrobnosti naleznete v dokumentaci dodávané s televizorem.

4 Stiskněte a podržte stisknuté tlačítko ► pro zapnutí fotoaparátu.

Fotoaparát se přepne do režimu přehrávání a snímky zaznamenané v interní paměti nebo na paměťové kartě se zobrazí na televizoru.

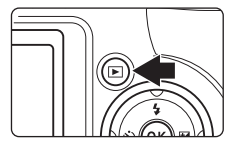

Během připojení k televizoru zůstane monitor vypnutý.

#### Připojení A/V kabelu

Při zapojování A/V kabelu zkontrolujte správnou orientaci konektoru zapojovaného do fotoaparátu. Při zapojování A/V kabelu do fotoaparátu nepoužívejte sílu. Při odpojování A/V kabelu nevytahujte konektor šikmo.

#### 🔽 Režim video

Ujistěte se, že nastavení režimu video fotoaparátu odpovídá televizní normě, kterou používá váš televizor. K nastavení režimu video slouží položky v nabídce nastavení (**B** 114) > **Režim video** (**B** 126).

#### Propojení s počítačem

Je-li fotoaparát připojen k počítači pomocí dodaného USB kabelu, lze snímky pořízené fotoaparátem kopírovat (přenášet) do počítače pro archivaci pomocí programu Nikon Transfer.

#### Před propojením fotoaparátu

#### Instalace softwaru

Před připojením fotoaparátu k počítači musí být nainstalován program Nikon Transfer a program Panorama Maker pro vytváření panoramatických snímků, které jsou k dispozici na dodávaném disku CD-ROM Software Suite.

Další informace o instalaci softwaru naleznete ve svazku Stručný návod k obsluze.

#### Operační systémy kompatibilní s fotoaparátem COOLPIX P80

#### Windows

Předinstalované verze systémů Windows Vista (32bitové verze Home Basic/Home Premium/Business/Enterprise/Ultimate), aktualizace Windows XP Service Pack 2 (Home Edition/Professional)

Používáte-li operační systém Windows 2000 Professional, přeneste snímky uložené na paměťové kartě do počítače pomocí čtečky karet nebo podobného zařízení (**18** 76).

#### Macintosh

Mac OS X (verze 10.3.9, 10.4.11)

Nejnovější informace o kompatibilitě operačních systémů naleznete na webových stránkách společnosti Nikon.

#### Poznámka ke zdroji energie

- Abyste zamezili neočekávanému vypnutí fotoaparátu, pracujte při připojení fotoaparátu s počítačem nebo tiskárnou s plně nabitou baterií.
- Pro souvislé a dlouhodobé napájení fotoaparátu použijte síťový zdroj EH-62A (samostatné příslušenství Nikon) (2 130). Nikdy nepoužívejte jinou verzi nebo model síťového zdroje.
   Při nedodržení tohoto upozornění může dojít k přehřátí nebo poškození fotoaparátu.

#### Přenášení snímků z fotoaparátu do počítače

- 1 Spusťte počítač s nainstalovaným programem Nikon Transfer.
- 2 Vypněte fotoaparát.
- 3 Propojte fotoaparát s počítačem pomocí dodaného USB kabelu.

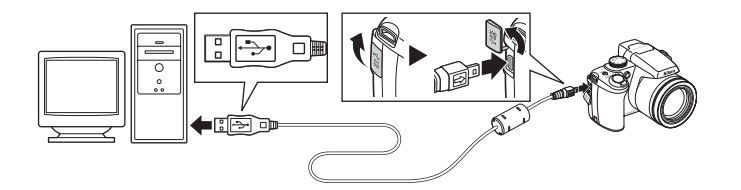

#### 4 Zapněte fotoaparát.

Indikace zapnutí přístroje se rozsvítí.

#### Windows Vista

Zobrazí-li se dialogové okno AutoPlay, vyberte možnost Copy pictures to a folder on my computer using (Zkopírovat snímky do adresáře v počítači pomocí programu Nikon Transfer).

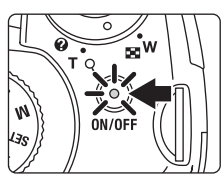

Chcete-li tento dialog příště vynechat, označte políčko Always do this for this device: (Pro toto zařízení vždy provádět tuto akci). Spustí se program Nikon Transfer.

#### Windows XP

Zobrazí-li se dialogové okno AutoPlay, vyberte možnost Nikon Transfer Copy pictures to a folder on my computer (Kopírovat snímky do složky v počítači pomocí programu Nikon Transfer) a klepněte na tlačítko OK.

Chcete-li tento dialog příště vynechat, označte políčko Always use this program for this action. (Vždy použít tento program pro tuto akci.). Spustí se program Nikon Transfer.

#### Mac OS X

Program Nikon Transfer se spustí automaticky, pokud byla vybrána volba **Yes** (Ano) v dialogovém okně Auto Launch (Automatické spuštění) při první instalaci programu Nikon Transfer.

#### Připojení USB kabelu

Ujistěte se, že jsou konektory správně nasměrované, a k připojení kabelu USB nepoužívejte sílu. Při odpojování USB kabelu nevytahujte konektor šikmo.

Pokud je fotoaparát připojen do počítače prostřednictvím USB rozbočovače, nemusí být připojení rozpoznáno.

5 Jakmile program Nikon Transfer dokončí načítání, přeneste snímky.

V programu Nikon Transfer klepněte na tlačítko **Start Transfer** (Spustit přenos). Ve výchozím nastavení budou do počítače přeneseny všechny snímky.

| Options       | Source: P80 Primary Destination: C:\Users\petrucc\\Pictures\Nikor | Transfer |
|---------------|-------------------------------------------------------------------|----------|
| Source Enbed  | Ided Info Primary Destination Backup Destination Preferences      |          |
| Search For    | ×                                                                 |          |
|               |                                                                   |          |
|               |                                                                   |          |
| Ô             |                                                                   |          |
| 0<br>P80      |                                                                   |          |
| 1<br>P80      |                                                                   |          |
| P80<br>P80    | D of 4 photoly selected                                           |          |
| PE0 Truntnals | 0 of 4 photoj) elected                                            |          |

Tlačítko Start Transfer

Ve výchozím nastavení programu Nikon Transfer bude po dokončení přenosu automaticky otevřena složka, do které byly snímky přeneseny.

Další informace o programu Nikon Transfer najdete v nápovědě v programu Nikon Transfer.

6 Po dokončení přenosu odpojte fotoaparát.

Vypněte fotoaparát a odpojte USB kabel.

#### Informace pro uživatele OS Windows 2000 Professional

K přenosu snímků uložených na paměťové kartě použijte čtečku paměťových karet nebo obdobné zařízení.

Pokud má paměťová karta kapacitu větší než 2 GB nebo je kompatibilní s technologií SDHC, musí příslušné zařízení tyto funkce paměťové karty podporovat.

- Ve výchozím nastavení programu Nikon Transfer se program Nikon Transfer spustí automaticky při vložení paměťové karty do čtečky karet nebo podobného zařízení. Přenášení snímků viz krok 5 nahoře.
- Nepřipojujte fotoaparát k počítači. Pokud je fotoaparát připojen k počítači, zobrazí se dialogové okno Found New Hardware Wizard (Průvodce přidáním nového hardwaru). V takovém případě zavřete dialogové okno klepnutím na tlačítko Cancel (Storno) a odpojte fotoaparát od počítače.
- Pokud chcete do počítače přenést snímky uložené v interní paměti fotoaparátu, je nutné snímky nejprve pomocí fotoaparátu zkopírovat na paměťovou kartu (**1** 72, 108, 113).

## Používání standardních operací OS pro otevírání zvukových/obrazových souborů

- Přejděte do adresáře na pevném disku počítače, ve kterém jsou uloženy snímky, a otevřete snímek pomocí prohlížeče dodávaného s operačním systémem.
- Zvukové soubory zkopírované do počítače lze přehrát pomocí programu QuickTime nebo jiného programu s podporou formátu WAV.

#### Vytvoření panoramatického snímku pomocí programu Panorama Maker

- Použijte sérii snímků pořízených pomocí funkce Panoráma asistent v režimu scénických programů (20 44) k vytvoření jediného panoramatického snímku pomocí aplikace Panorama Maker.
- Program Panorama Maker Ize nainstalovat do počítače z dodaného disku CD-ROM Software Suite.
- Po dokončení instalace spusťte níže uvedeným postupem program Panorama Maker.

```
Windows
```

Otevřete All Programs (Všechny programy) (Programs (Programy) v systému Windows 2000) v nabídce Start > ArcSoft Panorama Maker 4 > Panorama Maker 4.

Macintosh

Otevřete adresář aplikací výběrem položky **Applications** (Aplikace) v nabídce **Go** a poklepejte na ikonu **Panorama Maker 4**.

 Další informace o používání programu Panorama Maker najdete v pokynech na obrazovce a v nápovědě programu Panorama Maker.

#### Další informace

Další informace viz "Jména obrazových/zvukových souborů a adresářů" (2 132).

#### Propojení s tiskárnou

Uživatelé tiskáren kompatibilních se standardem PictBridge (**149**) mohou propojit fotoaparát přímo s tiskárnou a tisknout snímky bez použití počítače.

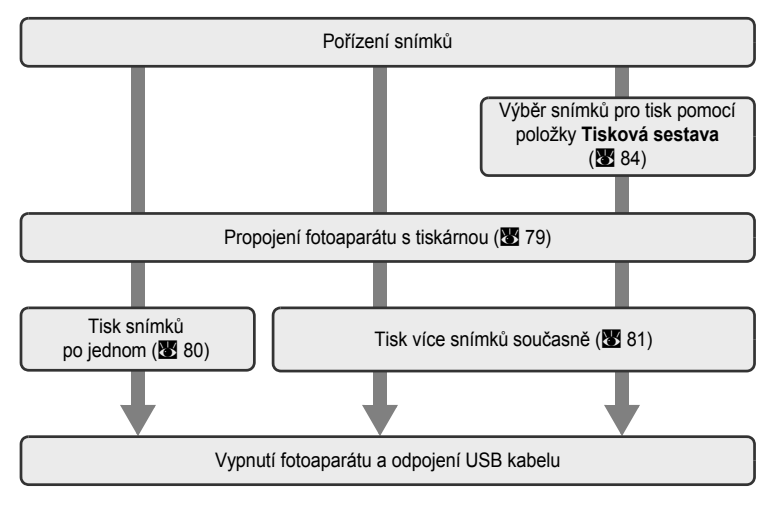

#### Poznámka ke zdroji energie

- Abyste zamezili neočekávanému vypnutí fotoaparátu, pracujte při připojení fotoaparátu s počítačem nebo tiskárnou s plně nabitou baterií.

#### 🔦 Tisk snímků

Kromě tisku snímků přenesených do počítače na tiskárně připojené k počítači a přímého tisku na tiskárně propojené s fotoaparátem jsou pro tisk snímků k dispozici následující možnosti:

- · vložte paměťovou kartu do slotu pro paměťové karty na tiskárně kompatibilní se standardem DPOF
- · odneste paměťovou kartu do digitální fotolaboratoře

Pro tisk snímků pomocí těchto metod vyberte požadované snímky a nastavte počty výtisků pomocí nabídky tiskové objednávky (🔀 84).

#### Propojení fotoaparátu s tiskárnou

1 Vypněte fotoaparát.

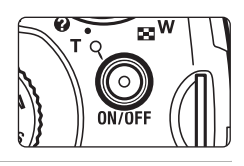

- 2 Zapněte tiskárnu. Zkontrolujte nastavení tiskárny.
- **3** Propojte fotoaparát s tiskárnou pomocí dodaného USB kabelu.

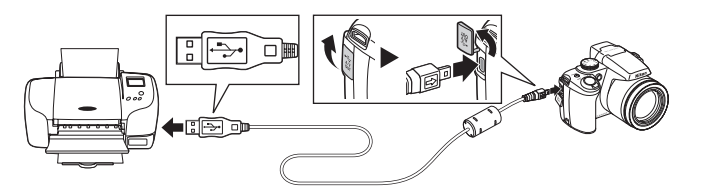

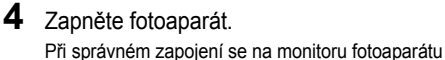

zobrazí uvítací obrazovka systému PictBridge ①. Poté se zobrazí obrazovka výběru snímků pro tisk ②.

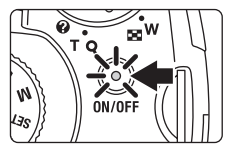

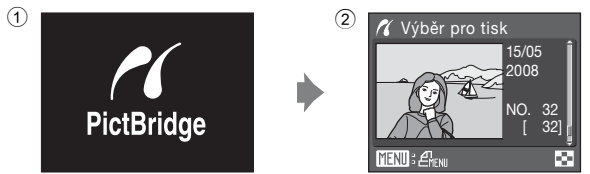

#### Připojení USB kabelu

Ujistěte se, že jsou konektory správně nasměrované, a k připojení kabelu USB nepoužívejte sílu. Při odpojování USB kabelu nevytahujte konektor šikmo.

#### Tisk jednotlivých snímků

Po přímém propojení fotoaparátu s tiskárnou (**W** 79) vytiskněte snímky pomocí níže uvedeného postupu.

1 Pomocí tlačítek multifunkčního voliče Výběr pro tisk vyberte požadovaný snímek a stiskněte 15/05 tlačítko ØØ. 2008 Snímek lze také vybrat pomocí příkazového voliče. NO. 32 Otáčením ovladače zoomu směrem k W ( ) zobrazíte 12 náhledů snímků a otáčením ovladače zoomu směrem k T (Q) přepnete zpět na režim přehrávání jednotlivých snímků. 2 Vyberte položku Výtisky a stiskněte tlačítko 08. 17 PictBridge Zahájit tisk Výtisky Velikost papíru <u>MENU</u> Ukončit 3 Zvolte počet výtisků (max. devět) a stiskněte 🔏 Výtisky tlačítko 🕅. 4 MENU Ukončit 4 Vyberte položku Velikost papíru a stiskněte 🕂 PictBridge tlačítko ØØ. Zahájit tisk Výtisky Velikost papíru **W**Ukončit 5 Vyberte požadovanou velikost papíru Velikost papíru a stiskněte tlačítko 🕅. Výchozí 3.5" × 5" Pokud chcete velikost papíru specifikovat pomocí 5" × 7" nastavení tiskárny, vyberte v nabídce velikosti papíru Pohlednice volbu Výchozí. 100 × 150 mm

**N**Ukončit

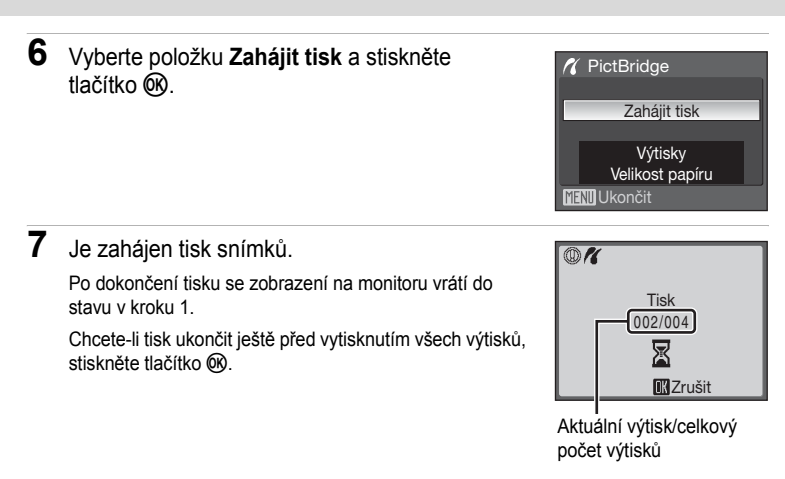

#### Tisk více snímků současně

Po přímém propojení fotoaparátu s tiskárnou (🗶 79) vytiskněte snímky pomocí níže uvedeného postupu.

 Jakmile se zobrazí obrazovka výběru snímků pro tisk, stiskněte tlačítko MENU.

Zobrazí se nabídka tisku.

- 2 Multifunkčním voličem vyberte položku Velikost papíru a stiskněte tlačítko ®.

Nabídku tisku ukončíte stiskem tlačítka MENU.

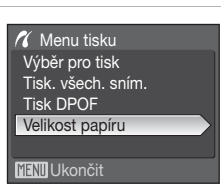

**3** Vyberte požadovanou velikost papíru a stiskněte tlačítko **(%**).

Pokud chcete velikost papíru specifikovat pomocí nastavení tiskárny, vyberte v nabídce velikosti papíru volbu **Výchozí**.

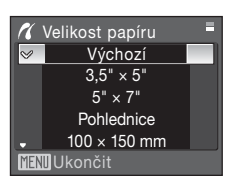

#### 4 Vyberte položku Výběr pro tisk, Tisk. všech. sním. nebo Tisk DPOF a stiskněte tlačítko ®.

#### Výběr pro tisk

Vyberte snímky a nastavte počet výtisků jednotlivých snímků (max. devět). Stisknutím tlačítek multifunkčního voliče ◀► vyberte snímky a k určení počtu výtisků pro jednotlivé snímky použijte tlačítka ▲ a ▼. Snímky lze také vybrat pomocí příkazového voliče

ka ▲ a ▼. příkazového mačeny

Snímky vybrané pro tisk jsou označeny

symbolem výběru (SP) a číslem požadovaného

počtu výtisků. Snímky, u kterých nebyly zadány žádné kopie, nebudou vytištěny.

Pokud chcete přepnout do režimu přehrávání jednotlivých snímků, otočte ovladač zoomu směrem k  $\bm{T}\left(Q\right)$ .

Pokud chcete přepnout do režimu zobrazení náhledů, otočte ovladač zoomu směrem k **W** ( ).

Po dokončení nastavení stiskněte tlačítko ®.

Zobrazí se nabídka uvedená na obrázku vpravo. Chcete-li spustit tisk, vyberte položku **Zahájit** 

tisk a stiskněte tlačítko **(B)**. Chcete-li se vrátit do nabídky tisku, vyberte položku **Zrušit** a stiskněte tlačítko **(B)**.

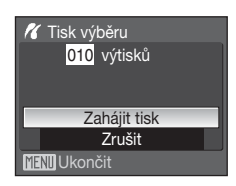

Menu tisku

Výběr pro tisk

Výběr pro tisk Tisk. všech. sním. Tisk DPOF Velikost papíru

#### Tisk. všech. sním.

Budou vytisknuty všechny snímky uložené v interní paměti nebo na paměťové kartě. Zobrazí se nabídka uvedená na obrázku vpravo. Chcete-li spustit tisk, vyberte položku **Zahájit** tisk a stiskněte tlačítko ®. Chcete-li se vrátit do nabídky tisku, vyberte položku **Zrušit** a stiskněte tlačítko ®.

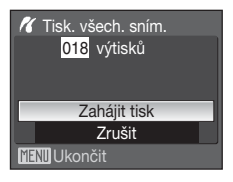

#### Tisk DPOF

Vytiskne snímky, pro které byla vytvořena tisková objednávka v nabídce **Tisková sestava** (**W** 84).

Zobrazí se nabídka uvedená na obrázku vpravo. Chcete-li spustit tisk, vyberte položku **Zahájit** tisk a stiskněte tlačítko ().

Chcete-li se vrátit do nabídky tisku, vyberte položku **Zrušit** a stiskněte tlačítko 🔞.

Chcete-li zobrazit aktuální tiskovou objednávku, vyberte položku **Zobr. snímky** a stiskněte tlačítko (). Pro zahájení tisku stiskněte znovu tlačítko ().

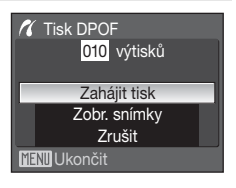

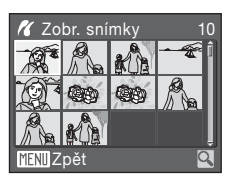

Je zahájen tisk snímků.
 Po dokončení tisku se indikace na monitoru vrátí zpět do nabídky tisku (krok 2).
 Chcete-li tisk ukončit ještě před vytisknutím všech výtisků, stiskněte tlačítko .

Aktuální výtisk/celkový počet výtisků

# Propojení fotoaparátu s televizorem, počítačem a tiskárnou

#### Velikost papíru

Fotoaparát podporuje následující velikosti papíru: Výchozí (výchozí velikost papíru pro aktuální tiskárnu), 3,5"×5", 5"×7", 100×150 mm, 4"×6", 8"×10", Letter, A3 a A4. Zobrazí se pouze velikosti podporované aktuálně použitou tiskárnou. Pokud chcete velikost papíru specifikovat pomocí nastavení tiskárny, vyberte v nabídce velikosti papíru volbu Výchozí.

#### Vytvoření tiskové objednávky DPOF: Tisk. objednávka

Položka **Tisková sestava** v nabídce přehrávání slouží k tvorbě digitálních "tiskových objednávek" pro tisk na zařízeních kompatibilních se standardem DPOF (**\*** 149).

Při propojení fotoaparátu s tiskárnou standardu PictBridge Ize snímky vytisknout podle tiskové objednávky DPOF vytvořené pro snímky na paměťové kartě. Vyjmete-li paměťovou kartu z fotoaparátu, můžete vytvořit tiskovou objednávku DPOF pro snímky v interní paměti a vytisknout tyto snímky podle zhotovené tiskové objednávky DPOF.

| 1 | Stiskněte tlačítko MENU v režimu přehrávání.<br>Zobrazí se nabídka přehrávání.                                                                                                    |                                                                                                    |
|---|----------------------------------------------------------------------------------------------------|----------------------------------------------------------------------------------------------------|
| 2 | Pomocí multifunkčního voliče vyberte položku<br><b>Tisková sestava</b> a stiskněte tlačítko <b>®</b> .<br>Zobrazí se nabídka nastavení tisku.                                                                                                    | ▶ Menu přehrávání       ■         ▶ D-Lighting       ●         ▲ Tisková sestava       ●         ▶ Prezentace       ●         ☞ Vymazat       ●         • ● Ochrana       ●         ● TINU Ukončit       ?                                                                                                    |
| 3 | Vyberte položku <b>Vybrat snímky</b> a stiskněte tlačítko 🛞.                                                                                                    | Tisková sestava Vybrat snímky Vymazat tisk. sestavu?                                                                                                    |
| 4 | Vyberte snímky a nastavte počet výtisků<br>jednotlivých snímků (max. devět).<br>Stisknutím tlačítek multifunkčního voliče ◀► vyberte<br>snímky a k určení počtu výtisků pro jednotlivé snímky<br>použijte tlačítka ▲ a ▼. Snímky lze také vybrat pomocí<br>příkazového voliče.<br>Snímky vybrané pro tisk jsou označeny symbolem výběru<br>(♥) a číslem požadovaného počtu výtisků. Snímky,<br>u kterých nebyly zadány žádné kopie, nebudou vytištěny.<br>Pokud chcete přepnout do režimu přehrávání jednotlivých s<br>zoomu směrem k T (\$\).<br>Pokud chcete přepnout do režimu zobrazení náhledů, otočte<br>k ₩ (➡).<br>Po dokončení nastavení stiskněte tlačítko . | Výběr pro tisk Image: A state of the state of the state of |

Propojení fotoaparátu s televizorem, počítačem a tiskárnou

#### 5 Zvolte, zda chcete rovněž vytisknout datum pořízení snímku a informace o snímku.

Pro tisk data záznamu na všech snímcích v tiskové objednávce vyberte položku **Datum** a stiskněte tlačítko ().

Pro vytisknutí fotografických informací o snímku (čas závěrky a clona) na všechny snímky tiskové objednávky vyberte **Informace** a stiskněte tlačítko (W).

Pro dokončení tiskové objednávky a ukončení vyberte položku Hotovo a stiskněte tlačítko 🔞.

Snímky vybrané pro tisk poznáte podle symbolu 🕮 zobrazovaného u těchto snímků při přehrávání.

#### Poznámky k tisknutí data pořízení snímku a informací o snímku

Jsou-li v nabídce tiskové objednávky aktivovány položky **Datum** a **Informace**, budou na snímek vytisknuty datum pořízení snímku a informace o snímku – za předpokladu použití tiskárny s podporou standardu DPOF (**1** 149), která podporuje tisk data pořízení snímku a tisk informací o snímku.

- Informace o snímku nelze tisknout, je-li fotoaparát připojen přímo k tiskárně prostřednictvím dodaného USB kabelu pro tisk standardu DPOF (888).
- Nastavení položek Datum a Informace se vymaže při každém zobrazení nabídky objednávky tisku.

#### Vymazání všech tiskových objednávek

V kroku 3 vyberte položku Vymazat tisk. sestavu? a stiskněte tlačítko 🛞. Tiskové objednávky pro všechny snímky budou vymazány.

#### Poznámka k položce Datum tiskové objednávky

Datum a čas tisknuté na snímky tiskové objednávky DPOF při použítí položky **Datum** v nabídce tiskové objednávky jsou ty, které byly zaznamenány při pořízení snímku. Datum a čas tisknuté pomocí této volby nejsou ovlivněny změnou nastavení hodin fotoaparátu pomocí nabídky nastavení po záznamu těchto snímků.

#### Vkopírování data

Jestliže se do snímků kopírují datum a čas pořízení snímků pomocí položky Vkopírování data () 120) v nabidce nastavení, ize tyto snímky s vkopírovaným datem a časem tisknout rovněž pomocí tiskárny, která datum a čas na snímcích nepodporuje. Na snímky bude vytištěno pouze datum a čas dle volby Vkopírování data, a to i v případě, kdy je na obrazovce tiskové objednávky aktivována volba Tisková sestava a volba Datum.

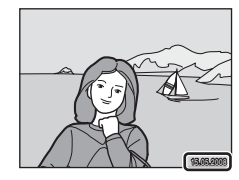

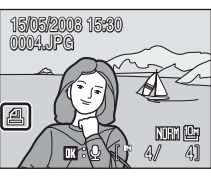

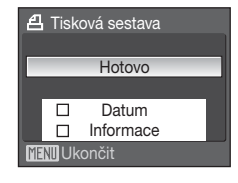

#### Volby pro fotografování: Nabídka fotografování

Nabídka fotografování režimů P, S, A a M obsahuje následující položky.

| <b>.</b>     | Kvalita obrazu                                                                        | 88 🔀  |
|--------------|---------------------------------------------------------------------------------------|-------|
|              | Určuje kvalitu obrazu (kompresní poměr) pořízených snímků.                            |       |
| -            | Velikost obrazu*                                                                      | 89    |
|              | Určuje velikost obrazu pořízených snímků.                                             |       |
| Ø            | Optimalizace snímku*                                                                  | 81 🔂  |
|              | Slouží k nastavení kontrastu, doostření a sytosti barev.                              |       |
| ШB           | Vyvážení bílé*                                                                        | 8 94  |
|              | Slouží k vyvážení bílé barvy podle použitého světelného zdroje.                       |       |
| ISO          | Citlivost*                                                                            | 896   |
|              | Slouží k nastavení citlivosti fotoaparátu k působení světla.                          |       |
|              | Měření                                                                                | 87 😽  |
|              | Slouží k nastavení způsobu měření expozice.                                           |       |
| Ð            | Sériové snímání*                                                                      | 89 🔀  |
|              | Umožňuje nastavit pořizování snímků po jednom, v sérii nebo v kombinaci s funkcí BSS. |       |
| BKT          | Expoziční řada*                                                                       | 8 101 |
|              | Mění expozici během pořizování série snímků.                                          |       |
| [+]          | Režim AF polí*                                                                        | 8 102 |
|              | Slouží k výběru místa zaostření.                                                      |       |
| D <b>⊅</b> 0 | Režim autofokusu                                                                      | 🐱 104 |
|              | Slouží k nastavení způsobu zaostřování.                                               |       |
| ź12          | Kor. exp. s bleskem                                                                   | 🐱 105 |
|              | Nastavuje úroveň zábleskové expozice.                                                 |       |
| NR           | Redukce šumu*                                                                         | 8 105 |
|              | Redukuje šum u snímků pořízených dlouhým časem závěrky.                               |       |
| 0            | Ovládání zkreslení*                                                                   | 🐱 106 |
|              | Koriguje zkreslení obrazu.                                                            |       |

\* Přečtěte si informace o omezeních, která se mohou vztahovat na tato nastavení (20106).

#### Zobrazení nabídky fotografování

Otočením voliče expozičních režimů vyberte režim P (Programová automatika), S (Clonová automatika), A (Časová automatika) nebo M (Manuální expoziční režim). Pro zobrazení nabídky fotografování stiskněte tlačítko MENU.

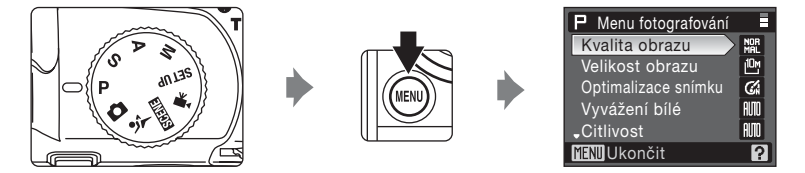

- Pokud se chcete z nabídky fotografování vrátit do režimu fotografování, stiskněte tlačítko MENU nebo tlačítko spouště.

#### Navigace v nabídce fotoaparátu

Místo multifunkčního voliče můžete použít příkazový volič.

#### 🏥 Kvalita obrazu

Slouží k nastavení komprese aplikované na pořizované snímky. Nižší kompresní poměry umožňují pořídit snímky vyšší kvality. Vyšší kvalita však znamená větší soubory a tím i omezení počtu snímků, které lze zaznamenat.

| FINE       | Fine                                                                                                    |
|------------|----------------------------------------------------------------------------------------------------|
|            | Snímky v kvalitě Fine (kompresní poměr 1:4) jsou vhodné ke zvětšování a produkci<br>vysoce kvalitních výtisků.                                                           |
| Nor<br>Mal | Normal (výchozí nastavení)                                                                                                    |
|            | Snímky v kvalitě Normal (kompresní poměr 1:8) vyhoví většině požadavků.                                                                                                  |
| BA<br>SIC  | Basic                                                                                                    |
|            | Snímky v kvalitě Basic (kompresní poměr 1:16) jsou vhodné v případě jejich použití<br>k rozesílání elektronickou poštou pebo v případě jejich umístění na webové stránky |

Kvalita obrazu je na monitoru indikována pomocí symbolu (256,7).

#### Poznámky k nastavení kvality obrazu

Nastavení kvality obrazu platí zároveň pro režim fotografování (1) (auto), scénické programy a expoziční režimy P, S, A a M (režimu Mozaika 16 snímkť (1) 98) se netýká). Nastavení kvality obrazu v režimu sériového snímání sportu se ukládá odděleně od nastavení kvality obrazu v jiných režimech a neplatí pro ostatní režimy.

#### Další informace

Další informace viz část "Počet zbývajících snímků" (😿 90).

#### 📲 Velikost obrazu

Nastavuje velikost obrazu snímků v pixelech. Snímky pořízené v menších velikostech vyžadují méně paměti. Jsou proto vhodné k rozesílání elektronickou poštou nebo pro použití na webových stránkách. Naproti tomu, při zvětšující se velikosti snímku také rostou rozměry, ve kterých lze snímek tisknout nebo zobrazit, aniž by se ve zvýšené míře projevila "zrnitost" – větší soubory však zabírají více paměti a omezují počet snímků, které lze zaznamenat.

|               | Možnost                             | Popis                                                                                                    |  |  |
|---------------|-------------------------------------|----------------------------------------------------------------------------------------------------|--|--|
| j0m           | 3648×2736<br>(výchozí<br>nastavení) | Zaznamenává snímky s větším množstvím detailů než<br>při použití volby 1 <sup>8</sup> <b>3264×2448</b> nebo 1 <sup>5</sup> <b>2592×1944</b> .   |  |  |
| [8м           | 3264×2448                           | Tato volba je nejvhodnější ve většině situací, protože představuje                                                                              |  |  |
| [5м           | 2592×1944                           | vhodnou rovnováhu mezi velikostí souboru a kvalitou obrazu.                                                                                     |  |  |
| <u>[</u> 3M   | 2048×1536                           |                                                                                                    |  |  |
| [2⋈           | 1600×1200                           | Menší než 빤 3648×2736, 뺜 3264×2448 a 뺜 2592×1944<br>pro záznam více snímků                                                                      |  |  |
| Ľ             | 1280×960                            |                                                                                                    |  |  |
| 만             | 1024×768                            | Zaznamenává snímky ve velikosti vhodné pro jejich zobrazení<br>na monitoru počítače.                                                            |  |  |
| Щ             | 640×480                             | Zaznamenává snímky ve velikosti vhodné pro jejich zobrazení<br>na televizní obrazovce nebo pro jejich distribuci pomocí e-mailu<br>a internetu. |  |  |
| <sup>32</sup> | 3648×2432                           | Zaznamenává snímky se stejným poměrem stran (3:2) jako mají<br>fotoaparáty na 35mm film (kinofilm).                                             |  |  |
| 16:9          | 3584×2016                           | Zaznamenává snímky se stejným poměrem stran (16:9) jako má<br>širokoúhlá televizní obrazovka.                                                   |  |  |
| <u>[1:1</u>   | 2736×2736                           | Zaznamenává čtvercové snímky.                                                                                                    |  |  |

Velikost obrazu je na monitoru indikována pomocí symbolu (🛽 6, 7).

#### Poznámky k nastavení velikosti obrazu

Nastavení velikosti obrazu platí zároveň pro režim fotografování **D** (auto), scénické programy a expoziční režimy **P**, **S**, **A** a **M** (režimu **Mozaika 16 snímkť** (**W** 98) se netýká). Nastavení velikosti obrazu v režimu sériového snímání sportu se ukládá odděleně od velikostí obrazu v jiných režimech a neplatí pro ostatní režimy.

#### Počet zbývajících snímků

V následující tabulce jsou uvedeny přibližné počty snímků, které je možné uložit do interní paměti a na paměťovou kartu o velikosti 256 MB při všech kombinacich nastavení kvality (18 88) a velikosti (18 89) obrazu. Počet snímků, které lze uložit, se může lišit v závislosti na kompozici snímků (vlivem komprese JPEG). Navíc se toto číslo může lišit u jednotlivých typů paměťových karet, a to dokonce i tehdy, kdy mají stejnou kapacitu.

| Velikost obrazu                     | Kvalita<br>obrazu       | Interní<br>paměť<br>(50 MB) | 256 MB<br>paměťová<br>karta <sup>1</sup>           | Velikost výtisků<br>(vytištěno při nastavení<br>300 dpi; cm) <sup>2</sup> |
|-------------------------------------|-------------------------|-----------------------------|----------------------------------------------------|---------------------------------------------------------------------------|
| 3648×2736<br>(výchozí<br>nastavení) | Fine<br>Normal<br>Basic | 10<br>20<br>40              | Přibližně 50<br>Přibližně 100<br>Přibližně 195     | Přibližně 31 × 23                                                         |
| 1월 3264×2448                        | Fine<br>Normal<br>Basic | 12<br>25<br>50              | Přibližně 60<br>Přibližně 125<br>Přibližně 245     | Přibližně 28 × 21                                                         |
| t <sup>5</sup> m 2592×1944          | Fine<br>Normal<br>Basic | 20<br>40<br>78              | Přibližně 100<br>Přibližně 195<br>Přibližně 380    | Přibližně 22 × 16                                                         |
| i <sup>3</sup> 2048×1536            | Fine<br>Normal<br>Basic | 32<br>62<br>118             | Přibližně 155<br>Přibližně 305<br>Přibližně 580    | Přibližně 17 × 13                                                         |
| <sup>2</sup> 1600×1200              | Fine<br>Normal<br>Basic | 52<br>100<br>178            | Přibližně 255<br>Přibližně 490<br>Přibližně 870    | Přibližně 14 × 10                                                         |
| [ <sup>1</sup> ] 1280×960           | Fine<br>Normal<br>Basic | 80<br>145<br>267            | Přibližně 390<br>Přibližně 715<br>Přibližně 1310   | Přibližně 11 × 8                                                          |
| 먄 1024×768                          | Fine<br>Normal<br>Basic | 118<br>213<br>356           | Přibližně 580<br>Přibližně 1045<br>Přibližně 1745  | Přibližně 9 × 7                                                           |
| ௴ 640×480                           | Fine<br>Normal<br>Basic | 267<br>401<br>641           | Přibližně 1310<br>Přibližně 1965<br>Přibližně 3145 | Přibližně 5 × 4                                                           |
| <sup>련2</sup> 3648×2432             | Fine<br>Normal<br>Basic | 11<br>23<br>45              | Přibližně 55<br>Přibližně 110<br>Přibližně 220     | Přibližně 31 × 21                                                         |
| <sup>略</sup> 3584×2016              | Fine<br>Normal<br>Basic | 14<br>28<br>55              | Přibližně 70<br>Přibližně 135<br>Přibližně 270     | Přibližně 30 × 17                                                         |
| <sup>11</sup> 2736×2736             | Fine<br>Normal<br>Basic | 13<br>27<br>53              | Přibližně 65<br>Přibližně 130<br>Přibližně 260     | Přibližně 23 × 23                                                         |

<sup>1</sup> Pokud zbývá 10.000 a více snímků, zobrazuje se počet zbývajících snímků "9999".

<sup>2</sup> Velikosti tisku lze vypočítat vydělením počtu pixelů rozlišením tiskárny (dpi) a vynásobením výsledku hodnotou 2,54 cm. Při stejné velikosti obrazu budou snímky tisknuté při vyšším než uvedeném rozlišení vytisknuty menší a snímky tisknuté při menším než uvedeném rozlišení vytisknuty větší, než jsou udávané hodnoty.

#### Ø Optimalizace snímku

Slouží k optimalizaci kontrastu, doostření a dalších nastavení podle způsobu použití výsledných snímků nebo podle typu scény.

| C.  | Normální (výchozí nastavení)                                                                                       |
|-----|----------------------------------------------------------------------------------------------------|
|     | Volba doporučená pro většinu situací.                                                                              |
| G   | Měkčí                                                                                                    |
|     | Změkčuje obrysy a produkuje přirozeně působící výsledky vhodné pro portréty nebo k úpravám na počítači.            |
| Gi  | Živý                                                                                                    |
|     | Vylepšuje sytost, kontrast a ostrost pro získání živých snímků s jasnými červenými,<br>zelenými a modrými barvami. |
| G:  | Živější                                                                                                    |
|     | Maximalizuje sytost, kontrast a ostrost pro získání brilantních snímků s ostrými<br>obrysy.                        |
| G   | Portrét                                                                                                    |
|     | Snižuje kontrast a současně propůjčuje pokožce portrétovaných objektů přirozenou<br>strukturu a plastický vzhled.  |
| CSM | Vlastní                                                                                                    |
|     | Umožňuje uživatelské nastavení optimalizace snímku (脧 92).                                                         |
| 64  | Černobílý                                                                                                    |
|     | Slouží k pořizování černobílých snímků (😻 93).                                                                     |

Při použití jiné volby než Normální se v průběhu snímání na monitoru zobrazuje symbol optimalizace obrazu (**W** 6).

#### V Optimalizace snímku

Pokud je zvoleno jiné nastavení než Vlastní a Černobílý>Vlastní, jsou snímky optimalizovány podle aktuálních expozičních podmínek a výsledky se liší v závislosti na expozici a poloze objektu v záběru. Má-li být dosaženo konzistentního výsledku v sérii snímků, zvolte nastavení Vlastní a pro kontrast, doostření a sytost zvolte jiné nastavení než Automatický.

## Uživatelská úprava volitelných nastavení pro optimalizaci snímků: Vlastní

Chcete-li provádět nezávislé úpravy následujících parametrů, vyberte **Vlastní**.

#### Kontrast

Slouží k úpravě kontrastu. Nastavení nižšího kontrastu zabraňuje ztrátě detailů ve světlech za vysoce kontrastního osvětlení nebo na přímém slunečním světle. Vyšší nastavení zachovávají detaily na snímcích mlhavých krajin a dalších objektů s nízkým kontrastem.

Výchozí nastavení je Automatický.

#### Doostření obrazu

Určuje, jakým způsobem jsou při fotografování doosťtovány obrysy. Požadujete-li ostré obrysy, zvolte vyšší hodnoty nastavení. Pro měkčí obrysy zvolte nižší hodnoty. Výchozí nastavení je **Automatické**.

# Kontrast RM Doostření obrazu RM Sytost RM TIEXN Ukončit Katolick

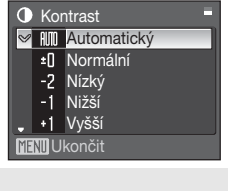

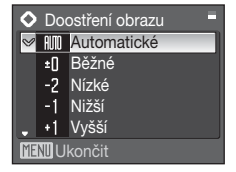

#### Sytost

Slouží k oživení barev. Méně syté barvy vyberte pomocí volby **Mírná**. Požadujete-li sytější barvy, zvolte nastavení **Vylepšená**. Výchozí nastavení je **Automatická**.

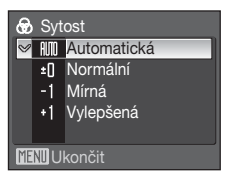

#### Poznámka k doostření obrazu

Účinky provedeného doostření obrazu nelze kontrolovat na monitoru během fotografování. Výsledek můžete zkontrolovat v režimu přehrávání.

#### Pořizování černobílých snímků: Černobílý

Pokud vyberte volbu Černobílý, budete mít k dispozici následující volitelná nastavení.

Pokud chcete fotografovat v základním černobílém nastavení, vyberte volbu **Standardní** nebo **Vlastní**, aby bylo možné upravit kontrast, ostrost a efekty filtru. Je-li aktivní volba **Černobílé + barevné (√**), je snímek uložen současně v černobílé i barevné verzi.

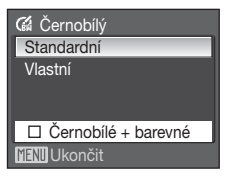

Pomocí volby Vlastní můžete upravovat nastavení následujících parametrů.

#### Kontrast

Stejné jako Optimalizace snímku > Vlastní > Kontrast (2 92).

Doostření obrazu

Stejné jako Optimalizace snímku > Vlastní > Doostření obrazu (20 92).

Monochromatický filtr

Tento efekt simuluje černobílý snímek pořízený přes barevný filtr.

#### élutý, Oranžový, Červený

Umožňuje vylepšit kontrast. Tuto volbu lze použít ke snížení jasu nebe u snímků krajin. Použití oranžového filtru poskytuje vyšší kontrast než použití žlutého filtru. Použití červeného filtru poskytuje vyšší kontrast než použití oranžového filtru.

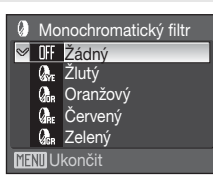

#### Zelený

Umožňuje změkčit odstíny pokožky. Vhodné ke snímání portrétů.

#### 🔦 Černobílé + barevné

Barevné snímky pořízené s aktivní volbou Černobílé + barevné jsou stejné jako snímky pořízené při použití volby Optimalizace snímku v položce Normální.

#### B Vyvážení bílé barvy

Barva světla odraženého od předmětu se mění podle barvy zdroje světla. Lidský mozek se dokáže přizpůsobit změnám barvy zdroje světla tak, že se bílé předměty jeví jako bílé bez ohledu na to, zda jsou ve stínu, přímém slunečním světle nebo pod umělým osvětlením. Digitální fotoaparáty dovedou toto přizpůsobení napodobovat zpracováním snímků v závislosti na barvě zdroje světla. Tento postup se označuje jako "vyvážení bílé barvy". Pro dosažení přirozených barev zvolte před fotografováním takové vyvážení bílé barvy, které odpovídá světelnému zdroji scény. Výchozí nastavení **Auto** lze použít pro většinu osvětlení, pro dosažení přesnějších výsledků však můžete nastavit vyvážení bílé barvy odpovídající konkrétnímu zdroji světla.

| auto | Auto (výchozí nastavení)                                                                                                    |
|------|----------------------------------------------------------------------------------------------------|
|      | Vyvážení bílé barvy je nastavováno automaticky, v závislosti na světelných<br>podmínkách. Nejlepší volba pro většinu situací.                                                                             |
| PRE  | Manuální nastavení                                                                                                    |
|      | Při neobvyklých světelných podmínkách použijte jako referenci pro nastavení<br>vyvážení bílé barvy předměty neutrálního zbarvení. Podrobnější informace<br>naleznete v části "Manuální nastavení" (🗷 95). |
| *    | Denní světlo                                                                                                    |
|      | Vyvážení bílé barvy je nastaveno na přímé sluneční světlo.                                                                                                    |
| *    | Žárovkové světlo                                                                                                    |
|      | Tuto volbu použijte při fotografování pod žárovkovým osvětlením.                                                                                                    |
| )    | Zářivkové světlo                                                                                                    |
|      | Tuto volbu použijte pro většinu typů zářivek.                                                                                                    |
| 4    | Zataženo                                                                                                    |
|      | Tuto volbu použijte při fotografování pod zataženou oblohou.                                                                                                    |
| 윷    | Blesk                                                                                                    |
|      |                                                                                                    |

Tuto volbu použijte při fotografování s bleskem.

Při jiném nastavení než Auto je aktuální nastavení zobrazeno na monitoru (2016).

#### Režim synchronizace blesku

Při použití jiného nastavení vyvážení bílé barvy než Auto nebo Blesk vypněte blesk fotoaparátu (③) (③ 30).
#### Manuální nastavení

Manuální nastavení je určeno pro použití při smíšeném osvětlení nebo pro kompenzaci zdrojů světla s výrazným zabarvením (například pokud fotografujete pod světlem s červeným stínítkem a chcete, aby snímky vypadaly, jako by byly pořízeny při bílém světle).

1 Pod osvětlení, při kterém chcete fotografovat, umístěte bílý nebo šedý referenční objekt.

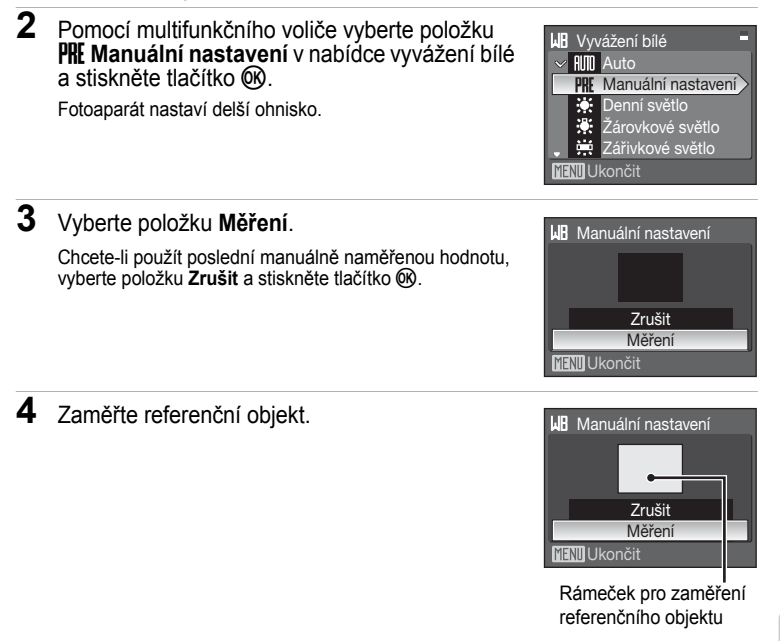

## 5 Stiskněte tlačítko 🕅.

Spustí se závěrka a nastaví se nová hodnota vyvážení bílé barvy. Není zaznamenán žádný snímek.

## Poznámka k manuálnímu nastavení

Bez ohledu na nastavený režim synchronizace blesku nedojde při stisknutí tlačítka 🛞 v kroku 5 k odpálení záblesku. Fotoaparát tedy nemůže provést manuální změření hodnoty bílé barvy při použití blesku.

# S Citlivost ISO

Citlivost je měřítkem citlivosti fotoaparátu na působení světla. Čím vyšší je hodnota citlivosti, tím méně světla je třeba pro expozici snímku. Přestože jsou vysoké hodnoty citlivosti ISO vhodné pro fotografování objektů v pohybu nebo za nízké hladiny osvětlení, jsou tyto vysoké hodnoty citlivosti spjaty se zvýšeným obrazovým "šumem", který se projevuje ve formě náhodně rozmístěných, jasně zbarvených bodů soustředěných v tmavých částech snímku.

#### Auto (výchozí nastavení)

Při normálních světelných podmínkách je hodnota citlivosti ISO 64. Při nízké hladině osvětlení a při vypnutém blesku fotoaparát kompenzuje nedostatečné osvětlení zvýšením hodnoty citlivosti až na max. ISO 800.

V režimu M je citlivost zablokována na hodnotě ISO 64.

#### Autom. zvýšení citl. ISO

Citlivost ISO se automaticky nastaví v rozsahu ISO 64 až 1600 podle jasu objektu. Jestliže se nastaví hodnota **Autom. zvýšení citl. ISO** při nastavené volbě **M** na voliči režimů, citlivost ISO se pevně nastaví na 64.

#### Auto v daném rozsahu

Určuje rozsah, ve kterém fotoaparát automaticky upravuje nastavení citlivosti ISO při použití expozičních režimů P, S a A; k dispozici jsou nastavení ISO 64-100 (výchozí nastavení), ISO 64-200 nebo ISO 64-400. Fotoaparát nezvýší nastavení citlivosti nad maximální hodnotu pro zvolený rozsah, což umožňuje efektivní kontrolu úrovně "zrnosti" snímků.

V režimu M je citlivost zablokována na hodnotě ISO 64.

64, 100, 200, 400, 800, 1600, 2000, 3200, 6400

Citlivost bude zablokována na zadané hodnotě.

Při použití jiného nastavení než **Auto** je aktuální nastavení zobrazeno na monitoru (**W** 6). Při nastavení **Auto** a zvýšení hodnoty citlivosti nad ISO 64 se zobrazí symbol [**E**] (**W** 32). Je-li vybrána možnost **Autom. zvýšení citl. ISO**, zobrazuje se **B**. Je-li vybrána možnost **Auto v daném rozsahu**, zobrazuje se **B** a maximální hodnota citlivosti ISO.

## Poznámky k citlivosti ISO 3200 a 6400

- Je-li jako Citlivost vybrána hodnota 3200 nebo 6400, objeví se na místě hodnoty citlivosti ISO ikona III. Navíc se bude velikost obrazu zobrazovat během fotografování červeně.
- Pokud se Citlivost nastaví na hodnotu 3200 nebo 6400, Velikost obrazu nelze nastavit na <sup>10</sup> 3648×2736, <sup>10</sup> 3264×2448, <sup>15</sup> 2592×1944, <sup>12</sup> 3648×2432, <sup>16</sup> 3584×2016 a <sup>11</sup> 2736×2736. V případě těchto nastavení velikosti obrazu bude při použití hodnoty 3200 nebo 6400 pro nastavení Citlivost automaticky změněno nastavení položky Velikost obrazu na hodnotu <sup>10</sup> 2048×1536. Pokud je poté použita libovolná volba (3200 nebo 6400) v položce Citlivost, obnoví se původní nastavení velikosti obrazu.
- Je-li Citlivost nastavena na 3200 nebo 6400, pak možnost Mozaika 16 snímkť (18 98) režimu sériového snímání není k dispozici. Je-li položka Sériové snímání nastavena na možnost Mozaika 16 snímkť, výběrem hodnoty 3200 nebo 6400 pro Citlivost se nastavení Sériové snímání přepne na Jednotlivé snímky. Nastavení Sériové snímání se nezmění, ani když se Citlivost nastaví na jiné možnosti než 3200 nebo 6400.

# 🖸 Měření

Slouží k nastavení způsobu měření expozice.

Matrix (výchozí nastavení)

Fotoaparát nastavuje expozici pro celé obrazové pole. Volba doporučená pro většinu situací.

Zdůrazněný střed

Fotoaparát proměřuje celé obrazové pole, ale nejvyšší váhu přisuzuje objektu ve středu záběru. Klasické měření u portrétů. Zachovává detaily pozadí a současně umožňuje určení parametrů expozice podle podmínek osvětlení ve středu obrazového pole. Lze použít s blokací zaostření (**X** 27) k měření objektů mimo střed záběru.

Bodové

Fotoaparát měří pole označené kroužkem ve středu záběru. Zajišťuje správnou expozici měřeného objektu i v případě, že je pozadí mnohem světlejší nebo tmavší. Lze použít s blokací zaostření (27) k měření objektů mimo střed záběru.

Oblast bod. aut. ostř.

Fotoaparát měří expozici ve vybraném zaostřovacím poli (**W** 102). Toto je k dispozici, pokud se vybere nastavení jiné než Střed pro funkci Režim AF polí.

## Poznámka k měření

Je-li aktivní digitální zoom, pak při zvětšeních 1,2× až 1,8×, je **Měření** nastaveno na hodnotu **Zdůrazněný střed** a při zvětšeních 2,0× až 4,0× je **Měření** nastaveno na hodnotu **Bodové**. Je-li aktivní digitální zoom, měřené pole se nezobrazuje na monitoru.

## Oblast měření

Aktivní oblast měření se zobrazí na monitoru při výběru volby Zdůrazněný střed nebo Bodové.

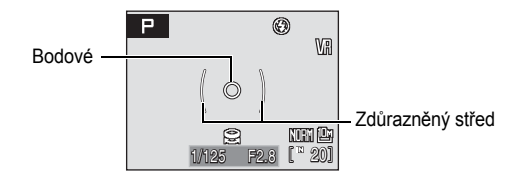

# Sériové snímání

Zachycuje pohyb na sérii snímků a používá funkci BSS. Pro režimy **Sériové snímání**, **BSS** nebo **Mozaika 16 snímkť** je vypnut blesk a zaostření, expozice a vyvážení bílé barvy jsou pevně nastaveny na hodnoty platné pro první snímek v každé sérii.

| S                                                                                                    | Jednotlivé snímky (výchozí nastavení)                                                                                                    |  |
|----------------------------------------------------------------------------------------------------|----------------------------------------------------------------------------------------------------|--|
|                                                                                                    | Při každém stisknutí tlačítka spouště je zhotoven jeden snímek.                                                                                                    |  |
| Ð                                                                                                    | Sériové snímání                                                                                                    |  |
|                                                                                                    | Pokud podržíte tlačítko spouště stisknuté, můžete pořídit až 9 snímků frekvencí<br>zhruba 1,1 rámce za sekundu (fps) za předpokladu nastavení kvality obrazu                                                                                                    |  |
| BSS                                                                                                    | BSS                                                                                                    |  |
|                                                                                                    | Použití funkce výběru nejlepšího snímku (Best Shot Selector - BS) se doporučuje,<br>pokud fotografujete při nízké hladině osvětlení bez použití blesku, při použití delší<br>ohniskové vzdálenosti objektivu nebo v jiné situaci, kde může chvění fotoaparátu<br>vyústit v rozmazání obrázků.<br>Pokud zapnete funkci BSS, fotoaparát při podržení tlačítka spouště ve stisknuté<br>poloze pořídí až deset snímků. Nejostřejší snímek (snímek s nejvyšší mírou detailů)<br>v sérii je automaticky vybrán a uložen.                                                    |  |
| ▦                                                                                                    | Mozaika 16 snímkť                                                                                                    |  |
|                                                                                                    | Při každém stisknutí tlačítka spouště fotoaparát zhotoví<br>16 snímků frekvencí cca 1,1 obr./s a uspořádá je do jediného<br>kombinovaného snímku s nastavením kvality obrazu<br><b>№ Normal</b> a velikostí obrazu 5 2592×1944.<br>Nelze použít digitální zoom.<br>Je-li Citlivost ( <b>※</b> 96) nastavena na 3200 nebo 6400, pak<br>možnost Mozaika 16 snímkť není k dispozici.<br>Při fotografování s volbou Mozaika 16 snímkť vyberte možnosti jiné než 3200 nebo<br>6400 pro položku Citlivost a zvolte funkci Mozaika 16 snímkť pro položku Sériové<br>snímání. |  |
| e                                                                                                    | Interv. snímání                                                                                                    |  |
|                                                                                                    | Při použití této volby fotoaparát automaticky zhotovuje snímky (až 1.800 snímků) ve specifikovaných intervalech (🕈 99).                                                                                                    |  |
| Při jiném nastavení než <b>Jednotlivé snímky</b> je aktuální nastavení na monitoru<br>indikováno symbolem ( <b>W</b> 6). |                                                                                                    |  |

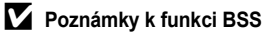

Funkce nemusí poskytnout požadované výsledky u pohyblivých objektů a v případech, kdy během stisknutí tlačítka spouště dojde ke změně kompozice snímku.

## V Poznámky k času závěrky

Pokud je pro položku Sériové snímání (2008) vybráno nastavení Sériové snímání, BSS nebo Mozaika 16 snímkť, je nejdelší dostupný čas závěrky snížen na 1/2 s.

#### Poznámky k sériovému snímání

- Nejvyšší dosažitelná frekvence sériového snímání se může lišit v závislosti na aktuálním nastavení kvality a velikosti obrazu a použité paměťové kartě.
- Uvědomte si, že pokud během úplného stisknutí tlačítka spouště v režimech Sériové snímání nebo BSS vysunete nebo zasunete vestavěný blesk, bude fotografování zastaveno.

#### Intervalové snímání

Snímky jsou pořizovány automaticky ve specifikovaných intervalech. Můžete volit z intervalů mezi 30 sekundami a 60 minutami.

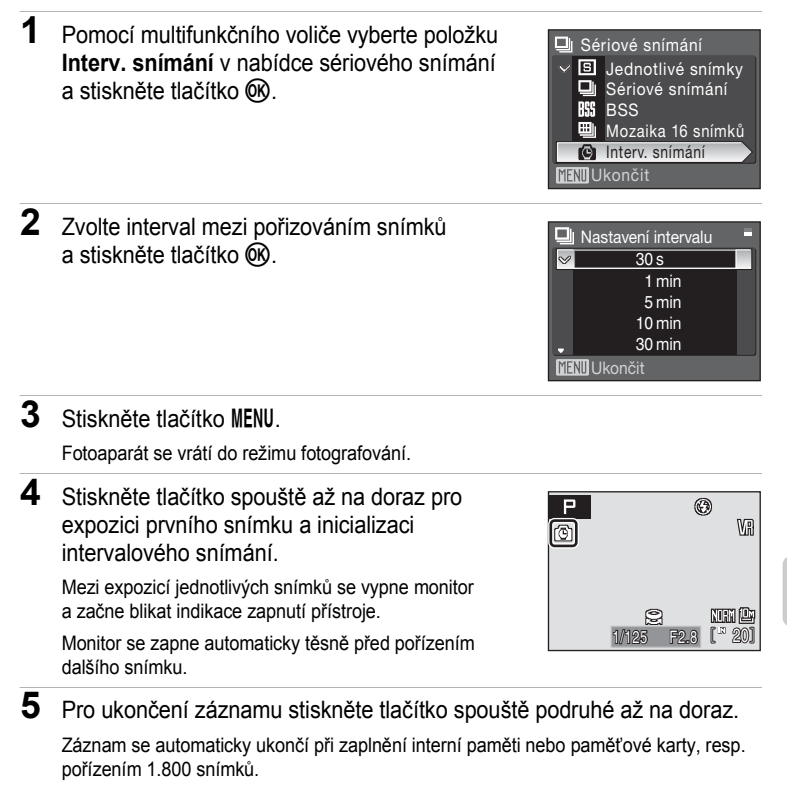

#### Poznámka k intervalovému snímání

- Aby se zabránilo nečekanému vypnutí fotoaparátu během záznamu snímků, použijte plně nabitou baterii.
- Pro souvislé a dlouhodobé napájení fotoaparátu použijte síťový zdroj EH-62A (samostatné příslušenství Nikon) (2 130). Nikdy nepoužívejte jinou verzi nebo model síťového zdroje.
  Při nedodržení tohoto upozornění může dojít k přehřátí nebo poškození fotoaparátu.
- V průběhu intervalového snímání neotáčejte voličem expozičních režimů.

## Další informace

Další informace naleznete v části "Názvy obrazových/zvukových souborů a adresářů" (2 132).

# **BKT** Expoziční řada

+0.3

ມວ

Expoziční řada (auto bracketing) slouží k "úpravě" expozice o zvolenou hodnotu při pořizování série snímků vzhledem k hodnotě expozice zvolené fotoaparátem včetně event. nastavené korekce expozice. Tuto funkci používejte v situacích, kdy je obtížné určit správnou expozici.

| -0,0 | 10,0                                                                                                    |
|------|----------------------------------------------------------------------------------------------------|
|      | Fotoaparát mění na následujících třech snímcích expozici o 0 EV, +0,3EV<br>a –0,3EV. Tlačítko spouště je nutno podržet ve stisknuté poloze, aby se pořídily<br>v jediné sérii všechny tři expozice. |
| £17  | ±0,7                                                                                                    |
|      | Fotoaparát mění na následujících třech snímcích expozici o 0 EV, +0,7EV<br>a –0,7EV. Tlačítko spouště je nutno podržet ve stisknuté poloze, aby se pořídily<br>v jediné sérii všechny tři expozice. |
| ±1,0 | ±1,0                                                                                                    |
|      | Fotoaparát mění na následujících třech snímcích expozici o 0 EV, +1,0EV a -1,0EV<br>Tlačítko spouště je nutno podržet ve stisknuté poloze, aby se pořídily v jediné sérii<br>všechny tři expozice.  |
| OFF  | Vypnuto (výchozí nastavení)                                                                                                    |
|      | Expoziční řada je vypnutá.                                                                                                    |

Při použití jiné volby než Vypnuto je v průběhu snímání indikováno aktuální nastavení symbolem na monitoru (86).

## Poznámky k expoziční řadě

- Expoziční řada není k dispozici v režimu M.
- Pokud použijete korekci expozice (337) a hodnota ±0,3, ±0,7 nebo ±1,0 se vybere pro funkci Expoziční řada, použije se kombinace hodnot korekce expozice.
- Pokud je pro položku Expoziční řada vybráno nastavení Vypnuto, je nejdelší dostupný čas závěrky snížen na 1/2 s.

ï٧

# [+] Režim AF polí

Tuto položku použijte pro určení místa v záběru, na které fotoaparát zaostří. Po aktivaci digitálního zoomu fotoaparát zaostří na předmět v oblasti centrálního zaostřovacího pole bez ohledu na nastavení položky **Režim AF pol**í.

Priorita obličeje

Fotoaparát automaticky najde tvář otočenou k fotoaparátu a zaostří na ni (Snímání s prioritou zaostření na tvář → ₩ 103).

Pokud fotografujete jiné objekty než osoby, resp. fotografujete osobu, u které fotoaparát nerozpozná tvář, nastaví se položka **Režim AF polí** na hodnotu **Auto**. Fotoaparát vybere zaostřovací pole (jedno z devíti), ve kterém se nachází předmět nejblíže fotoaparátu a zaostří na tento předmět.

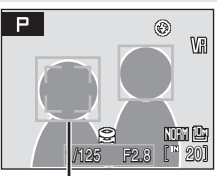

Zaostřovací pole

Auto (výchozí nastavení)

Fotoaparát automaticky zaostří pomocí zaostřovacího pole (jednoho z devíti), v němž se nachází nejbližší objekt. Pokud chcete aktivovat toto zaostřovací pole, namáčkněte tlačítko spouště do poloviny. Pokud stisknete tlačítko spouště do poloviny, vybrané zaostřovací pole se zobrazí na monitoru.

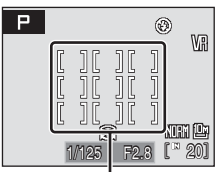

Zaostřovací pole

#### [I] Manuálně

Tato volba je vhodná pro situace, ve kterých je fotografovaný objekt v klidu a nenachází se ve středu záběru.

Pomocí tlačítek multifunkčního voliče ▲, ▼, ◀ a ▶ vyberte v záběru jedno z 99 zaostřovacích polí. Snímky lze pořizovat během zobrazení obrazovky pro výběr zaostřovacího pole.

Pro dokončení výběru zaostřovacího pole a nastavení režimu synchronizace blesku, režimu ostření,

samospouště a korekce expozice stiskněte tlačítko (). Stisknutím tlačítka () se vrátíte na obrazovku výběru zaostřovacího pole.

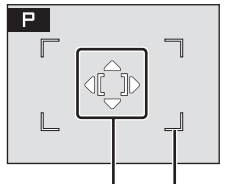

Zaostřovací pole Volitelné zaostřovací

#### [I] Střed

Fotoaparát zaostří na objekt uprostřed záběru. Je použito centrální zaostřovací pole.

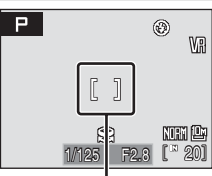

Zaostřovací pole

## Snímání s prioritou zaostření na tvář

Funkce snímání s prioritou zaostření na tvář se použije, pokud je v položce **Režim AF polí** nastavena volba **Priorita obličeje**, nebo pokud v průběhu snímání vyberete scénický program **Portrét** nebo **Noční portrét**.

Fotoaparát automaticky najde tvář obrácenou k fotoaparátu a zaostří na ni.

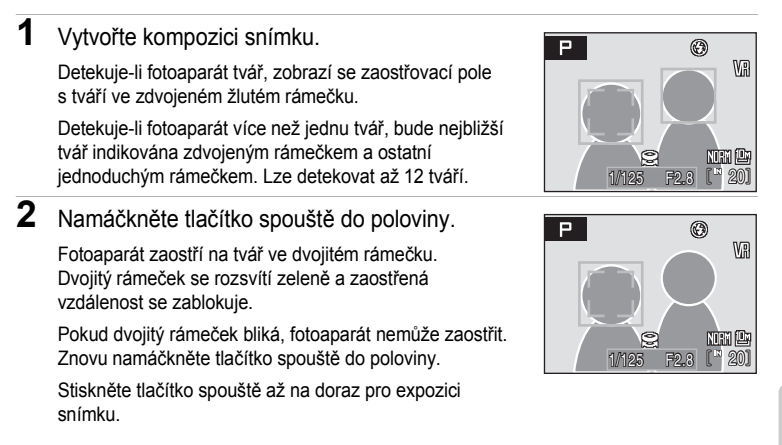

# Nabídka fotografování, přehrávání a nastaven

# Další informace

Další informace viz "Autofokus" (27).

# **V** Priorita obličeje

- Je-li v položce Režim AF polí vybrána volba Priorita obličeje, přepne se v případě nedetekování tváře v okamžiku namáčknutí tlačítka spouště do poloviny nastavení na volbu Auto.
- Pokud není při namáčknutí spouště v režimu Portrét nebo Noční portrét rozeznána žádná tvář, fotoaparát zaostří na objekt v centrálním zaostřovacím poli.
- Fotoaparát nemusí být schopen detekovat tváře v následujících situacích:
  - Při částečném zakrytí tváře slunečními brýlemi nebo jinou překážkou.
  - V situacích, kdy tvář zabírá příliš velkou nebo příliš malou část záběru.
  - Když se objekt nedívá přímo do fotoaparátu.
- Schopnost fotoaparátu detekovat tváře závisí na množství faktorů, například na tom, zda objekt hledí do fotoaparátu.
- V ojedinělých případech nemusí fotografování objektů s autofokusem dopadnout podle předpokladu (22 27) a objekt nemusí být zaostřen, i když zaostřovací pole svítí zeleně. V takovém případě přepněte na režim (auto) nebo změňte nastavení Režim AF polí na Manuálně nebo Střed v režimech P, S, A a M, znovu zaostřete na jiný objekt, který se nachází ve stejné vzdálenosti od fotoaparátu jako aktuální portrétovaný objekt, a použijte blokaci ostření (22 27).
- Je-li při fotografování detekována tvář osoby, snímky se při přehrávání v režimu přehrávání jednotlivých snímků nebo v režimu přehrávání náhledů snímků automaticky otočí podle orientace detekované tváře.

# 🕅 Režim autofokusu

Slouží k nastavení způsobu zaostřování.

Jednotlivý AF (výchozí nastavení)

Fotoaparát zaostří na objekt po stisknutí tlačítka spouště do poloviny.

Isovenské verké karálistvé karálistvé kar

Fotoaparát trvale zaostřuje až do namáčknutí tlačítka spouště do poloviny. Použijte u pohyblivých objektů.

# Exp. s bleskem - korekce.

Korekce blesku slouží k upravení záblesku o ±2,0 EV v krocích po 1/3 EV, změnou jasu hlavního objektu vzhledem k pozadí.

-0.3 - -2.0

Výkon záblesku lze snížit o -0,3 až -2,0 EV, v krocích po 1/3 EV. Tím můžete zabránit nechtěným odrazům nebo odleskům.

0.0 (výchozí nastavení)

Výkon blesku není upraven.

+0.3 - +2.0

Výkon záblesku lze zvýšit o +0,3 až +2,0 EV v krocích po 1/3 EV. Tím můžete docílit jasnějšího zobrazení hlavního objektu.

Při použití jiné volby než **0.0** je v průběhu snímání indikováno aktuální nastavení symbolem na monitoru (**W** 6).

## NR Redukce šumu

Při dlouhých časech závěrky se může ve zvýšené míře projevit obrazový "šum" ve formě náhodně rozmístěných, jasně zbarvených bodů soustředěných v tmavých částech snímku. Tuto volbu použijte pro redukci šumu při použití dlouhých časů závěrky. Aktivace redukce šumu prodlužuje čas potřebný k záznamu pořízených snímků.

Auto (výchozí nastavení)

Funkce redukce šumu se používá v kombinaci s dlouhými časy závěrky, u kterých je pravděpodobnější výskyt obrazového šumu.

Pokud pro položku Sériové snímání vyberete hodnotu Sériové snímání, BSS nebo Mozaika 16 snímkť, nebo je-li aktivní funkce Expoziční řada, redukce šumu se neprovede.

NR Zapnuto

Redukce šumu se použije pro snímky zhotovené delším časem závěrky než 1/4 s. Při fotografování delší expozicí je doporučeno aktivovat volbu **Zapnuto**. Pro funkci **Sériové snímání** lze vybrat pouze **Jednotlivé snímky** nebo **Interv. snímání. Expoziční řada** nelze použít.

Je-li redukce šumu aktivní, zobrazuje se na monitoru v průběhu snímání symbol № (8).

# Ovládání zkreslení

Určuje, zda se má provádět korekce zkreslení. Použití korekce zkreslení zmenšuje velikost obrazu.

| θ   | Zapnuto                                            |
|-----|----------------------------------------------------|
|     | Je provedena korekce zkreslení na okrajích obrazu. |
| OFF | Vypnuto (výchozí nastavení)                        |
|     | Není provedena žádná korekce zkreslení.            |

## Omezení volitelných nastavení fotoaparátu

V režimech P, S, A a M platí omezení následujících nastavení.

#### Režim blesku

Režim blesku je vypnut (③) pokud je zvolena hodnota Sériové snímání, BSS nebo Mozaika 16 snímkť pro položku Sériové snímání, nebo pokud je zapnutá funkce Expoziční řada. Použité nastavení se obnoví, pokud se zvolí hodnota Jednotlivé snímky nebo Interv. snímání pro funkci Sériové snímání nebo pokud se vypne funkce Expoziční řada.

#### Samospoušť

Je-li zapnutá samospoušť, je při aktivaci závěrky zhotoven pouze jeden snímek, a to bez ohledu na nastavení položky **Sériové snímání a Expoziční řada**. Po expozici snímku nebo vypnutí samospouště je obnoveno původní nastavení položky **Sériové snímání a Expoziční řada**.

#### Ostření režim

Pokud se vybere **Priorita obličeje** pro funkci **Režim AF polí**, nastavením režimu zaostření na ▲ (nekonečno) se **Režim AF polí** změní na **Auto**. Pokud vyberete jiný režim ostření než ▲ (nekonečno), obnoví se **Režim AF polí** na hodnotu **Priorita obličeje**.

#### Optimalizace snímku

Výběrem hodnoty Černobílý pro položku Optimalizace snímku se Vyvážení bílé změní na Auto. Výběrem možnosti jiné než Černobílý pro položku Optimalizace snímku se obnoví původní nastavení Vyvážení bílé.

Pokud se zapne možnost Černobílé + barevné (✓) pro položku Černobílý v nabídce Optimalizace snímku, změní se nastavení Sériové snímání na hodnotu Jednotlivé snímky a nastavení Expoziční řada se změní na hodnotu Vypnuto. Tato nastavení Sériové snímání a Expoziční řada se nezmění, pokud se možnost Černobílé + barevné vypne.

#### Citlivost

Pokud se Citlivost nastaví na 3200 nebo 6400, položku Velikost obrazu nelze nastavit na hodnoty 10 3648×2736, 12 3264×2448, 12 2592×1944, 12 3648×2432, 12 3584×2016 a 11 2736×2736. V případě těchto nastavení velikosti obrazu bude při použití hodnoty 3200 nebo 6400 pro nastavení Citlivost automaticky změněno nastavení položky Velikost obrazu na hodnotu 12 248×1536. Pokud je potě použita libovolná volba (3200 nebo 6400) v položce Citlivost, obnoví

se původní nastavení velikosti obrazu.

Je-İi Citlivost nastavena na 3200 nebo 6400, pak možnost Mozaika 16 snímkť režimu sériového snímání není k dispozici. Je-Ii položka Sériové snímání nastavena na možnost Mozaika 16 snímkť, výběrem hodnoty 3200 nebo 6400 pro Citlivost se nastavení Sériové snímání přepne na Jednotlivé snímky. Nastavení Sériové snímání se nezmění, ani když se Citlivost nastaví na jiné možnosti než 3200 nebo 6400.

#### Sériové snímání

Výběrem možnosti jiné než Jednotlivé snímky pro položku Sériové snímání se nastavení Expoziční řada vypne. Výběr volby Mozaika 16 snímkť změní nastavení kvality obrazu na the Normal a nastavení velikosti obrazu na to stavení položku Sériové snímání, BSS nebo Mozaika 16 snímkť, redukce šumu se neprovede bez ohledu na to, zda Redukce šumu je nastaven na hodnotu Auto.

#### Expoziční řada

Je-li aktivní funkce Expoziční řada, položka Sériové snímání se nastaví na hodnotu Jednotlivé snímky a nelze měnit nastavení režimu synchronizace blesku (③).

#### Režim AF polí

Je-li položka **Režim AF polí** nastavena na hodnotu **Střed** a zároveň položka **Měření** je nastavena na hodnotu **Oblast bod. aut. ostř.**, nastavení **Měření** se automaticky změní na hodnotu **Matrix**. Pokud se vybere nastavení jiné než **Střed** pro funkci **Režim AF polí**, nastavení **Měření** se automaticky vrátí na hodnotu **Oblast bod. aut. ostř.**.

#### Redukce šumu

Jestliže se použije hodnota Auto funkce Redukce šumu společně s funkcí Sériové snímání nastavenou na jinou možnost než Jednotlivé snímky nebo Interv. snímání, nebo se použije s funkcí Expoziční řada nastavenou na jinou možnost než Vypnuto, redukce šumu se neprovede. Výběr Zapnuto u funkce Redukce šumu změní hodnotu Sériové snímání na Jednotlivé snímky, je-li vybrána jiná možnost než Interv. snímání pro Sériové snímání a Expoziční řada je nastaveno na Vypnuto.

#### Ovládání zkreslení

Jestliže je funkce **Ovládání zkreslen**í nastavena na hodnotu **Auto**, položka **Sériové** snímání se automaticky nastaví na hodnotu **Jednotlivé snímky** a položka **Expoziční řada** se nastaví na hodnotu **Vypnuto**.

l v případě, že funkce Ovládání zkreslení je vypnutá, nastavení Sériové snímání a Expoziční řada se nezmění.

# Volby pro přehrávání: Nabídka přehrávání

Nabídka přehrávání obsahuje následující položky.

80 D-Liahtina 57 Tvorba kopie snímku s vylepšenými detaily ve stínech. 84 4 Tisková sestava Výběr snímků pro tisk a stanovení počtu výtisků jednotlivých snímků. Prezentace 8 110 Zobrazení snímků uložených v interní paměti nebo na paměťové kartě v automatické prezentaci. 8 111 5 Vymazat Slouží k vymazání vybraných nebo všech snímků. 8 111 On Ochrana Chrání vybrané snímky před nechtěným vymazáním. A. Otočit snímek 8 112 Slouží ke změně orientace snímků. Skrýt snímek 8 112 Umožňuje skrýt při přehrávání vybrané snímky. Malý snímek 59 Vytváří malou kopii aktuálně zobrazeného snímku. Kopie **8** 113 Slouží ke kopírování snímků mezi paměťovou kartou a interní pamětí. K Černé orámování 8 60

Umožňuje vytvořit snímek s černým okrajem.

# Zobrazení Nabídky přehrávání

Pokud chcete zobrazit nabídku přehrávání, stiskněte tlačítko 🕨 a potom tlačítko MENU.

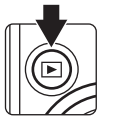

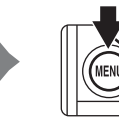

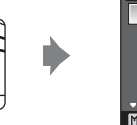

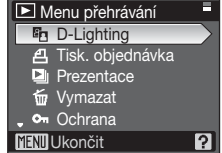

- Nabídku přehrávání opustíte stisknutím tlačítka MENU.

🕶 Ochrana

NII 7ně

Ochrana

Ochrana

# Výběr více snímků

Obrazovka pro výběr snímků (zobrazena napravo) se zobrazí v následujících nabídkách:

• Nabídka přehrávání: tisk. objednávka (🛽 84),

vymazat (🐮 111), ochrana (🐮 111), otočit snímek (🐮 112), skrýt snímek (🐮 112), kopie (🐮 113)

• Menu nastavení: uvítací obrazovka (🛽 116)

Pomocí níže popsaného postupu můžete provést výběr více snímků.

Stiskněte tlačítko multifunkčního voliče ◄ nebo
 pro výběr požadovaného snímku.

Místo multifunkčního voliče můžete použít příkazový volič.

Pro funkci **Uvítací obrazovka** můžete vybrat pouze jeden snímek. Pokračujte krokem 3.

Pokud chcete přepnout do režimu přehrávání jednotlivých snímků, otočte ovladač zoomu směrem k  $\bm{T}$  (Q).

Pokud chcete přepnout do režimu zobrazení náhledů, otočte ovladač zoomu směrem k W (🔁).

2 Pomocí tlačítek ▲ a ▼ vyberte položky ON nebo OFF (nebo počet kopií).

Při výběru položky **ON** se v levém horním rohu aktuálního snímku zobrazí symbol výběru (𝒴). Opakováním kroků 1 a 2 vyberte další snímky.

3 Stiskněte tlačítko 🛞.

Nastavení se aktivuje.

Při použití funkce **Otočit snímek** zvolte orientaci pomocí multifunkčního voliče a stiskněte tlačítko 🛞.

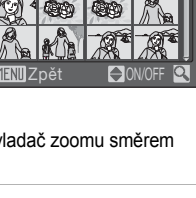

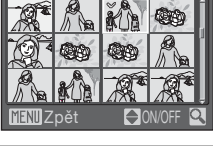

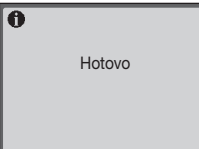

# Prezentace

Slouží k postupnému přehrání snímků uložených v interní paměti nebo na paměťové kartě v automatizované "prezentaci".

1 Pomocí multifunkčního voliče vyberte položku Start a stiskněte tlačítko (%).

Chcete-li změnit interval mezi snímky, zvolte před výběrem položky Start položku Interval střídání, vyberte požadovaný časový interval a stiskněte tlačítko 0%.

Chcete-li, aby se prezentace automaticky opakovala, před výběrem položky Start vyberte položku Smyčka a

stiskněte tlačítko 🕅. Při aktivní volbě Smyčka se u této volby zobrazuje symbol označení volby (√).

2 Je zahájeno přehrávání prezentace.

> Během přehrávání prezentace jsou dostupné následující operace:

- Stisknutím tlačítka > multifunkčního voliče zobrazujete snímky v pořadí jejich záznamu, stisknutím tlačítka voliče < zobrazujete snímky v opačném pořadí. Stisknutím a podržením tlačítka > procházíte rychle prezentaci směrem vpřed, stisknutím a podržením tlačítka prezentaci směrem zpět.
- Stisknutím tlačítka 🛞 můžete prezentaci pozastavit.

#### 3 Vyberte volbu Konec nebo Opět začít.

Pokud prezentace skončí nebo je pozastavena, můžete se výběrem položky Konec a stisknutím tlačítka 🛞 vrátit do režimu přehrávání nebo výběrem položky Opět začít přehrát prezentaci znovu.

## Poznámky k prezentacím

- V prezentacích se zobrazují pouze první snímky videosekvencí (W 67).
- Maximální délka přehrání prezentace je 30 minut, i když je vybraná položka Smyčka (W 124). 110

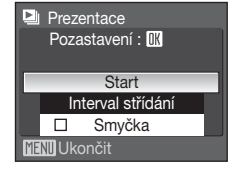

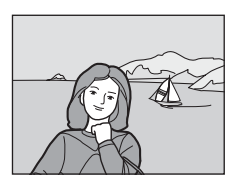

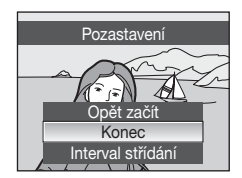

# 🗑 Vymazat

Slouží k vymazání vybraných nebo všech snímků.

Vymaz. vyb. snímky

Slouží k vymazání vybraných snímků (🔀 109).

Vymazat všechny snímky

Slouží k vymazání všech snímků.

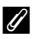

#### Poznámky k mazání snímků

- · Jakmile jsou snímky jednou vymazány, již je nelze obnovit. Proto před vymazáním přeneste důležité snímky do počítače.
- Snímky označené symbolem @ jsou chráněné před vymazáním a nelze je vymazat.

# On Ochrana

Chrání vybrané snímky před nechtěným vymazáním (Výběr více snímků → 8 109).

Nezapomeňte, že při formátování interní paměti fotoaparátu nebo paměťové karty jsou chráněné soubory trvale vymazány (😈 125).

Chráněné snímky jsou označeny symbolem 🖾 (😈 7, 54).

# 街 Otočit snímek

Po pořízení fotografií nastavte orientaci, se kterou se budou snímky zobrazovat při přehrávání.

Snímky můžete otočit o 90 stupňů ve směru hodinových ručiček nebo o 90 stupňů proti směru hodinových ručiček.

Vyberte snímek na obrazovce výběru snímku (**W** 109) a stisknutím tlačítka **W** zobrazte obrazovku **Otočit snímek**.

Stisknutím tlačítka multifunkčního voliče ◀ nebo ► otočte snímek o 90 stupňů. Snímky zhotovené na výšku (vertikálně) je možné otáčet až o 180° v obou směrech.

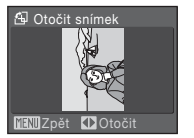

hodinových ručiček

Otočení o 90 stupňů proti směru

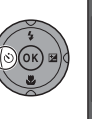

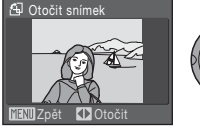

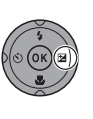

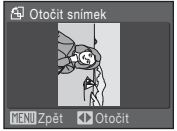

Otočení o 90 stupňů ve směru hodinových ručiček

Stisknutím tlačítka 🛞 nastavíte zobrazenou orientaci a uložíte data orientace spolu se snímkem.

# 📉 Skrýt snímek

Pomocí tohoto nastavení můžete v průběhu přehrávání skrýt snímky. Více informací o této funkci naleznete v části "Výběr více snímků" (**1** 109). Skryté snímky nelze vymazat pomocí položky **Vymazat**. Pozor, formátování interní paměti nebo paměťové karty (**1** 125) vymaže i skryté snímky.

# 🗄 Kopie

Tato nabídka slouží ke kopírování snímků mezi interní pamětí a paměťovou kartou.

| 1 | Pomocí multifunkčního voliče vyberte<br>požadovanou volbu na obrazovce kopírování<br>a stiskněte tlačítko 🛞. |                     |                                                                    | El Kopie                         |
|---|----------------------------------------------------------------------------------------------------|---------------------|--------------------------------------------------------------------|----------------------------------|
|   | <b>⋒ †</b> (1):                                                                                              | Kopírová<br>paměťov | iní snímků z interní paměti na<br>⁄ou kartu.                       |                                  |
|   | (1) ➡ ₪:                                                                                                    | Kopírová<br>paměti. | ní snímků z paměťové karty do interní                              | MENUUkončit                      |
| 2 | Vyberte                                                                                                    | volbu k             | opírování a stiskněte tlačítko 🛞.                                  | 🗒 Z fotoap, na kartu             |
|   | Vybrané                                                                                                    | snímky:             | Kopírování snímků vybraných na<br>obrazovce výběru snímků (😈 109). | Vybrané snímky<br>Všechny snímky |
|   | Všechny                                                                                                    | snímky:             | Kopírování všech snímků.                                           |                                  |
|   |                                                                                                    |                     |                                                                    | MENII Ukončit                    |

## Poznámky ke kopírování snímků

- Kopírovat lze snímky ve formátu JPEG-, AVI- a WAV-. Snímky zaznamenané v jiném formátu nelze kopírovat.
- Pokud jsou ke kopírovaným snímkům připojené zvukové poznámky (¥ 61), budou zkopírovány společně se snímky. Zvukové soubory, zaznamenané v režimu záznamu zvuku (¥ 68) však pomocí této volby nelze kopírovat. Zvukové soubory můžete kopírovat pomocí volby Kopírovat zvuk. soubory (¥ 72) v režimu přehrávání zvuku.
- Snímky zhotovené jiným fotoaparátem nebo upravené v počítači nelze kopírovat.

#### V paměti nejsou žádné snímky. Hlášení

Pokud nejsou při aktivaci přehrávacího režimu na paměťové kartě uloženy žádné snímky, zobrazí se zpráva V paměti nejsou žádné snímky.. Stisknutím tlačítka MENU zobrazte obrazovku s volbami kopírování a zkopírujte snímky uložené v interní paměti fotoaparátu na paměťovou kartu.

## Další informace

# Základní nastavení fotoaparátu: Nabídka nastavení

| Nabídka     | Nastavení obsahuje následující položky.                                                        |              |
|-------------|------------------------------------------------------------------------------------------------|--------------|
| MEHU        | Menu                                                                                           | 🐱 115        |
|             | Určuje způsob zobrazení nabídky.                                                               |              |
| 10          | Uvítací obrazovka                                                                              | 🐱 116        |
|             | Volí obrazovku, která se zobrazí při zapnutí fotoaparátu.                                      |              |
| Θ           | Datum                                                                                          | 👅 117        |
|             | Slouží k nastavení hodin fotoaparátu a výběru domácí a cílové<br>časové zóny.                  |              |
|             | Jas                                                                                            | 🐱 120        |
|             | Slouží k upravení jasu monitoru LCD.                                                           |              |
| DATE        | Vkopírování data                                                                               | 8 120        |
|             | Vkopíruje datum nebo údaje počítadla data do snímků.                                           |              |
| VR          | Redukce vibrací                                                                                | 8 122        |
|             | Zapne redukci vibrací (fotografie).                                                            |              |
| ED          | Pomoc. světlo AF                                                                               | 🐱 123        |
|             | Povoluje/blokuje funkci pomocného světla AF.                                                   |              |
|             | Digitální zoom                                                                                 | 🐱 123        |
|             | Umožňuje zapnout nebo vypnout digitální zoom.                                                  |              |
| <b>(</b> )  | Nastavení zvuku                                                                                | 👅 124        |
|             | Upravuje nastavení zvuku.                                                                      |              |
| e           | Automat. vypnutí                                                                               | 👅 124        |
|             | Slouží k nastavení doby nečinnosti, po které se fotoaparát přepne<br>do pohotovostního režimu. |              |
| <b>R</b> /1 | Formátovat paměť/Formátovat kartu                                                              | 🐱 125        |
|             | Naformátuje interní paměť nebo paměťovou kartu.                                                |              |
| ۱.          | Jazyk/Language                                                                                 | 🐱 126        |
|             | Umožňuje vybrat jazyk pro informace zobrazované na monitoru fotoaparátu.                       |              |
| ef.         | Režim video                                                                                    | 🐱 126        |
|             | Umožňuje nastavit televizní normu videovýstupu.                                                |              |
| C           | Obnovit vše                                                                                    | <b>1</b> 27  |
|             | Obnovuje výchozí nastavení fotoaparátu.                                                        |              |
| Ver.        | Verze firmwaru                                                                                 | <b>5</b> 129 |

Zobrazuje verzi firmwaru fotoaparátu.

Nabídka fotografování, přehrávání a nastavení

# Zobrazení nabídky Nastavení

Otočte volič expozičních režimů do polohy SET UP.

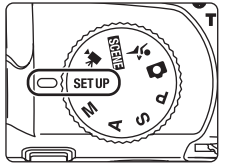

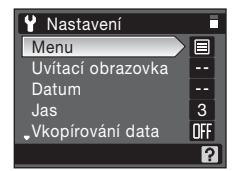

- Pokud chcete opustit nabídku nastavení, otočte volič expozičních režimů na jiný režim.

# 🕅 Nabídky

Slouží k výběru formátu zobrazení nabídky.

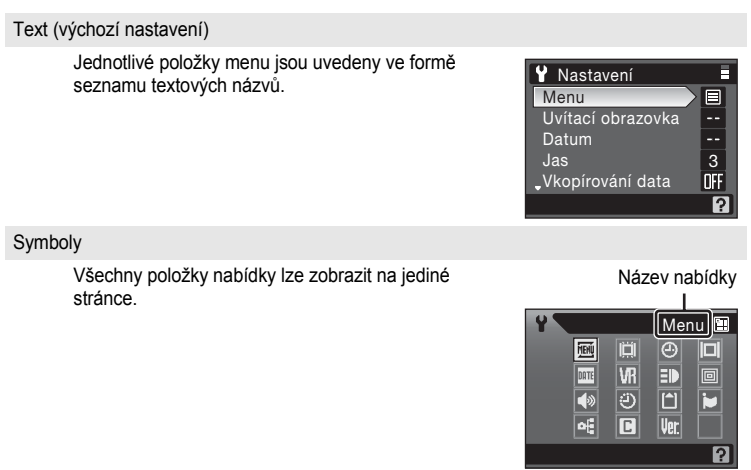

## 🛱 Uvítací obrazovka

Slouží k volbě uvítací obrazovky zobrazované při zapnutí fotoaparátu.

Žádná (výchozí nastavení)

Úvodní obrazovka se nezobrazuje.

COOLPIX

Zobrazí úvodní obrazovku.

Vybrat snímek

Slouží k výběru snímku pro uvítací obrazovku z interní paměti nebo paměťové karty. Zvolte snímek na obrazovce pro výběr snímku (👿 109) a stiskněte tlačítko 🔞. Protože je snímek uložen ve fotoaparátu, bude se zobrazovat na úvodní obrazovce i poté, co je původní snímek vymazán.

Snímky pořízené s funkcí Velikost obrazu (왕 89) nastavenou na hodnotu 2 3648×2432, 변 3584×2016 nebo 년 2736×2736, nebo kopie zmenšené oříznutím na rozměry 160 × 120 (왕 58) a úpravy malých obrázků (왕 59) není možné vybrat.

# Datum

Slouží k nastavení hodin fotoaparátu a k volbě domácí a cílové časové zóny.

Datum

Slouží k nastavení hodin fotoaparátu na aktuální hodnoty data a času. Více informací uvádějí kroky 6 a 7 v části "Nastavení jazyka, data a času" (🕃 19).

Časové pásmo

V části Časové pásmo lze nastavit položku 合 (domácí časová zóna) a zapnout nebo vypnout letní čas. Při výběru položky ≯ (cílová časová zóna) se automaticky vypočítá časový rozdíl (数 119) a zaznamená se datum a čas vybraného regionu. Užitečné nastavení při cestování.

## Nastavení časové zóny cílového místa cesty

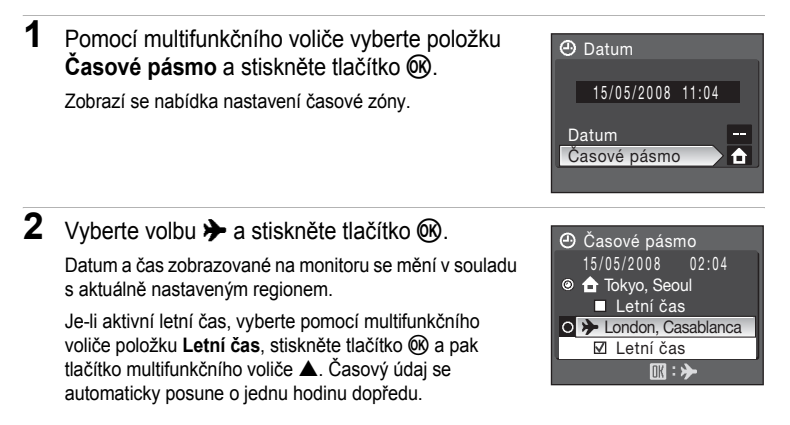

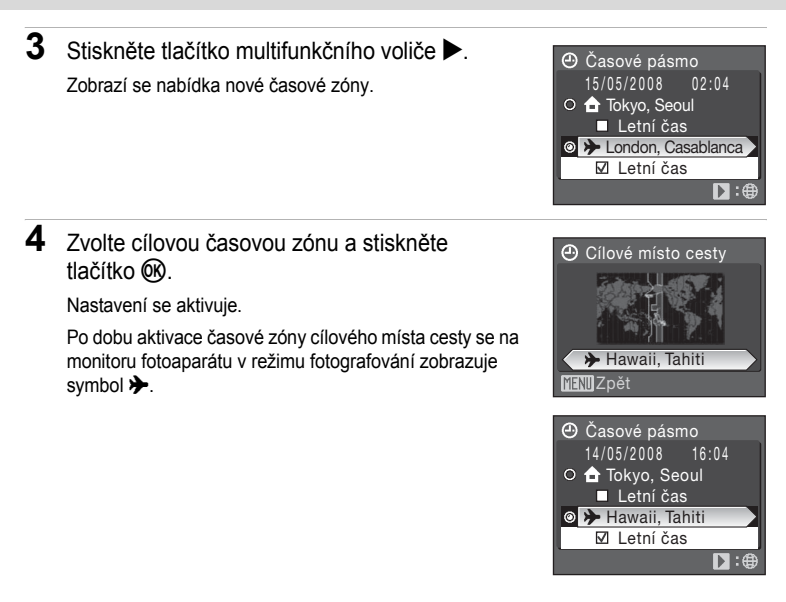

## Baterie hodin fotoaparátu

Baterie hodin se nabíjí, když je v přístroji vložena hlavní baterie, nebo když je připojen síťový zdroj EH-62A (samostatné příslušenství Nikon). Po nabíjení v délce cca 10 hodin je baterie schopna zálohovat data několik dnů.

## 🖉 👌 (Domácí časová zóna)

# / Letní čas

- Pokud jsou datum a čas nastavovány mimo období letního času: Na začátku období letního času položku Letní čas zapněte (), aby se hodiny fotoaparátu automaticky posunuly o jednu hodinu dopředu.
- Pokud je datum a čas nastavován v období letního času při zapnuté položce Letní čas (✓): Na konci období letního času položku Letní čas vypněte, aby se hodiny fotoaparátu automaticky posunuly o jednu hodinu zpět.
- 118

# 🖉 Časové zóny (😈 18)

Fotoaparát podporuje níže uvedené časové zóny.

V případě časových rozdílů, které nejsou uvedeny, nastavte hodiny fotoaparátu na místní čas. V tabulce jsou uvedena některá místa, která nejsou zobrazena na mapě časových zón ve fotoaparátu.

| UTC +/- | Místo                                         | UTC +/- | Místo                                      |
|---------|-----------------------------------------------|---------|--------------------------------------------|
| -11     | Midway, Samoa                                 | +1      | Madrid, Paris, Berlin                      |
| -10     | Hawaii, Tahiti                                | +2      | Athens, Helsinki, Ankara                   |
| -9      | Alaska, Anchorage                             | +3      | Moscow, Nairobi, Riyadh,<br>Kuwait, Manama |
| -8      | PST (PDT): Los Angeles,<br>Seattle, Vancouver | +4      | Abu Dhabi, Dubai                           |
| -7      | MST (MDT): Denver,<br>Phoenix, La Paz         | +5      | Islamabad, Karachi                         |
| -6      | CST (CDT): Chicago,<br>Houston, Mexico City   | +5,5    | New Delhi                                  |
| -5      | EST (EDT): New York,<br>Toronto, Lima         | +6      | Colombo, Dhaka                             |
| -4      | Caracas, Manaus                               | +7      | Bangkok, Jakarta                           |
| -3      | Buenos Aires, São Paulo                       | +8      | Beijing, Hong Kong,<br>Singapore           |
| -2      | Fernando de Noronha                           | +9      | Tokyo, Seoul                               |
| _1      | Azores                                        | +10     | Sydney, Guam                               |
| ±0      | London, Casablanca                            | +11     | New Caledonia                              |
|         |                                               | +12     | Auckland, Fiji                             |

# 🔲 Jas

Slouží k výběru jedné z pěti úrovní jasu monitoru LCD. Výchozí nastavení je 3. Pro elektronický hledáček nelze upravit nastavení jasu.

# Vkopírování data

Do snímků budou vkopírovány datum a čas. Tento údaj může být vytištěn i na tiskárnách, které tisk data a času nepodporují (**15**85).

Vypnuto (výchozí nastavení)

Datum a čas nebudou do snímků vkopírovány.

Datum

Je-li aktivní tato volba, je do pravého spodního rohu pořizovaných snímků vkopírováno datum.

Datum a čas

Je-li aktivní tato volba, je do pravého spodního rohu pořizovaných snímků vkopírováno Datum a čas.

Počítadlo data

Časová značka zobrazuje počet dnů mezi datem pořízení snímku a zvoleným datem.

Při jiném nastavení než **Vypnuto** je aktuální nastavení zobrazeno na monitoru (**18**6).

## Vkopírování data

- · Vkopírované datum se stává trvalou částí obrazu a nelze je vymazat.
- Datum vkopírované do snímku při nastavení velikosti obrazu (28 89) [<sup>™</sup>] (640 × 480) může být obtížně čitelné. Při vkopírování data použijte nastavení [<sup>™</sup>] (1.024 × 768) nebo vyšší.
- Datum je zaznamenáno ve formátu vybraném v nabídce nastavení pomocí položky Datum ( 18, 117).
- Datum nelze vtisknout, pokud se používají scénické programy Muzeum a Panoráma asistent, režim (sériového snímání sportu) v nebo režim videa. Dále nelze datum vtisknout v případě, že funkce Sériové snímání je v nabídce fotografování nastavena na hodnotu Sériové snímání nebo BSS, nebo je zapnutá funkce Expoziční řada(1) 141).

## Vkopírování data a tisková objednávka

Pokud tisknete na tiskárnách kompatibilních s formátem DPOF, které podporují tisk data a informací o snímku, můžete pomocí volitelných nastavení v položce **Tisková sestava** (**W** 84) tyto informace vytisknout i na snímky, které tuto informaci neobsahují.

## Počítadlo data

Snímky zhotovené po aktivaci této volby jsou opatřeny údajem indikujícím počet dnů zbývajících do určitého data (resp. počet dnů uplynulých od data v minulosti). Tuto položku použijte pro zachycení růstu dětí nebo odpočítávání dnů zbývajících do narozenin či svatby.

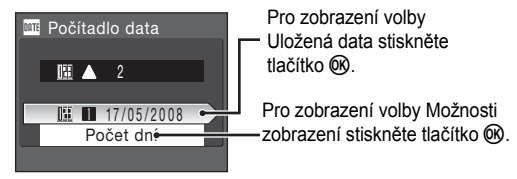

#### Uložená data

Je možné uložit až tři data. Pro nastavení data vyberte požadovanou volbu, stiskněte tlačítko multifunkčního voliče **>**, zadejte datum (**¥** 19, krok 6) a stiskněte tlačítko **(**). Pokud chcete vybrat jiné datum, vyberte požadovanou položku a stiskněte tlačítko **(**).

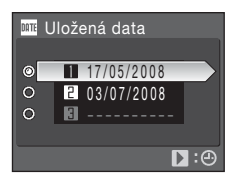

#### Možnosti zobrazení

Vyberte položku **Počet dní**, **Roky a dny** nebo **Roky**, **měs.**, **dny** a stiskněte tlačítko **(M**).

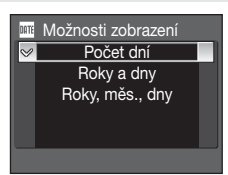

Níže jsou uvedeny vzory údajů o datu.

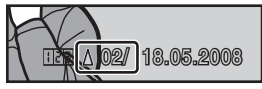

Zbývají dva dny

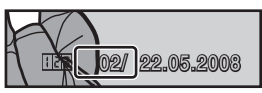

Dva dny uplynuly

# VR Redukce vibrací

Zapne nebo vypne redukci vibrací pro pořizování fotografií.

Funkce redukce vibrací (stabilizace obrazu) může být použita k účinnému potlačení rozmazání snímků vlivem chvění rukou držících fotoaparát, které je na snímcích patrné obvykle při použití dlouhých ohniskových vzdáleností zoomu nebo dlouhých časů závěrky.

Pokud používáte pro stabilizaci fotoaparátu při fotografování stativ, redukci vibrací nastavte na hodnotu Vypnuto.

Zapnuto (výchozí nastavení)

Funkce redukce vibrací je aktivní při pořizování snímků a videosekvencí. Systém redukce vibrací je schopen detekovat a vyloučit panorámovací pohyby fotoaparátu.

Například při horizontálním panorámování je prováděna redukce vibrací pouze pro vertikální chvění. Při vertikálním panorámování oproti tomu fotoaparát redukuje chvění pouze v horizontálním směru.

#### Vypnuto

Redukce vibrací není aktivní.

Pokud je redukce vibrací aktivní, zobrazuje se aktuální nastavení v průběhu fotografování na monitoru (pokud je vybráno nastavení **Vypnuto**, symbol aktuálního nastavení se na monitoru nezobrazuje) (**M** 6).

## Poznámky k redukci vibrací

- Aktivování redukce vibrací může po zapnutí fotoaparátu nebo při přechodu fotoaparátu z režimu přehrávání do režimu fotografování trvat několik sekund. Před fotografováním vyčkejte na stabilizaci obrazu na monitoru.
- V důsledku vlastností funkce redukce vibrací se mohou snímky zobrazené na monitoru fotoaparátu ihned po fotografování jevit rozmazané.
- Systém redukce vibrací nemusí být ve všech situacích schopen zcela potlačit účinky chvění fotoaparátu.
- VR označuje redukci vibrací.

## Používání elektronické redukce vibrací pro videosekvence

K omezení efektů plynoucích z chvění fotoaparátu při nahrávání jiného videa než časosběrného snímání zapněte funkci El. redukce vibrací (👿 65) z nabídky videa (👿 63).

# E Pomocné světlo AF

Povoluje/blokuje funkci pomocného světla AF.

#### Auto (výchozí nastavení)

Pomocné světlo AF se aktivuje za nízké hladiny osvětlení, aby umožnilo správné zaostření, pokud je objekt málo osvětlen. Pozor, při použití některých scénických programů se pomocné světlo AF automaticky vypíná.

#### Vypnuto

Vypne tuto funkci. Fotoaparát nemusí být schopen zaostřit za nízké hladiny osvětlení.

# Digitální zoom

Umožňuje nastavit operace digitálního zoomu.

Zapnuto (výchozí nastavení)

Otočením a podržením ovladače zoomu směrem k **T** (Q) při nejdelší ohniskové vzdálenosti dojde k aktivaci digitálního zoomu (**W** 24).

Ořez

Omezte digitální zoom na rozsah, při kterém neutrpí kvalita snímku.

#### Vypnuto

Vypíná digitální zoom s výjimkou režimu záznamu videosekvencí.

## Poznámky k digitálnímu zoomu

- Je-li aktivní digitální zoom, funkce Režim AF polí je nastavena na hodnotu Střed (💹 102).
- Digitální zoom není k dispozici v následujících situacích.
  - Režim zaostření (88 34) je nastaven na MF (manuální fokus)
  - Ve scénickém programu je zvolena možnost **Z Portrét**, 🎛 Noční portrét nebo 🛞 Ohňostroj
  - Pro položku Sériové snímání (28 98) vybraná volba Mozaika 16 snímkť,
  - Před spuštěním nahrávání videa (digitální zoom až po faktor zvětšení 2× však lze použít během záznamu videosekvencí s výjimkou časosběrného snímání)
- Při zvětšeních 1,2× až 1,8×, je Měření nastaveno na hodnotu Zdůrazněný střed a při zvětšeních 2,0× až 4,0× je Měření nastaveno na hodnotu Bodové.

# Nastavení zvuku

Slouží k nastavení následujících zvukových projevů fotoaparátu.

Zvuk tlačítek

Zapíná/vypíná zvuk tlačítek.

Je-li použita volba **Zapnuto** (výchozí nastavení), ozve se při úspěšném provedení operace jedno pípnutí, při zaostření objektu dvě pípnutí a při detekci chyby tři pípnutí. Při zapnutí fotoaparátu se rovněž ozve zvuk.

Zvuk závěrky

Pro zvuk závěrky lze vybrat volbu Zapnuto (výchozí nastavení) nebo Vypnuto.

# Automat. vypnutí

Pokud nedojde ve vybraném časovém intervalu k žádným operacím, monitor se vypne a fotoaparát přejde do pohotovostního režimu (🗗 17) pro úsporu energie. Indikace zapnutí přístroje v pohotovostním režimu bliká. Není-li provedena žádná operace po dobu dalších tří minut, fotoaparát se automaticky vypne.

Určuje dobu, za kterou se fotoaparát přepne do pohotovostního režimu pro úsporu energie. Možnosti času jsou **30 s**, **1 min** (výchozí nastavení), **5 min** a **30 min**.

## Poznámky k automatickému vypnutí

Bez ohledu na vybranou položku zůstane monitor zapnutý po dobu tří minut, pokud je zobrazena nějaká nabídka, maximálně po dobu 30 minut během přehrávání prezentací a po dobu 30 minut při připojeném síťovém zdroji.

# 🖪 Formát. paměti/ 🗋 Formátovat kartu

Pomocí této položky můžete naformátovat interní paměť nebo paměťovou kartu.

#### Formátování interní paměti

Chcete-li formátovat interní paměť fotoaparátu, vyjměte z fotoaparátu paměťovou kartu. V menu nastavení se zobrazí položka **Formátovat paměť**.

#### Formátování paměťové karty

Je-li ve fotoaparátu vložená paměťová karta, zobrazí se v menu nastavení položka **Formátovat kartu**.

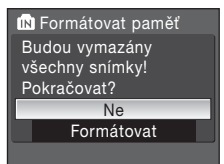

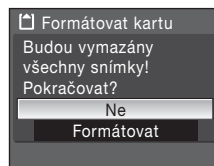

# Formátování interní paměti a paměťových karet

- Formátování interní paměti nebo paměťové karty trvale vymaže všechna zaznamenaná data.
  Před zahájením formátování se ujistěte, že máte všechny důležité snímky zkopírovány do počítače.
- Během formátování nevypínejte fotoaparát, neodpojujte síťový zdroj ani neotevírejte krytku prostoru pro baterii/krytku slotu pro paměťovou kartu.
- Po prvním vložení paměťové karty, která byla používána v jiném fotoaparátu, do přístroje COOLPIX P80, proveďte její naformátování tímto fotoaparátem.

# 🔰 Jazyk/Language

Pro zobrazení nabídky fotoaparátu a dalších zpráv můžete zvolit jeden z 24 jazyků.

| Čeština    | Čeština             | Polski    | Polština              |
|------------|---------------------|-----------|-----------------------|
| Dansk      | Dánština            | Português | Portugalština         |
| Deutsch    | Němčina             | Русский   | Ruština               |
| English    | (výchozí nastavení) | Suomi     | Finština              |
| Español    | Španělština         | Svenska   | Švédština             |
| Ελληνικά   | Řečtina             | Türkçe    | Turečtina             |
| Français   | Francouzština       | 中文简体      | Zjednodušená čínština |
| Indonesia  | Indonéština         | 中文繁體      | Tradiční čínština     |
| Italiano   | Italština           | 日本語       | Japonština            |
| Magyar     | Maďarština          | 한글        | Korejština            |
| Nederlands | Holandština         | ภาษาไทย   | Thajština             |
| Norsk      | Norština            | عربي      | Arabština             |

# 📲 Režim video

Upravuje nastavení pro připojení k televizoru. Vyberte položku **NTSC** nebo **PAL**.

# Obnovit vše

Vyberete-li položku Obnovit, obnoví se výchozí nastavení fotoaparátu.

### Rozbalovací nabídka

| Možnost                 | Výchozí nastavení |
|-------------------------|-------------------|
| Režim blesku (💹 30)     | Auto              |
| Samospoušť (🛃 33)       | Vypnuto           |
| Ostření režim (88 34)   | Autofokus         |
| Korekce expozice (😈 37) | 0.0               |

#### Scénické programy

| Možnost              | Výchozí nastavení |
|----------------------|-------------------|
| Menu programť (😈 38) | Portrét           |

#### Nabídka Video

| Možnost                     | Výchozí nastavení |
|-----------------------------|-------------------|
| Možnosti videa (🔀 63)       | TV video 640 ★    |
| Časosběrné snímání ★ (🕙 65) | 30 s              |
| Režim autofokusu (🕈 65)     | Jednotlivý AF     |
| El. redukce vibrací (🔀 65)  | Vypnuto           |

#### Sériové snímání sportu

| Možnost                       | Výchozí nastavení          |
|-------------------------------|----------------------------|
| Sériové snímání sportu (🔀 47) | Sériové snímání R          |
| Kvalita obrazu (🕙 88)         | Normal                     |
| Velikost obrazu (🔀 89)        | [ <sup>3</sup> " 2048×1536 |

#### Nabídka fotografování

| Možnost                              | Výchozí nastavení                                                             |
|--------------------------------------|-------------------------------------------------------------------------------|
| Kvalita obrazu ( <b>W</b> 88)        | Normal                                                                        |
| Velikost obrazu (🔀 89)               | 바 3648×2736                                                                   |
| Optimalizace snímku (🔀 91)           | Normální                                                                      |
| Vlastní v Optimalizace snímku (🔀 92) | Kontrast: Automatický<br>Doostření obrazu: Automatické<br>Sytost: Automatická |

| Možnost                                               | Výchozí nastavení                                                                                                  |  |
|-------------------------------------------------------|----------------------------------------------------------------------------------------------------|--|
| Vlastní pro Černobílý v Optimalizace snímku<br>(₩ 93) | Kontrast: Automatický<br>Doostření obrazu: Automatické<br>Monochromatický filtr: Žádný<br>Černobílé + barevné: vyp |  |
| Vyvážení bílé ( <b>४</b> 94)                          | Auto                                                                                                    |  |
| Citlivost (🐮 96)                                      | Auto                                                                                                    |  |
| Auto v daném rozsahu (😈 96)                           | ISO 64-100                                                                                                    |  |
| Měření (🔀 97)                                         | Matrix                                                                                                    |  |
| Sériové snímání (🔀 98)                                | Jednotlivé snímky                                                                                                  |  |
| Interv. snímání (数 99)                                | 30 s                                                                                                    |  |
| Expoziční řada (数 101)                                | Vypnuto                                                                                                    |  |
| Režim AF polí (🔀 102)                                 | Auto                                                                                                    |  |
| Režim autofokusu (题 104)                              | Jednotlivý AF                                                                                                    |  |
| Kor. exp. s bleskem (🔀 105)                           | 0.0                                                                                                    |  |
| Redukce šumu (😈 105)                                  | Auto                                                                                                    |  |
| Ovládání zkreslení (🔀 106)                            | Vypnuto                                                                                                    |  |
|                                                       |                                                                                                    |  |

#### Nabídka Nastavení

| Možnost                   | Výchozí nastavení |
|---------------------------|-------------------|
| Menu (🔀 115)              | Text              |
| Uvítací obrazovka (数 116) | Žádná             |
| Jas (🕙 120)               | 3                 |
| Vkopírování data (数 120)  | Vypnuto           |
| Redukce vibrací (🔀 122)   | Zapnuto           |
| Pomoc. světlo AF (🕈 123)  | Auto              |
| Digitální zoom (数 123)    | Zapnuto           |
| Zvuk tlačítek (🔀 124)     | Zapnuto           |
| Zvuk závěrky (👿 124)      | Zapnuto           |
| Automat. vypnutí (🕈 124)  | 1 min             |

#### Ostatní

| Možnost                    | Výchozí nastavení |
|----------------------------|-------------------|
| Velikost papíru (🐮 80, 81) | Výchozí           |
| Prezentace (🔀 110)         | 3 s               |

 Při výběru položky Obnovit vše je z paměti vymazáno také aktuální číslo souboru (
 132). Číslování souborů bude pokračovat nejnižším dostupným číslem souboru.

- Chcete-li resetovat číslování snímků na hodnotu "0001", vymažte všechny snímky (X 111) před výběrem položky Obnovit vše.
- Následující nastavení v nabídce zůstanou beze změny i při použití funkce Obnovit vše.

Menu fotografování: předem nastavená hodnota vyvážení bílé měřená pomocí funkce Manuální nastavení (🕷 95)

Nastavení: Datum (🐮 117), Počítadlo data (🐮 121), Jazyk/Language (🐮 126) a Režim video (🐮 126)

## Verze firmwaru

Zobrazí aktuální verzi firmwaru fotoaparátu.

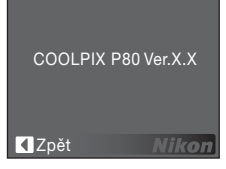

# Volitelné příslušenství

| Dobíjecí baterie  | Dobíjecí lithium-iontová baterie EN-EL5                                                                                                    |  |
|-------------------|----------------------------------------------------------------------------------------------------|--|
| Nabíječka baterií | Nabíječka baterií MH-61                                                                                                    |  |
|                   | Síťový zdroj EH-62A (připojení dle obrázků)                                                                                                    |  |
|                   | 1 2 3                                                                                                    |  |
| Síťový zdroj      |                                                                                                    |  |
|                   | Před uzavřením krytky prostoru pro baterii/krytky slotu pro<br>paměťovou kartu zajistěte, aby kabel napájecího adaptéru<br>síťového zdroje procházel otvorem. Pokud neprovedete výše<br>uvedený krok, může dojít k poškození krytky prostoru pro baterii/<br>krytky slotu pro paměťovou kartu. |  |
| Kabel USB         | USB kabel UC-E6                                                                                                    |  |
| A/V kabel         | A/V kabel EG-CP14                                                                                                    |  |
| Krytka objektivu  | Krytka objektivu LC-CP18                                                                                                    |  |
### Schválené typy paměťových karet

Následující paměťové karty byly testovány a schváleny pro použití ve fotoaparátu COOLPIX P80.

Mohou být použity všechny karty uvedených značek a kapacit bez ohledu na rychlost.

| SanDisk   | 128 MB, 256 MB, 512 MB, 1 GB, 2 GB <sup>1</sup> , 4 GB <sup>2</sup> |
|-----------|---------------------------------------------------------------------|
| Toshiba   | 128 MB, 256 MB, 512 MB, 1 GB, 2 GB <sup>1</sup> , 4 GB <sup>2</sup> |
| Panasonic | 128 MB, 256 MB, 512 MB, 1 GB, 2 GB <sup>1</sup> , 4 GB <sup>2</sup> |

<sup>1</sup> Pokud bude karta používána ve čtečce karet nebo podobném zařízení, zkontrolujte, zda toto zařízení podporuje paměťové karty o kapacitě 2 GB.

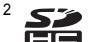

signi kompatibilní s SDHC. Pokud bude karta používána ve čtečce karet nebo podobném zařízení, zkontroluite, zda toto zařízení podporuje SDHC.

Jiné typy paměťových karet nebyly testovány. Další informace o výše uvedených paměťových kartách získáte od výrobce.

### Názvy obrazových/zvukových souborů a adresářů

Snímky, videosekvence, zvukové poznámky a záznamy zvuku mají následující jména souborů.

| DSCN0001.JPG                                                                               |      |             |                          |          |
|--------------------------------------------------------------------------------------------|------|-------------|--------------------------|----------|
| Identifikátor (není zobrazen na                                                            | 41L  | ╷           | Přípona (označuje typ    | souboru) |
| monitoru fotoaparatu)                                                                      |      |             | Statické snímky          | .JPG     |
| Originální snímky (včetně                                                                  |      |             | Videosekvence            | .AVI     |
| poznámkami), videosekvence,                                                                | DSCN |             | Zvukové poznámky         |          |
| zvukové záznamy                                                                            |      |             | Zvukové záznamy          |          |
| Oříznuté kopie (včetně příloh<br>se zvukovými poznámkami)                                  | RSCN | Číslo soubo | ru (přiděleno automatic  | ky ve    |
| Malé kopie snímků (včetně<br>příloh se zvukovými<br>poznámkami)                            | SSCN | vzestupném  | ı pořadí, počínaje "0001 | ")       |
| D-Lighting nebo kopie s<br>černým orámováním (včetně<br>příloh se zvukovými<br>poznámkami) | FSCN |             |                          |          |
| Časosběrné snímání                                                                         | INTN |             |                          |          |

- Soubory jsou ukládány v adresářích pojmenovaných číslem adresáře a
  pětimístným identifikátorem: "P\_" a třímístné pořadové číslo pro snímky
  zhotovené pomocí funkce Panoráma asistent (např. "101P\_001"; 2 44),
  "INTVL" pro snímky v režimu intervalového snímání (např. "101INTVL"; 99),
  "SOUND" pro záznamy zvuku (např. "101SOUND"; 3 68) a "NIKON" pro
  všechny ostatní obrázky (např. "100NIKON"). Dosáhne-li počet souborů
  v adresáři čísla 9999, vytvoří se nový adresář. Soubory jsou číslovány
  automaticky, počínaje hodnotou "0001".
- Soubory kopírované pomocí položek Kopie > Vybrané snímky nebo Kopírovat zvuk. soubory > Vybrané soubory jsou kopírovány do aktuálního adresáře, kde jim jsou vzestupně přiřazována nová čísla počínaje nejvyšším číslem souboru v paměti. Pomocí položek Kopie > Všechny snímky a Kopírovat zvuk. soubory > Kopírovat vše jsou všechny adresáře ze zdrojového média. Názvy souborů se nezmění, ale adresářům budou vzestupně přiřazována nová čísla počínaje nejvyšším číslem adresáře na cílovém médiu (W 72, 113).
- Jedna složka může pojmout až 200 snímků. Pokud aktuální adresář při pořízení snímku již obsahuje 200 snímků, automaticky se vytvoří nový adresář s číslem o jednu vyšším. Pokud má aktuální adresář číslo 999 a obsahuje 200 snímků (nebo snímek s číslem 9999), nelze zhotovit žádné další snímky až do naformátování interní paměti nebo paměťové karty (125), resp. vložení nové paměťové karty.

### Péče o fotoaparát

Abyste zajistili dlouhodobý bezporuchový provoz produktu Nikon, dbejte při jeho používání a skladování následujících pokynů:

### Vybavení udržujte v suchu

Je-li přístroj vystaven vysokému stupni vlhkosti, resp. ponořen do vody, dojde k jeho poškození.

### Zabraňte pádům přístroje

Je-li přístroj vystaven silným fyzickým nárazům nebo vibracím, může dojít k jeho poškození.

#### Y Při manipulaci s objektivem a všemi pohyblivými částmi přístroje dbejte náležité opatrnosti

Nevyvíjejte nadměrnou sílu na objektiv, krytku objektivu, monitor LCD, slot pro paměťovou kartu a prostor pro baterii. Tyto součásti se mohou snadno poškodit. Při násilné manipulaci s krytkou objektivu může dojít k poruše fotoaparátu nebo poškození objektivu. Při poškození monitoru LCD dejte pozor, abyste se neporanili střepy, a zabraňte kontaktu pokožky, očí a úst s tekutými krystaly z monitoru.

### V Nemiřte objektivem delší časový interval do silného zdroje světla

Při práci s fotoaparátem se vyvarujte dlouhodobějšího míření objektivem do slunce nebo jiného silného zdroje světla. Intenzivní světlo může způsobit narušení obrazového snímače s výsledným bílým závojem na snímcích.

### Přístroi držte mimo dosah silných magnetických polí

Přístroj nepoužívejte ani neukládejte v blízkosti zařízení, která generují silná elektromagnetická vlnění, resp. magnetická pole. Silný statický náboj (nebo magnetické pole), produkovaný zařízeními jako jsou rádiové vysílače, může narušovat obraz na monitoru, poškodit data uložená na paměťové kartě a ovlivňovat interní obvody přístroje.

### Vyvarujte se náhlých změn teplot

Náhlé změny teplot, ke kterým může dojít při vstupu (opuštění) do vytápěné budovy za chladného dne, mohou způsobit vznik kondenzační vlhkosti uvnitř přístroje. Abyste zamezili vzniku kondenzace, umístěte přístroj předtím, než jej vystavíte změně teplot, do brašny nebo plastového sáčku.

### V Před vylímáním, resp. odpojováním zdroje energie přístroj vypněte

Je-li fotoaparát zapnutý nebo probíhá záznam (mazání) do snímků, nevviímeite baterii. Násilné přerušení napájení za těchto okolností může vést ke ztrátě dat a poškození paměti nebo interních obvodů fotoaparátu.

#### Kontrolka samospouště / LED dioda pomocného světla AF

Svítivá dioda (LED, W 4, 33, 123) použitá v kontrolce samospouště/pomocném světlu AF odpovídá následujícímu standardu IEC:

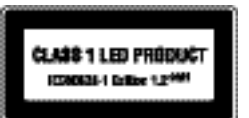

### Ø Baterie

- Berete-li přístroj mimo dosah zdroje energie, zkontrolujte nejprve stav baterie a v případě potřeby baterii nabijte (114). Nepokračujte v nabíjení plně nabité baterie, sníží se tím její výkonnost. Je-li to možné, mějte při fotografování důležitých událostí po ruce vždy plně nabitou náhradní baterii.
- Nepoužívejte baterii při okolní teplotě pod 0 °C, resp. nad 40 °C. Během nabíjení baterie by se měla okolní teplota pohybovat v rozmezí 5 až 35 °C. Pozor, baterie se může během používání ohřát – před zahájením nabíjení proto vyčkejte, než se ochladí. Nebudete-li dbát uvedených pokynů, může dojít k poškození baterie, snížení její výkonnosti, resp. znemožnění jejího správného nabití.
- Za chladných dní se kapacita baterií snižuje. Před fotografováním za chladného počasí se ujistěte, že je baterie plně nabitá. Náhradní baterie mějte uložené na teplém místě a v případě potřeby baterie vyměňte. Jakmile se baterie ohřeje, může se částečně obnovit její původní kapacita.
- · Nečistoty na kontaktech baterie mohou bránit správné činnosti fotoaparátu.
- Nepoužíváte-li baterii, vyjměte ji z fotoaparátu nebo nabíječky a chraňte její kontakty dodávanou krytkou. Fotoaparát a nabíječka odebírají i ve vypnutém stavu malé množství elektrické energie.
   Ponecháte-li tedy baterii velmi dlouhou dobu v přístroji, může dojít k jejímu nadměrnému vybití a znehodnocení. Opakované zapínání fotoaparátu s vloženou vybitou baterií může snižovat životnost baterie. Nebudete-li baterii delší dobu používat, uložte ji na chladném (15 – 25 °C), suchém místě. Baterii minimálně jednou za rok nabijte a před uložením opět vybijte.
- Pokud již baterie nedokáže delší dobu udržet kapacitu, baterii vyměňte. Použité baterie jsou hodnotným zdrojem materiálu. Umožněte proto jejich recyklaci v souladu s normami platnými ve vašem regionu.

### Čištění fotoaparátu

| Objektiv/<br>elektronický<br>hledáček | Nedotýkejte se prsty skleněných částí objektivu. Prach a nečistoty odstraňte<br>pomocí ofukovacího balónku (malý pryžový balónek s tryskou – ofukování<br>proudem vzduchu). Otisky prstů a usazené nečistoty, které nelze odstranit<br>pomocí ofukovacího balónku, otřete měkkým hadříkem – při otířaní postupujte<br>spirálovým pohybem od středu k okrajům přední čočky objektivu. Není-li<br>takovéto čištění účinné, navlhčete hadřík lehce kapalinou na čištění objektivů. |
|---------------------------------------|----------------------------------------------------------------------------------------------------|
| Monitor LCD                           | Prach a nečistoty odstraňte pomocí ofukovacího balónku. Otisky prstů a<br>usazené nečistoty otřete z monitoru LCD měkkým suchým hadříkem. Při<br>čištění na monitor příliš netlačte.                                                                                                    |
| Tělo                                  | Prach, nečistoty a písek odstraňte pomocí ofukovacího balónku a poté tělo<br>opatrně otřete měkkým, suchým hadříkem. Po použití fotoaparátu na pláži<br>nebo mořském pobřeží pečlivě otřete z přístroje veškeré usazeniny písku a<br>soli pomocí hadříku navlhčeného ve sladké vodě. Poté fotoaparát důkladně<br>osušte. Pozor, jakékoli cizí objekty uvnitř fotoaparátu mohou vést k<br>poškození, na které se nevztahuje záruka.                                              |

K čištění fotoaparátu nepoužívejte alkohol, rozpouštědla, ani jiné těkavé chemikálie.

### Ukládání dat

Nepoužíváte-li fotoaparát, vypněte jej. Před odložením fotoaparátu zkontrolujte, jestli je vypnutá indikace zapnutí přístroje. Nebudete-li fotoaparát delší dobu používat, vyjměte baterii. Fotoaparát neukládejte společně s přípravky proti molům, jako jsou naftalín nebo kafr, a na těchto místech:

- v blízkosti zařízení produkujících silná elektromagnetická pole, jako jsou televizory a radiopřijímače
- na místech vystavených teplotám pod -10 °C nebo nad 50 °C
- špatně větraných, resp. vystavených větší než 60 % relativní vlhkosti Abyste zamezili tvorbě plísní a mikroorganismů, vyjměte fotoaparát z místa, kde jej skladujete, alespoň jednou za měsíc. Fotoaparát zapněte a dříve, než jej opět uložíte, proveďte několik expozic.

### Poznámky k používání monitoru

- Monitor může obsahovat několik bodů, které trvale svítí/nesvítí vůbec. Jde o charakteristickou vlastnost všech TFT LCD zobrazovačů a nejedná se o závadu. Na zaznamenávané snímky nemá tento jev žádný vliv.
- Obraz na monitoru může být při ostrém okolním osvětlení obtížně pozorovatelný.
- Monitor je podsvícen pomocí světelného zdroje LED. Začne-li monitor tmavnout nebo blikat, kontaktujte autorizovaný servis společnosti Nikon.

#### Poznámky k funkci Smear

Při zaměření objektu s vysokým jasem může na monitoru dojít ke zobrazení vertikálních proužků ve tvaru komety, které mají bělavé zbarvení směrem k okrajům. Tento jev, známý jako "smear" neoznačuje závadu.

V jiných režimech fotografování než v režimu rychlého sériového snímání nebo videa nemá funkce Smear žádný vliv na zaznamenané snímky.

Při používání režimu rychlého snímání nebo videa však doporučujeme, abyste nefotografovali jasné objekty.

### Chybová hlášení

Následující tabulka uvádí výčet chybových hlášení a dalších varování zobrazovaných na monitoru a poskytuje návody k řešení vzniklých situací.

| Displej                                                                                                    | Problém                                                                          | Řešení                                                                                                    | 8         |
|----------------------------------------------------------------------------------------------------|----------------------------------------------------------------------------------|----------------------------------------------------------------------------------------------------|-----------|
| 🕑 (bliká)                                                                                                    | Není nastaven čas.                                                               | Nastavte čas.                                                                                                    | 117       |
| ē                                                                                                    | Kapacita baterie je nízká.                                                       | Připravte se k nabití nebo<br>výměně baterie.                                                                                                    | 14, 16    |
| <ul> <li>Baterie je vybitá.</li> </ul>                                                                                                    | Baterie je vybitá.                                                               | Nabijte nebo vyměňte<br>baterii.                                                                                                    | 14, 16    |
| Battery temperature<br>high                                                                                                    | Teplota baterie je vysoká.                                                       | Vypněte fotoaparát a před<br>dalším použitím počkejte,<br>až baterie zchladne. Po<br>pěti sekundách toto hlášení<br>zmizí, monitor se vypne a<br>kontrolka napájení bude<br>rychle blikat. Poté, co<br>kontrolka bliká tři minuty,<br>fotoaparát se automaticky<br>vypne, ale můžete<br>stisknout hlavní vypínač a<br>vypnout přístroj ručně. | 17        |
| Počkejte, až se ukončí<br>zaznamenávání.                                                                                                    | Fotoaparát nemůže<br>provádět další operace,<br>dokud nebude dokončen<br>záznam. | Vyčkejte, zpráva<br>automaticky zmizí po<br>dokončení záznamu.                                                                                                    | 27        |
| Paměťová karta<br>chráněna proti zápisu.                                                                                                    | Spínač ochrany proti<br>zápisu je v poloze "lock".                               | Nastavte spínač ochrany<br>proti zápisu do polohy<br>"write".                                                                                                    | 21        |
| Operation in the second second sec | Chyba při přístupu na<br>paměťovou kartu.                                        | <ul> <li>Používejte schválené<br/>typy paměťových karet.</li> <li>Zkontrolujte, zda jsou<br/>čisté kontakty.</li> </ul>                                                                                                    | 131<br>20 |
| Tuto kartu nelze<br>přečíst.                                                                                                    |                                                                                  | <ul> <li>Zkontrolujte, zda je<br/>paměťová karta vložena<br/>správným způsobem.</li> </ul>                                                                                                    | 20        |
| Karta není<br>zformátovaná.<br>Formátovat kartu?<br>Ne<br>Ano                                                                                                    | Paměťová karta nebyla<br>naformátována pro použití<br>ve fotoaparátu.            | Vyberte položku <b>Ano</b> a<br>stisknutím tlačítka @ kartu<br>naformátujte, nebo vypněte<br>fotoaparát a vyměňte kartu.                                                                                                    | 21        |

| Displej                                                                                                    | Problém                                                                                           | Řešení                                                                                                    | <b>X</b>                                 |
|----------------------------------------------------------------------------------------------------|---------------------------------------------------------------------------------------------------|----------------------------------------------------------------------------------------------------|------------------------------------------|
| Nedostatek paměti.                                                                                                    | Paměťová karta je plná.                                                                           | <ul> <li>Nastavte menší kvalitu<br/>snímků nebo menší<br/>velikost snímků.</li> <li>Vymažte snímky nebo<br/>zvukové soubory.</li> <li>Vložte novou paměťovou<br/>kartu.</li> <li>Vyjměte paměťovou kartu<br/>a použijte interní paměť.</li> </ul>                                                                                                    | 88, 89<br>28, 67,<br>71, 111<br>20<br>21 |
| Operation Snímek není možné                                                                                                    | Během záznamu snímku<br>došlo k chybě.                                                            | Naformátuje interní paměť<br>nebo paměťovou kartu.                                                                                                    | 125                                      |
| uložit.                                                                                                    | Fotoaparát dosáhl<br>maximálního možného<br>čísla souboru.                                        | <ul> <li>Vložte novou paměťovou<br/>kartu.</li> <li>Naformátuje interní paměť<br/>nebo paměťovou kartu.</li> </ul>                                                                                                    | 20<br>125                                |
|                                                                                                    | Snímek nelze použít pro<br>uvítací obrazovku.                                                     | Zvolte snímek o rozměrech<br>320×240 bodů či větší, nebo<br>snímek pořízený při jakémkoli<br>jiném nastavení velikosti, než<br>P3 (3648×2432),<br>P3 (364×2016) a<br>L <sup>1</sup> (2736×2736).                                                                                                    | 58, 59,<br>89                            |
|                                                                                                    | Nelze zkopírovat snímek.                                                                          | Vymažte snímky z cílového<br>umístění.                                                                                                    | 111                                      |
| Over the second second seco | Fotoaparát dosáhl<br>maximálního možného<br>čísla souboru.                                        | <ul> <li>Vložte novou paměťovou<br/>kartu.</li> <li>Naformátuje interní paměť<br/>nebo paměťovou kartu.</li> </ul>                                                                                                    | 20<br>125                                |
| Snímek není možné<br>upravit.                                                                                                    | Snímky nelze upravovat<br>pomocí funkcí D-Lighting,<br>oříznutí, malý obrázek<br>nebo černý okraj | <ul> <li>Jiné editační funkce<br/>než černý okraj nemusí<br/>být u snímků s některými<br/>původními velikostmi<br/>dostupné.</li> <li>Některé editační funkce<br/>nejsou pro snímky,<br/>které již byly jednou<br/>upraveny, dostupné.<br/>Zjistěte si omezení úprav<br/>pomocí funkcí D-<br/>Lighting, oříznutí, malý<br/>obrázek a černý okraj.</li> </ul> | 56                                       |
|                                                                                                    |                                                                                                   | <ul> <li>Neize upravovat<br/>videosekvence.</li> </ul>                                                                                                    | -                                        |

| Displej                                                                                                    | Problém                                                                                                    | Řešení                                                                                                    | 8             |
|----------------------------------------------------------------------------------------------------|----------------------------------------------------------------------------------------------------|----------------------------------------------------------------------------------------------------|---------------|
| O<br>Videosekvenci nelze<br>zaznamenat.                                                                                 | Došlo k časové<br>prodlevě během<br>záznamu videosekvence.                                                                 | Použijte paměťovou kartu<br>s vyšší rychlostí zápisu.                                                                                                    | 131           |
| V paměti nejsou<br>žádné snímky.                                                                                        | <ul> <li>V interní paměti ani na<br/>paměťové kartě se<br/>nenachází žádný<br/>obrazový ani zvukový<br/>soubor.</li> </ul> | -                                                                                                    | -             |
| Žádný zvukový<br>soubor.                                                                                                | <ul> <li>Paměťová karta<br/>neobsahuje žádný<br/>obrazový ani zvukový<br/>soubor.</li> </ul>                               | Pro kopírování obrazového<br>nebo zvukového souboru<br>z interní paměti na paměťovou<br>kartu stiskněte tlačítko MENU.<br>Zobrazí se obrazovka<br>s volbami kopírování<br>nebo obrazovka kopírování<br>zvukových souborů. | 113, 72       |
| <ul> <li>Soubor neobsahuje<br/>žádná obrazová data.</li> </ul>                                                          | Soubor nebyl<br>vytvořen fotoaparátem<br>COOLPIX P80.                                                                      | Zobrazte soubor na<br>počítači nebo jiném<br>zařízení.                                                                                                    | _             |
| Tento soubor nelze<br>přehrávat.                                                                                        |                                                                                                    |                                                                                                    |               |
| Všechny snímky jsou skryté.                                                                                             | <ul> <li>Všechny snímky v interní<br/>paměti nebo na paměťové<br/>kartě jsou skryté.</li> </ul>                            | Snímky zobrazíte<br>zakázáním nastavení<br><b>Skrýt snímek</b> .                                                                                                    | 112           |
| Tento snímek nelze vymazat.                                                                                             | Snímek je chráněn proti<br>vymazání.                                                                                       | Odstraňte ochranu před<br>vymazáním.                                                                                                    | 111           |
| Cílové místo cesty je v<br>aktuálním pásmu.                                                                             | Cílové místo se nachází<br>ve stejné časové zóně jako<br>domácí.                                                           | -                                                                                                    | 119           |
| Olič režimť není ve správné poloze.                                                                                     | Volič expozičních režimů<br>se nachází v mezipoloze<br>mezi dvěma režimy.                                                  | Otočte volič expozičních<br>režimů do požadované<br>polohy.                                                                                                    | 8             |
| Stiskněte tlačítko pro vyklopení<br>blesku do pracovní polohy.                                                          | Během scénických programů<br>Noční portrét a Protisvětlo se<br>vestavěný blesk nevysouvá.                                  | Stiskem tlačítka 🗲 (pro<br>vysunutí blesku) se zvedne<br>vestavěný blesk.                                                                                                    | 31, 40,<br>43 |
| Chyba objektivu. (Je-li<br>nasazena krytka objektivu,<br>vypněte fotoaparát,<br>sejměte krytku a zapněte<br>fotoaparát) | Chyba objektivu.                                                                                                    | Sejměte krytku objektivu, pokud<br>je nasazená, a vypněte a znovu<br>zapněte fotoaparát.<br>Pokud závada přetrvává,<br>kontaktujte dodavatele nebo<br>autorizovaný servis Nikon.                                          | 22            |

| Displej                                           | Problém                                                            | Řešení                                                                                                    | 8      |
|---------------------------------------------------|--------------------------------------------------------------------|----------------------------------------------------------------------------------------------------|--------|
| Chyba komunikace                                  | Během přenosu snímků<br>nebo tisku došlo k odpojení<br>kabelu USB. | Vypněte fotoaparát a kabel<br>znovu připojte.                                                                                                    | 74, 79 |
| Systémová chyba<br>©                              | V interních obvodech<br>fotoaparátu došlo k chybě.                 | Vypněte fotoaparát,<br>vyjměte a opět vložte<br>baterii a znovu fotoaparát<br>zapněte. Pokud závada<br>přetrvává, kontaktujte<br>dodavatele nebo<br>autorizovaný servis Nikon. | 16, 22 |
| Chyba tiskárny:<br>zkontrolujte stav<br>tiskárny. | Došel inkoust nebo nastala<br>porucha tiskárny.                    | Zkontrolujte tiskárnu.<br>Po kontrole inkoustu<br>nebo vyřešení problému<br>vyberte položku <b>Obnovit</b><br>a pokračujte v tisku<br>stisknutím tlačítka ®*.                  | -      |
| Chyba tisku:<br>zkontrolujte papír                | Velikost papíru v tiskárně<br>neodpovídá specifikaci.              | Vložte do tiskárny<br>specifikovaný papír,<br>vyberte položku <b>Obnovit</b><br>a pokračujte v tisku<br>stisknutím tlačítka ®*.                                                | -      |
| Chyba tisku:<br>zmačkaný papír<br>v tiskárně      | Papír se zablokoval<br>v tiskárně.                                 | Vyndejte zablokovaný papír,<br>vyberte položku <b>Obnovit</b> a<br>pokračujte v tisku stisknutím<br>tlačítka ®*.                                                               | -      |
| Chyba tisku: doplňte papír                        | V tiskárně není vložený<br>papír.                                  | Vložte do tiskárny<br>specifikovaný papír,<br>vyberte položku <b>Obnovit</b><br>a pokračujte v tisku<br>stisknutím tlačítka ®*.                                                | -      |
| Chyba tisku:<br>zkontrolujte toner                | Porucha toneru.                                                    | Zkontrolujte inkoust,<br>vyberte položku <b>Obnovit</b><br>a pokračujte v tisku<br>stisknutím tlačítka ®*.                                                                     | -      |
| K     Chyba tisku: vyměňte toner                  | V kazetě není toner<br>(inkoust).                                  | Vyměňte inkoust, vyberte<br>položku <b>Obnovit</b><br>a pokračujte v tisku<br>stisknutím tlačítka ®*.                                                                          | -      |
| Chyba tisku: porušený soubor                      | Obrazový soubor způsobil<br>chybu.                                 | Vyberte položku <b>Zrušit</b><br>a stisknutím tlačítka 🕅<br>zrušte tisk.                                                                                                    | -      |

\* Další instrukce a informace najdete v dokumentaci k tiskárně.

# Řešení možných problémů

Nepracuje-li fotoaparát očekávaným způsobem, pak dříve, než budete kontaktovat vašeho dodavatele nebo autorizovaný servis Nikon, zkuste nalézt řešení pomocí níže uvedeného výčtu běžných problémů. Na stránkách uvedených v pravém sloupci naleznete podrobnější informace k uvedeným problémům.

| Monitor. | nastavení a | zdroi | energie  |
|----------|-------------|-------|----------|
| monitor, | nastavenna  | 2010  | chicigic |

| Problém                                                                                              | Příčina/řešení                                                                                                    | 8                                                                                                    |
|----------------------------------------------------------------------------------------------------|----------------------------------------------------------------------------------------------------|----------------------------------------------------------------------------------------------------|
| Monitor nic nezobrazuje.                                                                             | <ul> <li>Fotoaparát je vypnutý.</li> <li>Baterie je vybitá.</li> <li>Je aktivní pohotovostní režim pro úsporu<br/>energie. stiskněte tlačítko spouště do poloviny.</li> <li>Monitor LCD a elektronický hledáček nelze<br/>používat současně. Stiskem I se střídají<br/>oba způsoby zobrazení.</li> <li>Fotoaparát a počítač jsou propojeny pomocí<br/>kabelu USB.</li> <li>Fotoaparát a televizor jsou propojeny pomocí</li> </ul>                                                                                                    | 22<br>22<br>23, 26<br>12<br>74<br>73                                                                       |
|                                                                                                    | <ul> <li>audio/video kabelu.</li> <li>Je aktivní intervalové snímání nebo<br/>časosběrné snímání.</li> </ul>                                                                                                    | 65, 99                                                                                                    |
| Monitor LCD je obtížně<br>čitelný.                                                                   | <ul> <li>Okolní světlo je příliš jasné: použijte hledáček<br/>nebo se přemístěte do temnějšího místa.</li> <li>Slouží k upravení jasu monitoru.</li> <li>Monitor je znečištěný. Vyčistěte monitor.</li> <li>Jas monitoru se snížil z důvodu úspory<br/>energie. Původní jas monitoru se obnoví,<br/>jakmile použijete ovládací prvky fotoaparátu.</li> </ul>                                                                                                    | 24<br>120<br>135<br>17                                                                                     |
| Elektronický hledáček je<br>obtížně čitelný.                                                         | Upravte ovladač dioptrické korekce.                                                                                                    | 13                                                                                                    |
| Při stisknutí tlačítka D<br>se zobrazení nepřepne<br>na monitor LCD (nebo<br>elektronický hledáček). | Displej nelze přepnout v následujících situacích:<br>• během zobrazování nabídek nastavení režimu<br>blesku, samospouště a zaostřování<br>• během zobrazování obrazovek s nabídkami<br>• během pořizování nebo přehrávání videoklipů<br>• během záznamu nebo přehrávání zvukových<br>poznámek nebo záznamů hlasu<br>• během fotografování s možnostmi <b>Panoráma</b><br><b>asistent</b> nebo, <b>Interv. snímání</b><br>• během připojení k tiskárně<br>• během zobrazování obrazovek smazání<br>snímku<br>• během zobrazení obrazovek nápovědy<br>• při zobrazení chybových zpráv | 31, 33, 35<br>47, 63, 86, 108<br>62, 67<br>61, 68, 70<br>44, 99<br>78<br>28, 29<br>11<br>109<br>136 až 139 |

| Problém                                                                                  | Příčina/řešení                                                                                                    | 8                           |
|------------------------------------------------------------------------------------------|----------------------------------------------------------------------------------------------------|-----------------------------|
| Fotoaparát se bez<br>varování vypne.                                                     | <ul> <li>Kapacita baterie je nízká.</li> <li>Fotoaparát se automaticky vypnul z důvodu<br/>úspory energie.</li> <li>Baterie je studená.</li> </ul>                                                                                                    | 22<br>23<br>134             |
| Datum a čas záznamu<br>nejsou správné.                                                   | <ul> <li>Pokud byly snímky pořízeny před nastavením<br/>hodin a během fotografování bliká indikace</li> <li>"Datum nenastaven", budou mít snímky časový<br/>údaj "00/00/0000 00:00", videosekvence a<br/>záznamy zvuku budou mít datum</li> <li>"01/01/2008 00:00."</li> </ul>                                                                                            | 18                          |
|                                                                                          | <ul> <li>Pravidelné porovnavejté čas hodin lotoaparatu<br/>s přesnějšími hodinami a v případě potřeby<br/>proveďte korekci nastavení.</li> </ul>                                                                                                    | 117                         |
| Na monitoru se<br>nezobrazují žádné<br>indikace.                                         | Snímací data a fotografické informace mohou být<br>skryté. Stiskněte a držte tlačítko <b>DISP</b> , až se<br>zobrazí data snímání nebo informace o<br>snímcích.                                                                                                    | 12                          |
| Není k dispozici položka<br>Vkopírování data.                                            | Nejsou nastaveny hodiny fotoaparátu.                                                                                                    | 18,<br>117                  |
| Na snímcích se<br>nezobrazuje datum, ani<br>když je zapnutá položka<br>Vkopírování data. | Datum se nezobrazuje na videosekvencích<br>a snímcích zhotovených pomocí scénických<br>programů ⑪ (Muzeum) nebo 너 (Panoráma<br>asistent), pokud je vybrána volba Sériové<br>snímání nebo BSS pro položku Sériové<br>snímání, jsou vybrány jiné možnosti než<br>Vypnuto pro položku Expoziční řada v nabídce<br>fotografování nebo v režimu 文 (sériové snímání<br>sportu). | 42, 44, 62,<br>98, 101, 120 |
| Nastavení fotoaparátu<br>bylo vymazáno.                                                  | Záložní baterie je vybitá; všechna nastavení<br>se vrátila na výchozí hodnoty.                                                                                                    | 118                         |
| Monitor se vypne<br>a indikace zapnutí<br>přístroje rychle bliká.                        | Teplota baterie je vysoká. Vypněte fotoaparát<br>a před dalším použitím počkejte, až baterie<br>zchladne. Poté, co kontrolka bliká tři minuty,<br>fotoaparát se automaticky vypne, ale můžete<br>stisknout hlavní vypínač a vypnout přístroj ručně.                                                                                                    | 17                          |

### Elektronicky řízené fotoaparáty

Ve velice ojedinělých případech se mohou na monitoru zobrazit neobvyklé znaky a fotoaparát může přestat pracovat. Ve většiné případů je tento jev způsoben silným externím výbojem statické elektřiny. V takovém případě vypněte fotoaparát, vyjměte a znovu vložte bateril a poté fotoaparát znovu zapněte. Pokud závada přetrvává, kontaktujte vašeho dodavatele nebo autorizovaný servis Nikon. Pozor, odpojení zdroje energie výše popsaným způsobem může mít za následek ztrátu dat, která nebyla v okamžiku výskytu problému uložena do interní paměti nebo na paměťovou kartu. Jž zaznamenaná data nebudou ovlivněna.

### Fotografování

| Problém                                                                      | Příčina/řešení                                                                                                    | <b>X</b>                                |
|------------------------------------------------------------------------------|----------------------------------------------------------------------------------------------------|-----------------------------------------|
| Fotoaparát při stisknutí<br>tlačítka spouště<br>nezhotoví snímek.            | <ul> <li>Je-li fotoaparát v režimu přehrávání, stiskněte tlačítko         <ul> <li>nebo tlačítko spouště.</li> <li>Pokud je zobrazena nabídka, stiskněte tlačítko MENU.</li> <li>Baterie je vybitá.</li> <li>Pokud pracujete ve scénickém programu Noční portrét nebo Protisvětlo, vysuňte vestavěný blesk.</li> <li>Pokud bliká symbol blesku, blesk se právě nabíjí.</li> </ul> </li> </ul>                                                                        | 28<br>11<br>22<br>31, 40,<br>43<br>32   |
| Fotoaparát není<br>schopen zaostřit.                                         | <ul> <li>Fotografovaný objekt patří mezi obtížně zaostřitelné objekty.</li> <li>Nastavte položku Pomoc. světlo AF v nabídce nastavení na hodnotu Auto.</li> <li>Objekt se při namáčknutí tlačítka spouště do poloviny nenachází v místě aktivního zaostřovacího pole.</li> <li>Režím zaostření je nastaven na IF (manuální fokus).</li> <li>Porucha zaostřování. Vypněte a znovu zapněte fotoaparát.</li> </ul>                                                      | 27<br>123<br>26, 102<br>34, 36<br>22    |
| Snímky jsou<br>rozmazané.                                                    | <ul> <li>Použijte blesk.</li> <li>Použijte funkci redukce vibrací.</li> <li>Použijte BSS.</li> <li>Použijte stativ a samospoušť.</li> </ul>                                                                                                    | 30<br>122<br>98<br>33                   |
| Na snímcích pořízených<br>s bleskem se zobrazují<br>jasné body.              | Světlo záblesku se odráží od objektů v ovzduší.<br>Vypněte blesk.                                                                                                    | 30                                      |
| Při expozici snímku<br>nedojde k odpálení<br>záblesku vestavěného<br>blesku. | <ul> <li>Je vypnutý blesk.</li> <li>Některé scénické programy neumožňují použití blesku.</li> <li>Je použit režim zaostření ▲.</li> <li>く Je zapnutý režim (sériového snímání sportu).</li> <li>Jsou vybrány jiné režimy 陳 než Časosběrné snímání★.</li> <li>Je vybrána hodnota Sériové snímání, BSS nebo Mozaika 16 snímkť pro položku Sériové snímání.</li> <li>V nabídce fotografování je vybrána jiná možnost než Vypnuto pro položku Expoziční řada.</li> </ul> | 30<br>38<br>34<br>46<br>62<br>98<br>101 |
| Nelze použít optický<br>zoom.                                                | <ul> <li>Optický zoom nelze použít při záznamu videosekvencí.</li> <li>Je-li ve scénickém programu vybrána možnost <b>Ohňostroj</b>, zvětšení při fotografování teleobjektivem je omezeno.</li> </ul>                                                                                                    | 62<br>44                                |

| Problém                                                   | Příčina/řešení                                                                                                    | 8                                          |
|-----------------------------------------------------------|----------------------------------------------------------------------------------------------------|--------------------------------------------|
| Nelze použít digitální<br>zoom.                           | <ul> <li>Položka Digitální zoom v nabídce nastavení je nastavena na hodnotu Vypnuto.</li> <li>Digitální zoom není k dispozici v následujících situacích:         <ul> <li>Režim zaostření (23 34) je nastaven na MF (manuální fokus)</li> <li>Ve scénickém programu je vybrána možnost Portrét, Noční portrét nebo Ohňostroj</li> <li>Před zahájením video záznamu</li> <li>Pro položku Mozaika 16 snímkť je vybrána hodnota Sériové snímání</li> </ul> </li> </ul> | 123<br>34, 36<br>39, 40,<br>43<br>62<br>98 |
| Není k dispozici položka<br>Velikost obrazu.              | <ul> <li>Položku Velikost obrazu nelze nastavit, pokud je pro položku Sériové snímání vybraná volba Mozaika 16 snímkť.</li> <li>Je-li vybrán režim rychlého sériového snímání sportu nebo je-li Citlivost nastavena na 3200 nebo 6400, nelze jako Velikost obrazu vybrat 🕮 3648×2736, 🗃 3264×2448, 😤 3648×2432, 🛤 3584×2016 nebo L<sup>1</sup> 2736×2736.</li> </ul>                                                                                                | 98<br>47, 96                               |
| Při expozici snímku<br>není slyšet žádný zvuk.            | <ul> <li>V nabídce nastavení je pro položku Nastavení<br/>zvuku &gt; Zvuk závěrky nastavená volba Vypnuto.</li> <li>V nabídce fotografování je vybrána hodnota Sériové<br/>snímání, BSS nebo Mozaika 16 snímkť pro položku<br/>Sériové snímání.</li> <li>V nabídce fotografování je vybrána jiná možnost než<br/>Vypnuto pro položku Expoziční řada</li> </ul>                                                                                                    | 124<br>98<br>101                           |
|                                                           | <ul> <li>Je zvolena možnost <u>m</u> (scénický program Muzeum).</li> <li>Z Je zapnutý režim (sériového snímání sportu).</li> <li>Je vybrán režim <u>R</u>.</li> <li>Reproduktor je zakrytý. Nezakrývejte jej.</li> </ul>                                                                                                    | 42<br>46<br>62<br>5, 24                    |
| Nerozsvítí se pomocné<br>světlo AF.                       | <ul> <li>Je vybrána volba Vypnuto pro pomocné světlo AF<br/>v nabídce nastavení fotoaparátu.</li> <li>Pomocné světlo AF se v některých režimech<br/>automaticky vypíná.</li> </ul>                                                                                                    | 123<br>39-44                               |
| Snímky jsou skvrnité.                                     | Je znečištěný objektiv. Vyčistěte objektiv.                                                                                                    | 135                                        |
| Barvy jsou nepřirozené.                                   | Nastavení vyvážení bílé barvy není vhodné pro světelný zdroj.                                                                                                    | 94                                         |
| Na snímku jsou<br>náhodně rozmístěné<br>jasné body (šum). | <ul> <li>Byl použit dlouhý čas závěrky. Šum lze omezit<br/>následovně:</li> <li>použitím blesku,</li> <li>zadáním nižší hodnoty citlivosti,</li> <li>Podle situace nastavením volby Redukce šumu<br/>v nabídce fotografování.</li> <li>Vyberte scénický program s redukcí šumu.</li> </ul>                                                                                                    | 30<br>96<br>105<br>40                      |

| Problém                                                                                                    | Příčina/řešení                                                                                                    | 8                                          |
|----------------------------------------------------------------------------------------------------|----------------------------------------------------------------------------------------------------|--------------------------------------------|
| Snímky jsou příliš<br>tmavé<br>(podexponované).                                                                                        | <ul> <li>Použijte pro fotografování blesk.</li> <li>Je vypnutý blesk.</li> <li>Reflektor blesku je zakrytý.</li> <li>Objekt je mimo dosah blesku.</li> <li>Použijte korekci expozice.</li> <li>Zvyšte citlivost ISO.</li> <li>Objekt je vyfotografován v protisvětle. Vysuňte vestavěný blesk, nastavte scénický program</li> <li>Protisvětlo nebo nastavte režim blesku na hodnotu \$ (přisvícení) a znovu poříďte snímek.</li> </ul>                                       | 30<br>30<br>24<br>30<br>37<br>96<br>30, 43 |
| Snímky jsou příliš světlé<br>(přeexponované).                                                                                          | Použijte korekci expozice.                                                                                                    | 37                                         |
| Neočekávané výsledky<br>s nastavením blesku na<br><b>‡</b> © (automatická<br>aktivace blesku s<br>předbleskem proti<br>červeným očím). | Je-li při fotografování použit režim synchronizace<br>blesku \$@ nebo "Trvale zapnutý blesk (přisvícení)<br>s dlouhými časy závěrky a předbleskem proti červeným<br>očím" v scénickém programu Noční portrét, může být<br>ve velmi ojedinělých případech aplikována redukce<br>červených očí ve fotoaparátu na nesprávné oblasti<br>snímků. Nastavte režim blesku jiný než \$@, pokud se<br>nacházíte v jiném režimu fotografování než je scénický<br>program Noční portrét. | 30,<br>40                                  |
| Nepracuje sériové<br>snímání.                                                                                                    | V nabídce nastavení je zvolena hodnota <b>Zapnuto</b> pro<br>funkci <b>Redukce šumu</b> .                                                                                                    | 105                                        |
| Fotoaparát v režimu<br><b>Mozaika 16 snímkť</b><br>nefunguje.                                                                          | Pokud je Citlivost nastavena na hodnotu 3200 nebo<br>6400, funkce Mozaika 16 snímkť není k dispozici.<br>Při fotografování s volbou Mozaika 16 snímkť vyberte<br>možnosti jiné než 3200 nebo 6400 pro položku<br>Citlivost a zvolte funkci Mozaika 16 snímkť pro<br>položku Sériové snímání.                                                                                                    | 96, 98                                     |

### Přehrávání

| Problém                     | Příčina/řešení                                                                                                    | 8           |
|-----------------------------|----------------------------------------------------------------------------------------------------|-------------|
| Soubor nelze přehrát.       | <ul> <li>Soubor byl přepsán nebo přejmenován<br/>počítačem, resp. jiným typem fotoaparátu.</li> <li>Probíhá časosběrné snímání nebo intervalové<br/>snímání. před dokončením záznamu nelze<br/>přehrávat snímky.</li> </ul> | –<br>65, 99 |
| Nelze zvětšit výřez snímku. | Funkci zvětšení výřezu snímku nelze použít u<br>videosekvencí, malých kopií snímků a snímků<br>oříznutých na velikost menší než 320 × 240<br>bodů.                                                                          | -           |

| Problém                                                                                    | Příčina/řešení                                                                                                    | 8                              |
|--------------------------------------------------------------------------------------------|----------------------------------------------------------------------------------------------------|--------------------------------|
| Nelze zaznamenat ani nahrát<br>zvukovou poznámku.                                          | <ul> <li>Zvukové poznámky nelze přidávat k<br/>videosekvencím.</li> <li>Zvukové poznámky nelze přidávat ke<br/>snímkům pořízeným jinými fotoaparáty<br/>a zvukové poznámky nahrané jinými<br/>fotoaparáty nelze přehrávat.</li> </ul>                                                                                                    | 67<br>61                       |
| Nelze použít funkci D-Lighting,<br>oříznutí snímku, malý snímek<br>ani černý okraj.        | <ul> <li>Tyto funkce nelze použít u videosekvencí.</li> <li>Při použití velikosti obrazu <sup>22</sup> (3.648 × 2.432),<br/><sup>169</sup> (3.584 × 2.016) nebo <sup>11</sup> (2.736 × 2.736)<br/>nelze na snímky aplikovat jinou funkci než<br/>černý okraj.</li> <li>Vyberte snímek podporující funkci oříznutí</li> </ul>                                                                                                   | 67<br>89<br>56                 |
|                                                                                            | <ul> <li>vyberte snímek podporující ranko briznáti,<br/>D-Lighting, malý snímek nebo černý okraj.</li> <li>Snímky pořízené jinými fotoaparáty nelze<br/>upravovat.</li> <li>Jiné fotoaparáty nemusí být schopny přehrát<br/>aními upravoné tímbo přictrajom</li> </ul>                                                                                                    |                                |
| Snímky se nezobrazují na televizoru.                                                       | <ul> <li>Nastavte správný režim videa.</li> <li>Na paměťové kartě se nenacházejí žádné<br/>snímky. Vyměňte paměťovou kartu. Aby bylo<br/>možné přehrát snímky z interní paměti,<br/>vyjměte paměťovou kartu.</li> </ul>                                                                                                    | 126<br>20                      |
| Po propojení fotoaparátu<br>s počítačem nedojde ke<br>spuštění programu<br>Nikon Transfer. | <ul> <li>Fotoaparát je vypnutý.</li> <li>Baterie je vybitá.</li> <li>Kabel USB není správně zapojený.</li> <li>Počítač nerozpozná fotoaparát.</li> <li>Na počítači není nastaveno automatické spouštění programu Nikon Transfer.</li> <li>Je-li váš počítač vybaven operačním systémem Windows 2000 Professional, nelze fotoaparát připojit k počítači.</li> <li>Prohlédněte si nápovědu v programu Nikon Transfer.</li> </ul> | 22<br>22<br>75<br>-<br>-<br>76 |
| Snímky určené pro tisk nejsou<br>zobrazeny.                                                | Na paměťové kartě se nenacházejí žádné<br>snímky. Vyměňte paměťovou kartu. Aby bylo<br>možné vytisknout snímky z interní paměti,<br>vyjměte paměťovou kartu.                                                                                                    | 20                             |
| Nelze vybrat velikost papíru<br>pomocí fotoaparátu.                                        | Velikost papíru nelze nastavovat pomocí<br>fotoaparátu v případech, kdy tiskárna<br>nepodporuje velikosti papíru používané<br>fotoaparátem nebo nastavuje velikost papíru<br>automaticky. K nastavení velikosti papíru<br>použijte tiskárnu.                                                                                                    | 80, 81                         |

## Specifikace

### Digitální fotoaparát Nikon COOLPIX P80

| Тур                                    | Kompaktní digitální fotoaparát                                                                                                    |
|----------------------------------------|----------------------------------------------------------------------------------------------------|
| Počet efektivních pixelů               | 10,1 milionů                                                                                                    |
| Obrazový snímač                        | <sup>1</sup> /2,33 palce. CCD; celkový počet pixelů: Cca 10,70 milionu                                                                                    |
| Objektiv                               | Objektiv 18× Zoom-Nikkor                                                                                                    |
| Ohnisková vzdálenost                   | 4,7-84,2 mm (ekvivalent úhlu obrazu ve formátu 35mm [135]: 27-486 mm)                                                                                     |
| Světelnost                             | f/2,8-4,5                                                                                                    |
| Konstrukce                             | 14 čoček / 5 členů                                                                                                    |
| Digitální zoom                         | Max. 4× (ekvivalent úhlu obrazu ve formátu 35mm [135]:<br>cca 1944 mm)                                                                                    |
| Redukce vibrací                        | Posun obrazového snímače                                                                                                    |
| Autofokus (AF)                         | AF detekce kontrastu, vícebodový AF                                                                                                    |
| Rozsah zaostření<br>(od objektivu)     | <ul> <li>40 cm k ∞ (W); 1,5 m k ∞ (T)</li> <li>Režim Makro: 10 cm až ∞ (pozice zoomu kde svítí zeleně ⅔); 1 cm až ∞ (pozice zoomu na značce △)</li> </ul> |
| Volba zaostřovacího pole               | Priorita zaostření na tvář, auto (automatický výběr z 9 polí),<br>střed, ručně s 99 zaostřovacími poli                                                    |
| Pomocné světlo AF                      | Produkt LED třídy 1 (IEC 60825-1 edice 1.2 <sup>-2001</sup> );<br>max. výstupní výkon: 1000 μW                                                            |
| Elektronický hledáček                  | Barevný LCD hledáček, 0,24 palce TFT LCD, přibližně<br>230 tis. bodů, s funkcí dioptrické korekce                                                         |
| Obrazové pole<br>(režim fotografování) | Přibližně 97 % obrazu horizontálně a 97 % obrazu vertikálně (v porovnání se skutečnou obrazovkou)                                                         |
| Obrazové pole<br>(režim přehrávání)    | Přibližně 100 % obrazu horizontálně a 100 % obrazu<br>vertikálně (v porovnání se skutečnou obrazovkou)                                                    |
| Monitor LCD                            | 2,7" TFT LCD širokoúhlý monitor, přibližně 230 tis. bodů, s<br>antireflexní vrstvou a pětistupňovou regulací jasu                                         |
| Obrazové pole<br>(režim fotografování) | Přibližně 97 % obrazu horizontálně a 97 % obrazu vertikálně                                                                                               |
| Obrazové pole<br>(režim přehrávání)    | Přibližně 100 % obrazu horizontálně a 100 % obrazu vertikálně                                                                                             |
| Ukládání dat                           |                                                                                                    |
| Paměťová média                         | <ul> <li>Interní paměť (přibližně 50 MB)</li> <li>Paměťové karty Secure Digital (SD)</li> </ul>                                                           |
| Souborový systém                       | Kompatibilní se standardy DCF, Exif 2.2 a DPOF                                                                                                    |
| Formáty souborů                        | Komprimované:JPEG-Baseline kompatibilní<br>FINE (1:4), NORMAL (1:8), BASIC (1:16)<br>Videosekvence: AVI<br>Zvukové soubory: WAV                           |

| Velikost obrazu (v pixelech)                             | • 3.648 × 2.736       [10 M]       • 3.264 × 2.448       [8 M]         • 2.592 × 1.944       [5 M]       • 2.048 × 1.536       [3 M]         • 1.600 × 1.200       [2 M]       • 1.280 × 960       [1 M]         • 1.024 × 768       [PC]       • 640 × 480       [TV]         • 3.648 × 2.432       [3:2]       • 3.584 × 2.016       [16:9]         • 2.736 × 2.736       [1:1] |
|----------------------------------------------------------|----------------------------------------------------------------------------------------------------|
| Citlivost (standardní výstupní<br>citlivost)             | ISO 64, 100, 200, 400, 800, 1600, 2000, 3200, 6400,<br>Auto (automatický zisk od ISO 64 až 800), automatická<br>vysoká citlivost ISO (ISO 64 až 1600) - automatický pevný<br>rozsah (100, 200, 400)                                                                                                    |
| Expozice                                                 |                                                                                                    |
| Měření                                                   | 256 zónové měření Matrix, integrální měření se zdůrazněným<br>středem, bodové měření, bodové měření v místě aktivního<br>zaostřovacího pole (s podporou 99 zaostřovacích polí)                                                                                                    |
| Řízení expozice                                          | Programová automatika s flexibilním programem, clonová<br>automatika, časová automatika, manuální expoziční režim,<br>korekce expozice (–2,0 až +2,0 EV v krocích po <sup>1</sup> / <sub>3</sub> EV),<br>expoziční řada                                                                                                    |
| Pracovní rozsah<br>(ISO 100)                             | <b>W</b> : 0,1 až 17,6 EV<br><b>T</b> : 1,3 až 17,5 EV                                                                                                    |
| Závěrka                                                  | Kombinovaná mechanická závěrka a elektronická<br>závěrka CCD                                                                                                    |
| Rozsah časů                                              | <sup>1</sup> /2000-8 s, <sup>1</sup> /4000 – <sup>1</sup> /15 s (během rychlého sériového snímání)                                                                                                    |
| Clona                                                    | 5 lamelová irisová clona                                                                                                    |
| Pracovní rozsah                                          | 10 kroků o velikosti <sup>1</sup> /3 EV                                                                                                    |
| Samospoušť                                               | Lze volit délku běhu 10 a 2 s                                                                                                    |
| Vestavěný blesk                                          |                                                                                                    |
| Pracovní rozsah (přibližný)<br>(Citlivost: <b>Auto</b> ) | ₩: 0,5 až 8,8 m<br>T: 0,5 až 5,6 m                                                                                                    |
| Řízení blesku                                            | Automatická aktivace blesku TTL s měřicími předzáblesky                                                                                                    |
| Rozhraní                                                 | USB                                                                                                    |
| Protokol přenosu dat                                     | MTP, PTP                                                                                                    |
| Videovýstup                                              | Volitelně NTSC a PAL                                                                                                    |
| I/O konektory                                            | A/V výstup, digitální I/O (USB)                                                                                                    |
| Podporované jazyky                                       | Angličtina, Arabština, Čeština, Čínština (zjednodušená<br>a tradiční), Dánština, Finština, Francouzština, Holandština,<br>Indonéština, Italština, Japonština, Korejština, Němčina,<br>Vorština, Maďarština, Polština, Portugalština, Ruština,<br>Řečtina, Španělština, Svédština, Thajština, Turečtina                                                                            |
| Zdroje energie                                           | <ul> <li>Jedna dobíjecí lithium-iontová baterie EN-EL5<br/>(součást dodávky)</li> <li>Síťový zdroj EH-62A (samostatné příslušenství Nikon)</li> </ul>                                                                                                    |
| Doba provozu baterie*                                    | Přibližně 250 snímků (EN-EL5)                                                                                                    |
| Rozměry (Š × V × H)                                      | Přibližně 110 × 79 × 78 mm (bez výstupků)                                                                                                    |

| Н  | motnost         | Přibližně 365 g bez baterie a paměťové karty SD |
|----|-----------------|-------------------------------------------------|
| PI | ovozní podmínky |                                                 |
|    | Teplota         | 0 až 40 °C                                      |
|    | Vlhkost         | Méně než 85 % (bez kondenzace)                  |

- <sup>\*</sup> Údaje jsou založeny na standardu CIPA (Camera and Imaging Products Association) pro měření životnosti baterií fotoaparátů. Podmínky měření: teplota 23 °C; změna nastavení zoomu u každého snímku, odpálení záblesku u každého druhého snímku, kvalita obrazu nastavena na **Normal**, velikost obrazu nastavena na **3648×2736**. Doba provozu baterie se může lišit podle intervalu mezi fotografováním a podle délky zobrazení menu a snímků.
- \* Není-li uvedeno jinak, platí všechny údaje pro fotoaparát s plně nabitou dobíjecí lithium-iontovou baterií EN-EL5 pracující při okolní teplotě 25 °C.

### Dobíjecí lithium-iontová baterie EN-EL5

| Тур                    | Dobíjecí lithium-iontová baterie  |
|------------------------|-----------------------------------|
| Jmenovitá kapacita     | DC 3,7 V, 1.100 mAh               |
| Provozní teplota       | 0 až 40 °C                        |
| Rozměry<br>(Š × V × H) | Cca 36 × 54 × 8 mm (bez výstupků) |
| Hmotnost               | Cca 30 g (bez krytky kontaktů)    |

### Nabíječka MH-61

| Jmenovité napájení     | AC 100-240 V, 50/60 Hz, 0,12 až 0,08 A                    |
|------------------------|-----------------------------------------------------------|
| Jmenovitá kapacita     | 11 až 16 VA                                               |
| Výstupní napětí        | DC 4,2 V, 950 mA                                          |
| Baterie                | Dobíjecí lithium-iontová baterie EN-EL5 (součást dodávky) |
| Doba nabíjení          | Cca 2 hodiny při úplném vybití baterie                    |
| Provozní teplota       | 0 až 40 °C                                                |
| Rozměry<br>(Š × V × H) | Cca 67 × 26 × 67 mm<br>(bez výstupků)                     |
| Hmotnost               | Cca 70 g (bez síťového kabelu)                            |

### Specifikace

Společnost Nikon nepřebírá odpovědnost za jakékoli případné chyby, které může tato Uživatelská příručka obsahovat. Vzhled a technické specifikace výrobku se mohou změnit bez předchozího upozornění.

### Podporované standardy

- DCF: "Design Rule for Camera File System" (DCF) je rozšířený standard používaný v oblasti digitálních fotoaparátů k zajištění kompatibility mezi přístroji různých výrobců.
- DPOF: "Digital Print Order Format" (DPOF) je rozšířený standard umožňující tisk snímků na základě digitálních tiskových objednávek uložených na paměťových kartách.
- Exif verze 2.2: Tento fotoaparát podporuje standard Exif (Exchangeable Image File Format for Digital Still Cameras) 2.2, umožňující na základě informací uložených současně se snímkem optimalizovat reprodukci barev při tisku na tiskárnách podporujících tento standard Exif.
- PictBridge: Standard vyvinutý společně výrobci digitálních fotoaparátů a tiskáren umožňující přímý tisk snímků na tiskárně bez nutnosti připojení fotoaparátu k počítači.

### Rejstřík

Symboly S Clonová automatika 48, 50 A Časová automatika 48, 51 📲 D-Lighting 57 Indikátor 6–7 Korekce expozice 37 M Manuální expoziční režim 48, 52 Apověda 4, 11 P Programová automatika 48, 49 Přehrávání náhledů snímků 54, 58 Redukce vibrací 23, 122 Režim Auto 22–29 🔩 Režim přehrávání zvuku 70 🐂 Režim video 9, 62, 63 Režim záznamu zvuku 68 Scénické programy 9, 38 Symbol čekejte 27, 136 W Širokoúhlý objektiv 24 T Teleobjektiv 24 OBTIačítko aktivace volby 5 面 Tlačítko mazání 9, 28 Tlačítko monitoru 5, 12 MENU Tlačítko 9 Tlačítko otevření blesku 4, 31 Tlačítko přehrávání 28 Q Zvětšení výřezu přehrávaného snímku 55, 58

### <u>A</u>

A/V kabel 73 A/V OUT 73 AE-L 45 Autofokus 34 Automat. vypnutí 124 Automatická vysoká citlivost ISO 96 A/VI 132

### <u>B</u>

Baterie 14 Blesk 30, 127 kontrolka 5, 32 režim 30

### <u>C</u>

Citlivost ISO 96 Clonová automatika 48, 50

### Č

Časová automatika 48, 51 Časová zóna 18–19, 117, 119 Černý rámeček 60 Čištění fotoaparátu Monitor LCD 135 Objektiv 135 Tělo 135

### D

Datum 18–19, 117, 120 tisk 85 DCF 149 Design rule for Camera File System 149 Digital Print Order Format 149 Digitální zoom 123 D-Lighting 57 DPOF 149 DSCN 132

### <u>E</u>

Exif verze 2.2 149 Expoziční řada 101

### <u>F</u>

Formát digitální tiskové objednávky 84–85 Formátování 21, 125 FSCN 132

### <u>H</u>

Hlasitost 67, 71 Hlavní vypínač 4, 17 Hledáček 5, 24

#### Ch

Chybová hlášení 136-139

#### Ī

Indikace stavu baterie 136 Indikace zapnutí přístroje 4, 17, 22 Interní paměť 6–7, 20, 90, 125 formátování 125 kapacita 90

#### J

Jazyk 18, 126 Jednotlivý AF 65, 104 Jména adresářů 132 Jména souborů 132 JPEG 146 JPG 132

### <u>K</u>

Kabel USB 74, 79 Konektor kabelu 4, 79 Kontrolka autofokusu (AF) 26 Kontrolka samospouště 4, 33 Kopie 113 Kor. exp. s bleskem 105 Korekce expozice 37 Krajina 39 Krytka prostoru pro baterii/krytka slotu pro paměťovou kartu 5 Kvalita obrazu 88

### L

Letní čas 117, 118

#### M

Makro 34, 42 Makro # 42 Malý snímek 59 Manuální 52 Manuální nastavení (vyvážení bílé) 95 Manuální zaostření 34, 36 Manuálně 48 Mikrofon 4 Monitor 6-7, 22 indikátory 6-7 ias 120 Možnosti videa 63 časosběrné snímání 63 malá velikost 63, 64 maximální délka videosekvence 64 TV video 63 Multifunkční konektor 5 Multifunkční volič 5, 10 Muzeum 🏛 42 Měření 97

#### Ν

Nabídka fotografování 86–107 Nabídka Nastavení 114–129 Nabídka přehrávání 108–113 Nabídka Video 63 Nabídky 115 Nabíječka baterií 130 Nastavení barev 107 Nastavení zvuku 124 Nápověda 11 Nekonečno 34 Nepřetržitý AF 65, 104 Noční krajina 🖼 41 Noční portrét 🎦 40

### 0

Objektiv 4, 146 Objekty v protisvětle 30, 43 Obnovit vše 127 Ohňostroj 🕸 43 Ochrana 111 Optimalizace snímku 91 Oříznutí 58 ovladač dioptrické korekce 13 Ovladač zoomu 4, 24, 34, 67, 70, 80 Ovládání zkreslení 106

#### <u>P</u>

Paměťová karta 6-7, 20, 90, 131 formátování 125 kapacita 90 schválené 131 slot 20 Vkládání a vyjímání 20 Panoráma 44-45 Panoráma s asistencí 🖂 44 Pártv/interiér 💥 40 PictBridge 78-84, 149 Pláž/sníh 🛃 40 Počítač 73-75, 126 kopírování snímků do 73-75 Počítadlo data 121 Pomocné světlo AF 4, 27, 123 Portrét 🗶 39 Prezentace 110 Programová automatika 48, 49 Protisvětlo 43 Předblesk proti červeným očím 32 Přehrávání 28, 54–59 jednotlivých snímku 28, 29

nabídka 108–113 náhledy snímků 54 režim 28, 29 zvětšení výřezu snímku 55 Přehrávání náhledů snímků 54 Přenos 75 Příkazový volič 5 Přípona 132 Příslušenství 130

### R

Redukce šumu 105 Redukce vibrací 122 Reprodukce 43 Reproduktor 5 Režim AF polí 102 Režim Autofokus 65, 104 Režim video 126 Rozmazání snímků 142 RSCN 132

### <u>Ř</u>

Řemínek, fotoaparát 13

### <u>S</u>

Samospoušť 33, 106 Scénické programy 9, 38 Sériové snímání 98 Skrýt snímek 112 SSCN 132 Stativ 5 Synchronizace blesku na druhou lamelu závěrky 30 Š

#### Τ

Teleobjektiv 4, 24 Televizor 73 propojení s 73 Tisk. objednávka 84 Tlačítko otevření blesku 4, 31 Tlačítko spouště 4 Trvale zapnutý blesk 30

Širokoúhlý objektiv 4, 24

### <u>U</u>

Určení výřezu snímku 24 Uvítací obrazovka 114

Ú Úsvit/soumrak 🚔 41

#### V

Velikost obrazu 89 Velikost výtisků 90 Verze firmwaru 129 Videosekvence 62, 67 mazání 67 přehrávání 67 záznam 62 Vkopírování data 120 Volič expozičních režimů 4, 8 Vymazat 28, 29, 111 tlačítko 71 Vyvážení bílé 94 Výběr nejlepšího snímku 42, 98 <u>W</u> WAV 132

### <u>Z</u>

Zaostřování 6, 26, 34, 104 zaostřovací pole 6, 26 Západ slunce 🚔 41 Zhotovení snímků pro panoramatický obraz 🛱 44 700m 24 indikátor 6 přehrávání 55 Zvuková poznámka 61 mazání 61, 71 přehrávání 61 záznam 61 Zvukové záznamy Kopírování 72 Přehrávání 70 tvorba 68

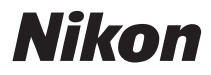

Tento návod ani žádná jeho část (kromě stručných citací v kritikách a recenzích) nesmí být žádným způsobem reprodukována bez předchozího písemného svolení společnosti NIKON CORPORATION.

CE

#### NIKON CORPORATION Fuji Bldg., 2-3 Marunouchi 3-chome, Chiyoda-ku,Tokyo 100-8331, Japan

FX8C01(1L) 6MMA521L-01